# SIEMENS

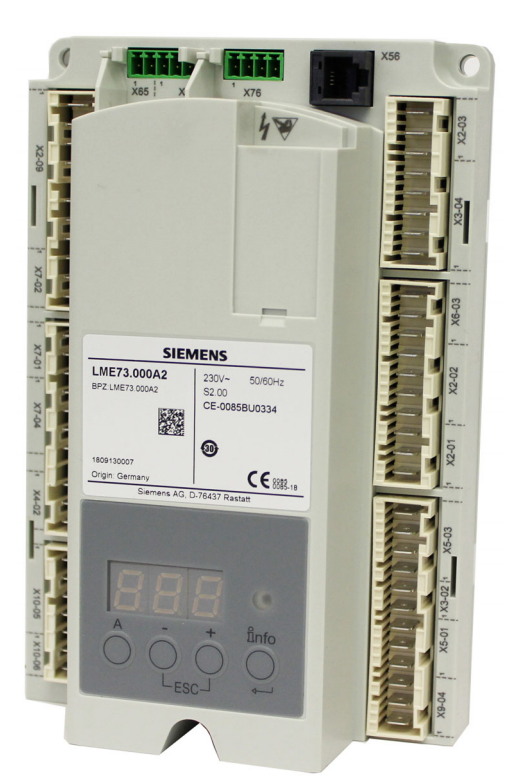

## LME71… / LME72… / LME73… 燃烧器控制

基础文件

LME7 以及本基础文件专供产品中使用 LME7 的原始设备制造商 (OEM) 使用

软件版本 02.03

**Smart Infrastructure** 

## 扩展文件

| 产品类型           | 名称    | 文件类型      | 文件编号       |
|----------------|-------|-----------|------------|
| PME71.111Ax    | 程序模块  | 用户文件      | A7105.1    |
| PME71.112Ax    | 程序模块  | 用户文件      | A7105.2    |
| PME71.401Ax    | 程序模块  | 用户文件      | A7105.3    |
| PME71.402Ax    | 程序模块  | 用户文件      | A7105.4    |
| PME71.901Ax    | 程序模块  | 用户文件      | A7105.5    |
| LME71.901A2    | 程序模块  | 用户文件      | A7105.6    |
| PME72.521Ax *) | 程序模块  | 用户文件      | A7105.11   |
| PME72.541Ax *) | 程序模块  | 用户文件      | A7105.12   |
| PME73.810Ax    | 程序模块  | 用户文件      | A7105.21   |
| PME73.811Ax    | 程序模块  | 用户文件      | A7105.22   |
| PME73.812Ax    | 程序模块  | 用户文件      | A7105.23   |
| PME73.820Ax    | 程序模块  | 用户文件      | A7105.24   |
| PME73.830Ax    | 程序模块  | 用户文件      | A7105.25   |
| PME73.831Ax    | 程序模块  | 用户文件      | A7105.26   |
| PME73.840Ax    | 程序模块  | 用户文件(型号1) | A7105.27   |
| PME73.840Ax    | 程序模块  | 用户文件(型号2) | A7105.28   |
| PME73.231Ax    | 程序模块  | 用户文件      | A7105.29   |
|                |       |           |            |
| LME            | 燃烧控制器 | 环保声明      | E7105 *)   |
| LME            | 燃烧控制器 | 产品系列表     | Q7101      |
| LME7           | 燃烧控制器 | 基础文件      | P7105      |
|                |       |           |            |
| PME            | 程序模块  | 环保声明      | E7105.1 *) |
|                |       |           | *)仅备查      |

下文中将不使用产品名称,仅使用产品类型的名称,参见下表!

| 产品类型   | 产品名称      |
|--------|-----------|
| ACS410 | 电脑软件      |
| AZL2   | 显示单元和操作单元 |
| LME7   | 燃烧器控制器    |
| QRB1   | 光敏电阻传感器   |
| QRB3   | 光敏电阻传感器   |
| QRB4   | 黄色火焰传感器   |
| QRC    | 蓝火焰探测器    |

## 目录

| 1                                                                                                    | 安全提示                                                                                                 | 7  |
|----------------------------------------------------------------------------------------------------|----------------------------------------------------------------------------------------------------|----|
| 1.1                                                                                                    | 警告<br>言曰                                                                                             | 7  |
| 1.2                                                                                                    | 装配说明                                                                                                 | 8  |
| 1.3                                                                                                    | 安装说明                                                                                                 | 9  |
| 1.4                                                                                                    | 火焰探测器的电路连接                                                                                           | 9  |
| 1.5                                                                                                    | 调试说明                                                                                                 | 10 |
| 1.6                                                                                                    | 标准与证书                                                                                                | 11 |
| 1.7                                                                                                    | 使用寿命                                                                                                 | 12 |
| 1.8                                                                                                    | 处理注意事项                                                                                               | 12 |
| 1.9                                                                                                    | 手册说明                                                                                                 | 12 |
| 1.9.1                                                                                                    | 安全技术提示                                                                                               | 12 |
| 1.9.2                                                                                                    | 有资质的人员                                                                                               | 12 |
| 1.9.3                                                                                                    | 按照规定使用                                                                                               | 12 |
| 2                                                                                                    | 系统结构/功能说明                                                                                            | 13 |
| 2.1                                                                                                    | 特征                                                                                                   | 14 |
| 3                                                                                                    | <b>型号</b> 简介                                                                                         | 15 |
| 2.4                                                                                                    |                                                                                                    | 45 |
| 3.1<br>2.0                                                                                                    | <b>邓</b> 烷 希 控 利 希                                                                                   | 10 |
| 3.2                                                                                                    | 性//·侯·伏·······                                                                                       |    |
| 3.2.1                                                                                                    | 电源电压为 AC 120 V 的 PME7                                                                                |    |
| 2 2 2                                                                                                    |                                                                                                    | 40 |
| 3.2.2                                                                                                    | 电源电压为 AC 230 V 的 PME7                                                                                |    |
| 3.2.2<br>3.3                                                                                                    | 电源电压为 AC 230 V 的 PME7<br>显示/操作单元和配件                                                                  |    |
| 3.2.2<br>3.3<br>3.4                                                                                                    | 电源电压为 AC 230 V 的 PME7<br>显示/操作单元和配件<br>火焰探测器                                                         |    |
| <ul><li>3.2.2</li><li>3.3</li><li>3.4</li><li>3.5</li><li>2.0</li></ul>                                                                                                    | 电源电压为 AC 230 V 的 PME7<br>显示/操作单元和配件<br>火焰探测器<br>执行器                                                  |    |
| 3.2.2<br>3.3<br>3.4<br>3.5<br>3.6                                                                                                    | 电源电压为 AC 230 V 的 PME7<br>显示/操作单元和配件<br>火焰探测器<br>执行器<br>压力开关                                          |    |
| <ul> <li>3.2.2</li> <li>3.3</li> <li>3.4</li> <li>3.5</li> <li>3.6</li> <li>3.7</li> <li>2.2</li> </ul>                                                                                                    | 电源电压为 AC 230 V 的 PME7<br>显示/操作单元和配件<br>火焰探测器<br>执行器<br>压力开关<br>RJ11插头                                |    |
| <ul> <li>3.2.2</li> <li>3.3</li> <li>3.4</li> <li>3.5</li> <li>3.6</li> <li>3.7</li> <li>3.8</li> <li>2.0</li> </ul>                                                                                                    | 电源电压为 AC 230 V 的 PME7<br>显示/操作单元和配件<br>火焰探测器<br>执行器<br>压力开关                                          |    |
| <ol> <li>3.2.2</li> <li>3.3</li> <li>3.4</li> <li>3.5</li> <li>3.6</li> <li>3.7</li> <li>3.8</li> <li>3.9</li> </ol>                                                                                                    | 电源电压为 AC 230 V 的 PME7<br>显示/操作单元和配件<br>火焰探测器<br>执行器<br>压力开关<br>RJ11插头<br>LME7 的插接头套装<br>服务工具         |    |
| <ul> <li>3.2.2</li> <li>3.3</li> <li>3.4</li> <li>3.5</li> <li>3.6</li> <li>3.7</li> <li>3.8</li> <li>3.9</li> <li>4</li> </ul>                                                                                                    | 电源电压为 AC 230 V 的 PME7<br>显示/操作单元和配件<br>火焰探测器<br>执行器<br>压力开关                                          |    |
| <ul> <li>3.2.2</li> <li>3.3</li> <li>3.4</li> <li>3.5</li> <li>3.6</li> <li>3.7</li> <li>3.8</li> <li>3.9</li> <li>4</li> <li>4.1</li> </ul>                                                                                                    | 电源电压为 AC 230 V 的 PME7<br>显示/操作单元和配件<br>火焰探测器<br>执行器<br>压力开关<br>RJ11插头<br>LME7 的插接头套装<br>服务工具<br>技术参数 |    |
| <ol> <li>3.2.2</li> <li>3.3</li> <li>3.4</li> <li>3.5</li> <li>3.6</li> <li>3.7</li> <li>3.8</li> <li>3.9</li> <li>4</li> <li>4.1</li> <li>4.2</li> </ol>                                                                                                    | 电源电压为 AC 230 V 的 PME7                                                                                |    |
| <ul> <li>3.2.2</li> <li>3.3</li> <li>3.4</li> <li>3.5</li> <li>3.6</li> <li>3.7</li> <li>3.8</li> <li>3.9</li> <li>4</li> <li>4.1</li> <li>4.2</li> <li>4.3</li> </ul>                                                                                              | 电源电压为 AC 230 V 的 PME7                                                                                |    |
| <ul> <li>3.2.2</li> <li>3.3</li> <li>3.4</li> <li>3.5</li> <li>3.6</li> <li>3.7</li> <li>3.8</li> <li>3.9</li> <li>4</li> <li>4.1</li> <li>4.2</li> <li>4.3</li> <li>4.4</li> </ul>                                                                                 | 电源电压为 AC 230 V 的 PME7<br>显示/操作单元和配件                                                                  |    |
| <ul> <li>3.2.2</li> <li>3.3</li> <li>3.4</li> <li>3.5</li> <li>3.6</li> <li>3.7</li> <li>3.8</li> <li>3.9</li> <li>4</li> <li>4.1</li> <li>4.2</li> <li>4.3</li> <li>4.4</li> <li>4.5</li> </ul>                                                                    | 电源电压为 AC 230 V 的 PME7                                                                                |    |
| <ul> <li>3.2.2</li> <li>3.3</li> <li>3.4</li> <li>3.5</li> <li>3.6</li> <li>3.7</li> <li>3.8</li> <li>3.9</li> <li>4</li> <li>4.1</li> <li>4.2</li> <li>4.3</li> <li>4.4</li> <li>4.5</li> <li>4.6</li> </ul>                                                       | 电源电压为 AC 230 V 的 PME7                                                                                |    |
| <ul> <li>3.2.2</li> <li>3.3</li> <li>3.4</li> <li>3.5</li> <li>3.6</li> <li>3.7</li> <li>3.8</li> <li>3.9</li> <li>4</li> <li>4.1</li> <li>4.2</li> <li>4.3</li> <li>4.4</li> <li>4.5</li> <li>4.6</li> <li>4.7</li> </ul>                                          | 电源电压为 AC 230 V 的 PME7                                                                                |    |
| <ul> <li>3.2.2</li> <li>3.3</li> <li>3.4</li> <li>3.5</li> <li>3.6</li> <li>3.7</li> <li>3.8</li> <li>3.9</li> <li>4</li> <li>4.1</li> <li>4.2</li> <li>4.3</li> <li>4.4</li> <li>4.5</li> <li>4.6</li> <li>4.7</li> <li>4.8</li> </ul>                             | 电源电压为 AC 230 V 的 PME7                                                                                |    |
| <ul> <li>3.2.2</li> <li>3.3</li> <li>3.4</li> <li>3.5</li> <li>3.6</li> <li>3.7</li> <li>3.8</li> <li>3.9</li> <li>4</li> <li>4.1</li> <li>4.2</li> <li>4.3</li> <li>4.4</li> <li>4.5</li> <li>4.6</li> <li>4.7</li> <li>4.8</li> <li>4.9</li> </ul>                | 电源电压为 AC 230 V 的 PME7                                                                                |    |
| <ul> <li>3.2.2</li> <li>3.3</li> <li>3.4</li> <li>3.5</li> <li>3.6</li> <li>3.7</li> <li>3.8</li> <li>3.9</li> <li>4</li> <li>4.1</li> <li>4.2</li> <li>4.3</li> <li>4.4</li> <li>4.5</li> <li>4.6</li> <li>4.7</li> <li>4.8</li> <li>4.9</li> <li>4.9.1</li> </ul> | 电源电压为 AC 230 V 的 PME7                                                                                |    |

| 4.10   | RJ11插头                                 | 31    |
|--------|----------------------------------------|-------|
| 4.11   | 环境条件                                   | 31    |
| 4.12   | 配接离子火焰探测器的火                            |       |
| 4.12.1 | 焰监控                                    |       |
| 4.12.2 | QRA2 / QRA4 / QRA10 (仅 LME71 / LME73)  |       |
| 4.12.3 | QRB1/QRB3/QRB4                         |       |
| 4.12.4 | QRC                                    |       |
| 5      | 尺寸图                                    |       |
| 6      | 功能                                     | 40    |
| 6.1    | 调试前提条件                                 | 40    |
| 6.2    | 欠压                                     | 40    |
| 6.3    | 强制间歇运行                                 | 40    |
| 6.4    | 故障时的控制程序                               | 41    |
| 6.5    | 通过 LME7 解锁                             | 41    |
| 6.6    | 重启限制                                   | 41    |
| 6.6.1  | 火焰熄灭时重启                                | 41    |
| 6.6.2  | 安全时间( <b>TSA</b> )结束时未形成火焰 <i>时的重启</i> | 41    |
| 7      | 操作、显示、诊断                               | 42    |
| 7.1    | 操作                                     | 42    |
| 7.2    | 运行状态指示                                 | 42    |
| 7.3    | 故障原因分析                                 | 43    |
| 8      | 输入端 / 输出端                              | 45    |
| 9      | 对于塞AGG9的连接图                            | 46    |
| 9.1    | LME71                                  | 46    |
| 9.2    | LME72                                  | 47    |
| 9.3    | LME73                                  |       |
| 10     | 最小燃烧器控制器 LME7                          | 49    |
| 10.1   | 输入端和输出端说明                              | 49    |
| 10.2   | 数字输入端                                  |       |
| 10.2.1 | 安全回路(Safety Loop)端子 X3-04 插脚 1 和 2     |       |
| 10.2.2 | 外部调节器输入端(开/关) <b>法X5-03</b> 插脚 1       |       |
| 10.2.3 | 空气压力开关端子 X3-02                         | 51    |
| 10.2.4 | 低压燃气压力开关输入端                            | 51    |
| 11     | 带执行器的分段或比调运行模式                         | 52    |
| 11.1   | 相关参数                                   |       |
| 11.1.1 | 反馈电位计 ASZ12.33 的连接图                    |       |
| 11.1.2 | 功率调节器的连接图 (仅 LME71/LME73)              | 53    |
|        |                                        | 4/108 |

| 11.2   | 执行器                                                                                | 53       |
|--------|------------------------------------------------------------------------------------|----------|
| 11.3   | 功能                                                                                 | 53       |
| 11.4   | 功率调节器输入端                                                                           | 54       |
| 11.4.1 | 3 位浮点输入端端子 X5-03                                                                   | 54       |
| 11.4.2 | 模拟输入端端子 X65 (仅 LME71/LME73)                                                        | 54       |
| 11.4.3 | 模拟/3 位浮点输入端功率预设源的选择(参数 654) (仅<br>LME71/LME73)                                     | 54       |
| 11.4.4 | 执行器输出端端子 X2-09                                                                     | 54       |
| 11.4.5 | 执行器最大运行时间的设置(参数 259/超数 260 超时)                                                     | 54       |
| 11.5   | 通过 3 位浮点输入端端子 X5-03 实现分段/比调运行模式                                                    | 55       |
| 11.5.1 | 可能的最大分辨率                                                                           | 55       |
| 11.6   | 通过模拟输入端信号端子 X65 实现比调运行模式 (仅 LME71/LME73)                                           | 55       |
| 11.6.1 | 可能的最大分辨率                                                                           | 55       |
| 11.6.2 | 调节范围的标准化                                                                           | 55       |
| 11.7   | 在通过端子 X65 的模拟输入端信号实现的比调运行模式下设置最小功<br>率调节幅度(死区)(参数 123)(仅 LME71/LME73)<br>应用界限/应用示例 | 56<br>57 |
| 12     | 操作 AZL2 的安全提示                                                                      | 58       |
| 13     | 通过 AZL2 操作                                                                         | 59       |
| 13.1   | 设备描述/显示和按键说明                                                                       | 59       |
| 13.2   | 显示屏符号的含义                                                                           | 60       |
| 13.3   | 特殊功能                                                                               | 60       |
| 13.3.1 | 手动锁定                                                                               | 60       |
| 13.4   | 操作                                                                                 | 61       |
| 13.4.1 | 标准显示                                                                               | 61       |
| 13.5   | 菜单导航                                                                               | 65       |
| 13.5.1 | 级别划分                                                                               | 65       |
| 13.6   | 信息级                                                                                | 66       |
| 13.6.1 | 信息级显示                                                                              | 66       |
| 13.6.2 | 信息值显示                                                                              | 67       |
| 13.7   | 维修级                                                                                | 71       |
| 13.7.1 | 维修级显示                                                                              | 71       |
| 13.7.2 | 维修值显示                                                                              | 72       |
| 13.8   | 参数级                                                                                | 73       |
| 13.8.1 | 输入密码                                                                               | 74       |
| 13.8.2 | 加热装置专家的密码更改                                                                        | 76       |
| 13.8.3 | OEM 的密码更改                                                                          | 77       |
| 13.8.4 | 备份                                                                                 | 78       |
| 13.8.5 | 恢复                                                                                 | 80       |
| 13.9   | 参数的操作变量                                                                            | 82       |
| 13.9.1 | 无索引的参数,带直接显示器                                                                      | 82       |
| 13.9.2 | 无索引的参数,不带直接显示器                                                                     | 84       |
|        |                                                                                    | 5/108    |

| 13.9.3 | 带索引的参数,带或不带直接显示器86                  |
|--------|-------------------------------------|
| 14     | 通过外部 AZL2 显示器操作时的错误代码列表88           |
| 15     | 内部 LED 显示器操作90                      |
| 15.1   | 显示和按键说明                             |
| 15.2   | 标准显示91                              |
| 15.3   | 待机显示91                              |
| 15.3.1 | 启动/停机显示91                           |
| 15.3.2 | 运行位置显示                              |
| 15.4   | 特殊功能93                              |
| 15.4.1 | 手动锁定                                |
| 15.5   | 故障信息和错误显示94                         |
| 15.5.1 | 具有锁定功能的错误显示(故障)94                   |
| 15.5.2 | 火焰电流 ION 或者 QRA95                   |
| 15.5.3 | 复位95                                |
| 15.5.4 | 功率预设显示                              |
| 15.6   | 手动调整(具体示 PME7 而定)97                 |
| 15.6.1 | 带有模拟信号的比调试运行状态中的执行器位置或者 PWM 鼓风机转速97 |
| 15.7   | 首次调试新的 PME7 或更换 PME799              |
| 15.8   | 手动备份101                             |
| 15.8.1 | 备份错误102                             |
| 15.9   | 手动恢复103                             |
| 15.9.1 | 恢复错误105                             |
| 15.9.2 | 复位105                               |
| 16     | 插图目录108                             |

# **1** 安全提示

## 1.1 警告

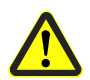

请注意以下警告,以避免造成人身、财产和环境损害!

LME7 是安全设备! 禁止打开、干预或改装设备。Siemens 对非法干预造成的损坏不承 担任何责任!

#### 本文件包含额外必须遵守的其它警告提示!

- 所有操作(装配、安装、保养维修等)都必须由具有资质的专业人员执行
- 应通过燃烧器或锅炉制造商的合理安装,确保燃烧器控制器的防护等级达到符合 DIN EN 60529 标准的 IP40。违者有触电危险
- 在连接范围内开始所有工作之前,断开设备电源的所有电极。确保设备不会重启,并 确定不带电。未断开设备时,存在电击危险
- 通过适当的措施保护电路连接的接触安全(比如在不使用的输入端和输出端上使用绝缘插头)。违者有触电危险
- 通过安装确保 LME7 和所有相连电气零件的接触保护。护板必须满足符合 EN 60730 标准中关于规格、稳定性和防护的要求。违者有触电危险
- PME7 的区域定义为插入区域,因此在未插入 PME7 时对于手背来说是安全的
- 每次操作(装配、安装、服务等)结束后,检查布线和参数设置状态是否正常,并根据*调试说明*章节执行安全检查:如不遵守,有影响安全功能的危险和触电危险
- 外罩损坏或操作面板薄膜区域内出现损坏时,须立即使设备停止运行。违者有触电危险
- 只能用手按下操作面板上的按键,不得借助任何工具或锋利物品。薄膜损坏有触电危险
- 只能在设备断电(全极断开)的情况下,插拔 AZL2 的数据线和其他配件,例如 OCI410(插装在 BCI 接口上),因为,BCI 接口未与电源电压安全隔离。违者有触 电危险
- 不使用 BCI 接口(RJ11 插口)时,必须确保接触保护(插口闭合)。违者有触电危险
- 如果设备掉地或受到撞击,则不得继续使用,因为即使外表没有明显破损也可能影响 安全功能。如不遵守,有影响安全功能的危险和触电危险
- 为了防止电击,注意接通电源电压之前,正确连接信号电缆 AGV50 和 AZL2
- 离子棒无防触摸保护。防止意外触摸电源供电的离子棒。违者有触电危险

应注意其它事项,以确保 LME7 安全和可靠:

- 必须避免冷凝和湿度影响。尽管如此,仍出现上述情况时,接通之前,确保足够干燥!违者有触电危险
- 必须避免静电充电,因为这样有可能会在接触时损坏设备的电子元件。
   建议:使用 ESD 配置

## 1.2 装配说明

- 确保遵守国家有关安全法规
- 装配和安装应满足 DIN 范围内 VDE 的要求,尤其是 DIN/VDE 0100、0550 和 DIN/VDE 0722 标准
- 必须通过螺纹 M4 (UNC32) 或螺纹 M5 (UNC24) 螺栓连接,以最大 1.8 Nm 的拧紧力 矩将 LME7 装配在所有 3 个固定点上。同时,必须同样注意为了改善机械稳定性的外 罩额外支承面。额外支承面必须放在安装表面上。装配面的平整度不得超过 0.3 mm

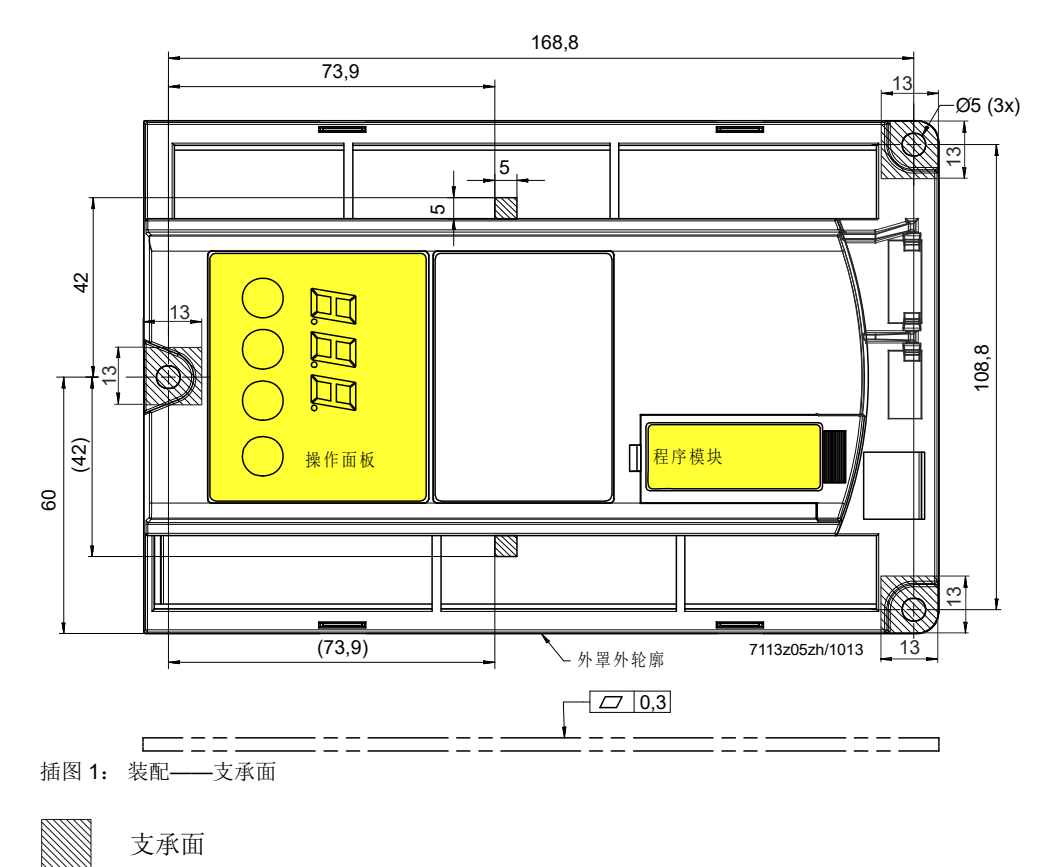

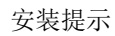

## 1.3 安装说明

- 始终单独铺设高压点火电缆,并尽量与设备和其他电缆保持较大的距离
- 不得混淆连接相线和零线
- 根据当地有效法规安装开关、熔断器和地线
- 损坏开关触点的危险! 如果因端子过载或者短路触发了外置备用保险装置 (Si),则必须更换 LME7。
  连接图中绘制的是零线已接地的 LME7。在不接地电网中进行离子电流监控时,请将端子 X10-05 插脚 1 与燃烧器地线相连。必须确保遵守适用的当地法规(例如,关于触电保护的规定),因为在交流电为 AC 230 V (50/60 Hz)的情况下会流过 2.7 mA
- 的泄漏电流不得超过连接端子的最大允许电流负载
- 应根据州/省和当地通用的规定铺设燃烧器内的电线
- LME7 的控制输出端不允许(外部电源)供电。检测 LME7 控制式组件(燃料阀或类 似装置)的功能时,原则上不允许将 LME7 与燃烧器组件相连
- 只允许用 L 和 N 供电。零线 N 与电位导线 PE 不得有电位差
- 注意连接电缆按规定进行应变释放(比如参照 DIN EN 60730 和 DIN EN 60335)
- 确保分开的单线不会接触相邻接线。使用适当的接线套筒。如不遵守,有影响安全功能的危险或触电危险
- 燃烧器制造商必须为 LME7 上不使用的接头配备一个绝缘插头
- 只能在设备断电(全极断开)的情况下,拔下 LME7 连接导线的插头,因为接头未与 电源电压安全隔离,尤其是 BCI 接口
- 必须强制连接执行器和燃料、助燃空气调节机构以及额外使用的调节机构
- LME7 至 AZL2 或 LME7 至 OCI410 的信号电缆 AGV50 由于 BCI 接口未与电源电压安全隔离,必须遵守针对 LME7 至 AZL2 或 LME7 至 OCI410 信号电缆 AGV50 制定的规范。Siemens 详细说明的信号电缆 AGV50 置于 燃烧器外罩下,参见技术参数。使用其他信号电缆时,无法确保达到所需的电缆属性
- 不要使用其他导体铺设 LME7 至 AZL2 的信号电缆 AGV50。请使用一根单独的电缆
- LME7 至 AZL2 或 LME7 至 OCI410 较长的信号电缆维修操作 例如,必须将较长的信号电缆用于维修操作(短时间,<24 小时)时,注意不再是置 于燃烧器外罩下,因此,信号电缆的机械应力可能增加。因此,需要辅助的包覆材料
   运输和存放信号电缆 AGV50 和 AZL2 时,灰尘和水不得对日后的使用造成有害影响
- 运输和存放信号电缆 AGV50 和 AZL2 时, 火尘和水个得
- 使用 AZL2 时,注意环境要干燥和洁净
- 检查空气压力开关的连接导线是否断路

### 1.4 火焰探测器的电路连接

尽可能实现无故障和完整的信号传输至关重要:

- 探测器电缆不得与其他电缆安装在一起
  - 线缆电容会降低火焰信号的大小
  - 请使用一根单独的电缆
- 请注意探测器电缆的允许长度,见技术参数
- 离子棒无防触摸保护。防止意外触摸电源供电的离子棒
- 点火电极和离子棒的安装位置应确保点火火花不会影响离子棒(电气超载危险),
   并避免点火火花对电离监控装置造成影响
- 绝缘电阻
  - 离子棒和地线之间的绝缘电阻必须 >50 MΩ
  - 有污垢的传感器支架会降低绝缘电阻,从而增加泄漏电流
- 正确接地燃烧器, 仅接地锅炉尚不足以保证安全

## 1.5 调试说明

在调试前需检查以下几项:

- LME7 燃料阀与燃料阀门输出端的正确分配
- 正确设置时间参数,特别是安全时间和预扫风时间
- 在工作状态下火焰传感器在产生火焰时的正确功能性(包括报警时间),在预扫时 间内外界火焰的正确功能性以及安全时间结束时的火焰缺失的正确功能性
- 调试时检查所有安全功能
- 不存在 **RASTx** 连接器的绝对更换保护。因此,调试设备之前,检查插头分配的正确 性
- 必须根据应用情况检查电磁排放

通常,以下适用于 AZL2 上的火焰指示器:

- 指示器存在各种部件公差,因此可能存在±10%的偏差
- 此外,出于物理方面的原因,应注意指示器与传感器信号值不存在线性关联

应检查以下存在的或所需的输入信息功能:

- 气压
- 最小燃气压力和最大燃气压力或 POC
- 安全回路(比如安全温度限制器)

验收检查时专家的任务

|    | 行动                                                           | 检查/反应                             |
|----|--------------------------------------------------------------|-----------------------------------|
| a) | 火焰探测器中断时启动燃烧器                                                | 第一个安全时间结束时进行不可改变的锁定               |
| b) | 利用暴露在外的火焰探测器启动燃烧器,例如可见光线<br>探测器的白炽灯光,紫外线探测器的石英卤素灯或打火<br>机火焰  | 预扫风时间内进行不可改变的锁定                   |
| c) | 模拟运行期间熄火,为此,以运行位置中断火焰探测<br>器,并保持在此状态下                        | 非易失故障锁定或重启,应视 LME7 的配置而定          |
| d) | 检查运行时火焰熄灭时设备的注销时间,并将燃料阀手动断电,检查燃料阀手动断电至 LME7 燃料阀馈电断<br>电之间的时间 | 在相关设备允许的时间内,通过 LME7 断开燃料阀供<br>电电压 |

根据使用范围的不同,对此有效的标准可能要求进行其它检查。

设备安装和启动后,必须由最终用户/热能工程师记录参数数值以及设置值。例如,可利用 ACS410 打印这些数据,否则须手写记录。必须保管这些资料并由专业人员进行检查。

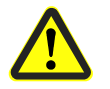

#### 警告!

在 LME7 的访问级 OEM 中,可不按照应用程序标准设置参数。设置参数时,应确保在 法律规定范围内准确无误运行应用程序。如不遵守,有影响安全功能的危险。

## 1.6 标准与证书

| 🧨 🧨 应用指令:                                         |                    |
|---------------------------------------------------|--------------------|
| ● 低电压指令                                           | 2014/35/EU         |
| • 压力设备指令                                          | 2014/68/EU         |
| • 气体设备法规                                          | (EU) 2016/426      |
| <ul> <li>电磁兼容性 EMC (抗干扰力) *)</li> </ul>           | 2014/30/EU         |
| *) 将燃烧器控制器装入装置后,应检查是否达到 EMC 排放要求                  |                    |
| 与应用指令规定的一致性烙诵过遵守下列标准/规定来证明,                       |                    |
| <ul> <li>一、然後器控制器适用于燃烧器、燃料设备适用于气态燃料或滴态</li> </ul> | <b>DIN EN 298</b>  |
| 燃料                                                | 2111211200         |
| • 燃气燃烧器及燃气设备的安全、调节及控制装置—自动截止阀                     | <b>DIN EN 1643</b> |
| 阀门监控系统                                            |                    |
| • 燃气燃烧器和燃气设备的安全装置、调节装置及控制装置—般                     | DIN EN 13611       |
| 田士                                                |                    |

要求
 用于家用和类似应用的自动电气调节设备和控制设备 DIN EN 60730-2-5
 2-5 部分:

对自动电气燃烧器控制系统和监控系统的特殊要求

#### 适用当时的输出标准可从合格说明书中提取!

 $\bigcirc$ 

#### DIN EN 60335-2-102

家用及类似目的电气设备安全指南第 2-102 部分: 配备电气连接的燃气设备、燃油设备及固体燃料设备的特殊要求。 LME7 及 PME7 的电气连接必须符合 EN 60335-2-102 要求。

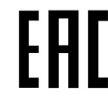

EAC 电磁兼容性 (欧亚电磁兼容性)

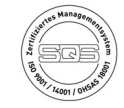

ISO 9001:2015 ISO 14001:2015 OHSAS 18001:2007

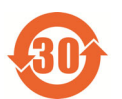

China RoHS 危险物品表: http://www.siemens.com/download?A6V10883536

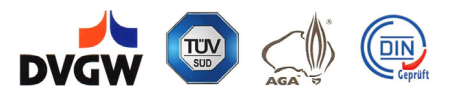

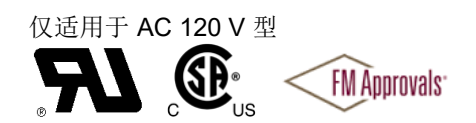

## 1.7 使用寿命

LME7 的设计使用寿命\*为 250,000 个燃烧器启动周期,在正常热能运行时相当于约 10 年的使用寿命(从铭牌上注明的生产日期算起)。使用寿命的计算是基于 EN 298 标准规定的耐久试验。由欧洲调节器制造商协会 (European Control Manufacturers Association, Afecor) 出版条件汇总 (www.afecor.org)。

LME7 的设计使用寿命请参见数据表和基础文件规定。达到设计使用寿命(燃烧器周期数 量或相应使用时间)后,必须由授权人员更换 LME7。

\*设计使用寿命并不是交付条款内规定的质保期。

### 1.8 处理注意事项

设备包含电气和电子元件,不得作为家庭生活垃圾处理。 必须遵守当地有效的法律。

#### 1.9 手册说明

#### 1.9.1 安全技术提示

本基础文件包括必须注意的个人安全及避免物品损坏的提示。通过警告三角形或一个手型符号强调提示,并视危险程度而定显示如下:

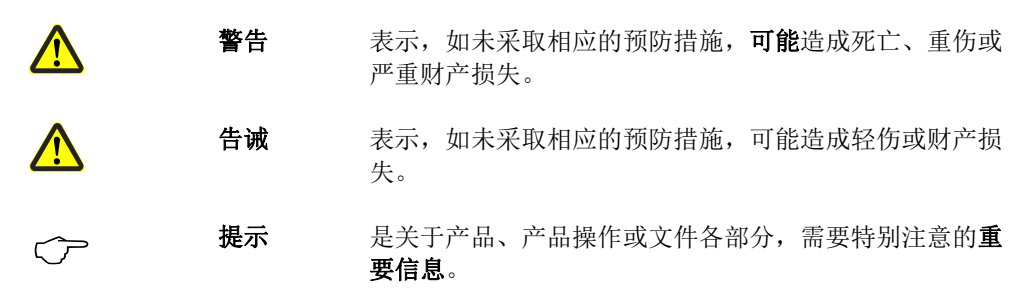

#### 1.9.2 有资质的人员

只能由**有资质的人员**调试和运行此设备。本基础文件安全提示中所述之训练有素的人员 是指有资格根据安全技术的标准,对设备、系统和电路进行操作、接地和标识的人员。

#### 1.9.3 按照规定使用

注意下列事项:

设备只能用于技术说明中规定的使用情况,并只能结合 Siemens 建议或许可的第三方设备和部件使用。

若要完好、安全地运行产品,前提条件是正确地运输、存储、安装和装配,并仔细地操 作和维护。

## 2 系统结构/功能说明

LME7 是微处理器控制的燃烧控制器,并配备相匹配的系统部件,适用于中高功率鼓风燃烧器的控制和监测。

LME7 用于间歇运行的一段或两段式鼓风燃烧器的启动和运行监控。借助离子棒,选择加上紫外线火焰探测器 QRA2、QRA4 或 QRA10 来监控火焰。

- 应用符合 EN 267:用于液态燃料的燃气燃烧器
- 应用符合 EN 676:配备风机的自动燃烧器用于气体燃料
- 应用符合 EN 746-2:工业热工艺设备——第2章节燃烧装置和燃料装卸系统的安全 要求
- 根据 DIN EN 298 检测并批准结构模型

在 LME7 中集成有:

- 燃烧器控制
- 连接显示屏或 PC 的 BCI
- 仅适用于 LME72/LME73: 单执行器控制
- 复位键(信息键)
- 用于表示运行和故障信息的三色 LED 信号灯
- 可选:用于负荷调节的模拟量输入 DC 0...10 V、DC 0/4...20 mA、0...135 Ω
- 显示服务、故障和状态信息的3位7段显示器
- PME7 的接口

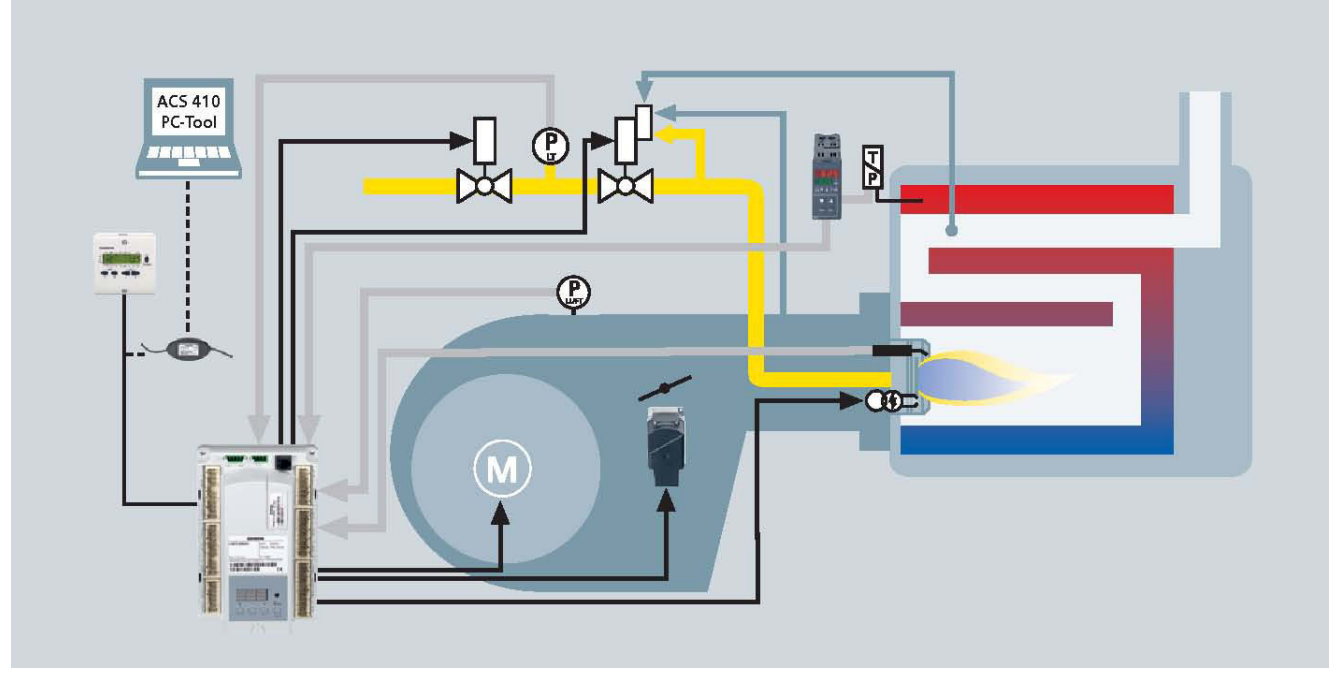

插图2: 示例: 比调式燃气燃烧器

此图显示了 LME7 的全部功能。具体的功能范围应根据各自的规格或配置进行确定!

LME7 - 的系统部件 (AZL2),直接通过 BCI 接口与 LME7 相连。系统借助触点反馈网持续监控所有安全相关的数字量输入和输出。间歇性运行时离子棒和 QRA2、QRA4 或 QRA10 之一可与 LME7 连接使用。通过 AZL2 或 ACS410 对 LME7 进行操作和参数设置。带有 LCD 以及菜单控制的操作导向的 AZL2 可实现便捷的操作和有针对性的诊断。在显示屏上显示用于诊断的运行状态、错误类型和错误时间点。借助密码防止非法访问燃烧器/锅炉制造商和热能工程师的不同参数设置层。无需密码,最终用户可现场进行简单的设置。

显示和诊断

- 通过 3 色 LED 以多种颜色的方式显示运行信息和故障信息
- 通过闪烁代码进行故障原因分析
- 安装的3位7段显示器上的综合服务、故障和状态信息
- BCI 接口和 AZL2 上的综合运行、故障和状态信息

### 2.1 特征

- 低电压监测
- 电气远程解锁装置
- 通过数字信号处理实现精确程序时间
- 以多种颜色显示故障消息和运行消息
- 风压监控,包括在启动和运行期间检测空气压力开关的功能
- 重启限制
- 在连续运行最多 24 小时之后强制间歇运行(可通过参数 239 设置参数)(取决于 PME7)
- BCI 接口
- 可选择通过 AZL2 或 ACS410 设置设备参数
- PME7 插槽

#### 仅 LME71 和 LME73:

• 程序进程指示

#### 在 LME7 中集成有:

- 燃烧控制器
- 用于连接 AZL2 或者 PC 的 BCI 接口
- 复位键(信息键)
- 运行消息和故障消息3色LED信号灯
- 可选:负荷控制器的模拟输入端 DC 0...10 V, DC 0/4...20 mA, 0...135 Ω
- PME7 的接口

仅 LME71 和 LME73:

- 3x7分段显示,用于显示服务信息、故障信息和状态信息
- 执行器的控制器

## **3 型号**简介

## 3.1 燃烧器控制器

此控制器是一种可设置参数的燃烧器控制器,用于间歇运行的多段式或比调式燃油/气鼓风燃烧器以及大气式燃烧器的启动和运行监控。配风门挡板控制。

| 型号名称       1000012 切       2700012 切       1000012 切       1000012 0000000000000000000000000000000                                                                                                    | 产品编号                                   | BPZ:LME71.000A1 | BPZ:LME71.000A2 | S55333-B205-A100 | BPZ:LME72.000A2 *) | BPZ:LME73.000A1 | BPZ:LME73.000A2 |
|----------------------------------------------------------------------------------------------------|----------------------------------------|-----------------|-----------------|------------------|--------------------|-----------------|-----------------|
| <ul> <li>电源电压 AC 120 V</li> <li>电源电压 AC 230 V</li> <li>电源电压 AC 230 V</li> <li>中</li> <li>中</li> &lt;</ul> | 型号名称                                   | LME71.000A1     | LME71.000A2     | LME71.901A2      | LME72.000A2 *)     | LME73.000A1     | LME73.000A2     |
| 电源电压 AC 230 V                                                                                                    | 电源电压 AC 120 V                          | •               |                 |                  |                    | •               |                 |
| 燃气低压保护/POC●●●●●●●●●●●●●●●●●●●●●●●●●●●●●●●●●●●●●●●●●●●●●●●●●●●●●●●●●●●●●●●●●●●●●●●●●●●●●●●●●●●●●●●●●●●●●●●●●●●●●●●●●●●●●●●●●●●●●●●●●●●●●●●●●●●●●●●●●●●●●●●●●●●●●●●●●●●●●●●●●●●●●●●●●●●●●●●●●●●●●●●●●●●●●●●●●●●●●●●●● <th< td=""><td>电源电压 AC 230 V</td><td></td><td>•</td><td>•</td><td>•</td><td></td><td>٠</td></th<>                                                                                                    | 电源电压 AC 230 V                          |                 | •               | •                | •                  |                 | ٠               |
| 阀门检漏●●●●●●●●●●●●●●●●●●●●●●●●●●●●●●●●●●●●●●●●●●●●●●●●●●●●●●●●●●●●●●●●●●●●●●●●●●●●●●●●●●●●●●●●●●●●●●●●●●●●●●●●●●●●●●●●●●●●●●●●●●●●●●●●●●●●●●●●●●●●●●●●●●●●●●●●●●●●●●●●●●●●●●●●●●●●●●●●●●●●●●●●●●●●●●●●●●●●●●●●●● <td>燃气低压保护/POC</td> <td>•</td> <td>•</td> <td>•</td> <td>•</td> <td>•</td> <td>•</td>                                                                                                    | 燃气低压保护/POC                             | •               | •               | •                | •                  | •               | •               |
| 空气压力保护       ・       ・       ・       ・       ・       ・       ・       ・       ・       ・       ・       ・       ・       ・       ・       ・       ・       ・       ・       ・       ・       ・       ・       ・       ・       ・       ・       ・       ・       ・       ・       ・       ・       ・       ・       ・       ・       ・       ・       ・       ・       ・       ・       ・       ・       ・       ・       ・       ・       ・       ・       ・       ・       ・       ・       ・       ・       ・       ・       ・       ・       ・       ・       ・       ・       ・       ・       ・       ・       ・       ・       ・       ・       ・       ・       ・       ・       ・       ・       ・       ・       ・       ・       ・       ・       ・       ・       ・       ・       ・       ・       ・       ・       ・       ・       ・       ・       ・       ・       ・       ・       ・       ・       ・       ・       ・       ・       ・       ・       ・       ・       ・       ・       ・       ・       ・       ・       ・<                                                                                                    | 阀门检漏                                   | •               | •               | •                | •                  | •               | •               |
| 离子火焰探测器       ●       ●       ●       ●       ●       ●       ●       ●       ●       ●       ●       ●       ●       ●       ●       ●       ●       ●       ●       ●       ●       ●       ●       ●       ●       ●       ●       ●       ●       ●       ●       ●       ●       ●       ●       ●       ●       ●       ●       ●       ●       ●       ●       ●       ●       ●       ●       ●       ●       ●       ●       ●       ●       ●       ●       ●       ●       ●       ●       ●       ●       ●       ●       ●       ●       ●       ●       ●       ●       ●       ●       ●       ●       ●       ●       ●       ●       ●       ●       ●       ●       ●       ●       ●       ●       ●       ●       ●       ●       ●       ●       ●       ●       ●       ●       ●       ●       ●       ●       ●       ●       ●       ●       ●       ●       ●       ●       ●       ●       ●       ●       ●       ●       ●       ●       ●       ●       ●                                                                                                    | 空气压力保护                                 | •               | •               | •                | •                  | •               | ٠               |
| QRA2 / QRA4 / QRA10       ●       ●       ●       ●       ●       ●       ●       ●       ●       ●       ●       ●       ●       ●       ●       ●       ●       ●       ●       ●       ●       ●       ●       ●       ●       ●       ●       ●       ●       ●       ●       ●       ●       ●       ●       ●       ●       ●       ●       ●       ●       ●       ●       ●       ●       ●       ●       ●       ●       ●       ●       ●       ●       ●       ●       ●       ●       ●       ●       ●       ●       ●       ●       ●       ●       ●       ●       ●       ●       ●       ●       ●       ●       ●       ●       ●       ●       ●       ●       ●       ●       ●       ●       ●       ●       ●       ●       ●       ●       ●       ●       ●       ●       ●       ●       ●       ●       ●       ●       ●       ●       ●       ●       ●       ●       ●       ●       ●       ●       ●       ●       ●       ●       ●       ●       ●       ●                                                                                                    | 离子火焰探测器                                | •               | •               | •                | •                  | •               | ٠               |
| QRB1 / QRB3 / QRB4                                                                                                    | QRA2 / QRA4 / QRA10                    | •               | •               | •                |                    | •               | ٠               |
| QRC <t< td=""><td>QRB1 / QRB3 / QRB4</td><td></td><td></td><td></td><td></td><td>•</td><td>٠</td></t<>                                                                                                    | QRB1 / QRB3 / QRB4                     |                 |                 |                  |                    | •               | ٠               |
| 用于负荷控制的模拟量输入信号 (010 V, 420 mA, 0135 Ω)       ●       ●       ●       ●       ●       ●       ●       ●       ●       ●       ●       ●       ●       ●       ●       ●       ●       ●       ●       ●       ●       ●       ●       ●       ●       ●       ●       ●       ●       ●       ●       ●       ●       ●       ●       ●       ●       ●       ●       ●       ●       ●       ●       ●       ●       ●       ●       ●       ●       ●       ●       ●       ●       ●       ●       ●       ●       ●       ●       ●       ●       ●       ●       ●       ●       ●       ●       ●       ●       ●       ●       ●       ●       ●       ●       ●       ●       ●       ●       ●       ●       ●       ●       ●       ●       ●       ●       ●       ●       ●       ●       ●       ●       ●       ●       ●       ●       ●       ●       ●       ●       ●       ●       ●       ●       ●       ●       ●       ●       ●       ●       ●       ●       ●       ●                                                                                                    | QRC                                    |                 |                 |                  |                    |                 | •               |
| 用于负荷控制的3位浮点输入/2段式控制       ●       ●       ●       ●       ●       ●       ●       ●       ●       ●       ●       ●       ●       ●       ●       ●       ●       ●       ●       ●       ●       ●       ●       ●       ●       ●       ●       ●       ●       ●       ●       ●       ●       ●       ●       ●       ●       ●       ●       ●       ●       ●       ●       ●       ●       ●       ●       ●       ●       ●       ●       ●       ●       ●       ●       ●       ●       ●       ●       ●       ●       ●       ●       ●       ●       ●       ●       ●       ●       ●       ●       ●       ●       ●       ●       ●       ●       ●       ●       ●       ●       ●       ●       ●       ●       ●       ●       ●       ●       ●       ●       ●       ●       ●       ●       ●       ●       ●       ●       ●       ●       ●       ●       ●       ●       ●       ●       ●       ●       ●       ●       ●       ●       ●       ●       ●       ●                                                                                                    | 用于负荷控制的模拟量输入信号 (010 V, 420 mA, 0135 Ω) | •               | •               | •                |                    | •               | •               |
| 执行机构控制输出●●配备 01 kΩ 电位计的执行机构的位置反馈输入●●●●●●●●●●●●●●●●●●●●●●●●●●●●●●●●●●●●●●●●●●●●●●●●●●●●●●●●●●●●●●●●●●●●●●●●●●●●●●●●●●●●●●●●●●●●●●●●●●●●●●●●●●●●●●●●●●●●●●●●●●●●●●●●●●●●●●●●●●●●●●●●●●●●●●●●●●●●●●●●●●●●●●●●●●●●●●●●●●●●●●●●● <td< td=""><td>用于负荷控制的3位浮点输入/2段式控制</td><td>•</td><td>•</td><td>•</td><td>•</td><td>•</td><td>٠</td></td<>                                                                                                    | 用于负荷控制的3位浮点输入/2段式控制                    | •               | •               | •                | •                  | •               | ٠               |
| 配备 01 kΩ 电位计的执行机构的位置反馈输入            ●       ●       ●       ●       ●       ●       ●       ●       ●       ●       ●       ●       ●       ●       ●       ●       ●       ●       ●       ●       ●       ●       ●       ●       ●       ●       ●       ●       ●       ●       ●       ●       ●       ●       ●       ●       ●       ●       ●       ●       ●       ●       ●       ●       ●       ●       ●       ●       ●       ●       ●       ●       ●       ●       ●       ●       ●       ●       ●       ●       ●       ●       ●       ●       ●       ●       ●       ●       ●       ●       ●       ●       ●       ●       ●       ●       ●       ●       ●       ●       ●       ●       ●       ●       ●       ●       ●       ●       ●       ●       ●       ●       ●       ●       ●       ●       ●       ●       ●       ●       ●       ●       ●       ●       ●       ●       ●       ●       ●       ●       ● <td>执行机构控制输出</td> <td></td> <td></td> <td></td> <td>•</td> <td>•</td> <td>•</td>                                                                                                    | 执行机构控制输出                               |                 |                 |                  | •                  | •               | •               |
| PWM 控制系统输出端       ●       ●       ●       ●       ●       ●       ●       ●       ●       ●       ●       ●       ●       ●       ●       ●       ●       ●       ●       ●       ●       ●       ●       ●       ●       ●       ●       ●       ●       ●       ●       ●       ●       ●       ●       ●       ●       ●       ●       ●       ●       ●       ●       ●       ●       ●       ●       ●       ●       ●       ●       ●       ●       ●       ●       ●       ●       ●       ●       ●       ●       ●       ●       ●       ●       ●       ●       ●       ●       ●       ●       ●       ●       ●       ●       ●       ●       ●       ●       ●       ●       ●       ●       ●       ●       ●       ●       ●       ●       ●       ●       ●       ●       ●       ●       ●       ●       ●       ●       ●       ●       ●       ●       ●       ●       ●       ●       ●       ●       ●       ●       ●       ●       ●       ●       ●       ● <t< td=""><td>配备 01 kΩ 电位计的执行机构的位置反馈输入</td><td></td><td></td><td></td><td></td><td>•</td><td>٠</td></t<>                                                                                                    | 配备 01 kΩ 电位计的执行机构的位置反馈输入               |                 |                 |                  |                    | •               | ٠               |
| 内部 LED 7 段显示器       ●       ●       ●       ●       ●       ●       ●       ●       ●       ●       ●       ●       ●       ●       ●       ●       ●       ●       ●       ●       ●       ●       ●       ●       ●       ●       ●       ●       ●       ●       ●       ●       ●       ●       ●       ●       ●       ●       ●       ●       ●       ●       ●       ●       ●       ●       ●       ●       ●       ●       ●       ●       ●       ●       ●       ●       ●       ●       ●       ●       ●       ●       ●       ●       ●       ●       ●       ●       ●       ●       ●       ●       ●       ●       ●       ●       ●       ●       ●       ●       ●       ●       ●       ●       ●       ●       ●       ●       ●       ●       ●       ●       ●       ●       ●       ●       ●       ●       ●       ●       ●       ●       ●       ●       ●       ●       ●       ●       ●       ●       ●       ●       ●       ●       ●       ●       ●                                                                                                    | PWM 控制系统输出端                            | •               | •               | •                | •                  | •               | ٠               |
| AZL2 的 BCI 接口       ● ● ● ● ● ● ● ● ● ● ● ● ● ● ● ●                                                                                                    | 内部 LED 7 段显示器                          | •               | ٠               | •                |                    | •               | ٠               |
|                                                                                                    | AZL2 的 BCI 接口                          | •               | •               | •                | •                  | ●               | •               |

## 3.2 程序模块

### 3.2.1 电源电压为 AC 120 V 的 PME7

用于 LME7 的 PME7, 配备用于燃油或燃气燃烧器的程序序列

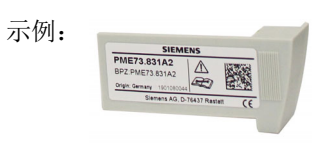

| 产品编号                                | BPZ:PME71.111A1 | BPZ:PME71.112A1 | BPZ:PME71.401A1 | BPZ:PME71.402A1 | BPZ:PME71.901A1 |
|-------------------------------------|-----------------|-----------------|-----------------|-----------------|-----------------|
| 型号名称                                | PME71.111A1     | PME71.112A1     | PME71.401A1     | PME71.402A1     | PME71.901A1     |
| 电源电压 AC 120 V                       | •               | ٠               | •               | •               | •               |
| 用于运行 LME71.000A1                    | •               | •               | •               | •               | •               |
| 用于运行 LME72.000A1                    |                 |                 |                 |                 |                 |
| 用于运行 LME73.000A1                    |                 |                 |                 |                 |                 |
| 鼓风燃烧器的燃烧时序                          | •               |                 | •               | •               | •               |
| 大气式燃烧器的燃烧时序                         |                 | •               |                 |                 |                 |
| 单段或比调                               | •               | •               | •               | •               | •               |
| 双段或比调                               |                 |                 | •               | •               | •               |
| 直接点火/点火阀点火                          | •               | •               |                 | •               |                 |
| 通过执行器调制(气动式或者机械式燃料空气空燃比控制)          |                 |                 |                 |                 |                 |
| 通过 PWM 鼓风机比调式(气动式燃料空气空燃比控制)         |                 |                 |                 |                 | •               |
| 通过模拟信号或3位浮点信号调节鼓风机转速或控制鼓风机转速        |                 |                 |                 |                 | •               |
| 通过模拟信号或者用于带 ASZ 执行器的 3 位浮点信号进行执行器控制 |                 |                 |                 |                 |                 |
| 无 ASZ 执行器的 3 位浮点信号                  |                 |                 |                 |                 |                 |
| 控制次序的时间设置                           | •               | •               | •               | •               | •               |
| POC                                 | •               | •               | •               | •               | •               |
| 阀门检漏                                |                 |                 |                 |                 | •               |
| 阀门检漏起/停设置                           |                 |                 |                 |                 |                 |

| 产品编号                                | S55333-B317-A100 | BPZ:PME73.810A1 | BPZ:PME73.811A1 | BPZ:PME73.812A1 | BPZ:PME73.820A1 | BPZ:PME73.830A1 | BPZ:PME73.831A1 | BPZ:PME73.840A1 |
|-------------------------------------|------------------|-----------------|-----------------|-----------------|-----------------|-----------------|-----------------|-----------------|
| 型号名称                                | PME73.231A1      | PME73.810A1     | PME73.811A1     | PME73.812A1     | PME73.820A1     | PME73.830A1     | PME73.831A1     | PME73.840A1     |
| 电源电压 AC 120 V                       | •                | •               | •               | •               | •               | •               | •               | •               |
| 用于运行 LME71.000A1                    |                  |                 |                 |                 |                 |                 |                 |                 |
| 用于运行 LME72.000A1                    |                  |                 |                 |                 |                 |                 |                 |                 |
| 用于运行 LME73.000A1                    | •                | •               | •               | •               | •               | •               | •               | •               |
| 鼓风燃烧器燃油程序                           | •                |                 |                 |                 |                 |                 |                 |                 |
| 鼓风燃烧器的燃烧时序                          |                  | •               | •               | •               | •               | •               | •               | •               |
| 大气式燃烧器的燃烧时序                         |                  |                 |                 |                 |                 |                 |                 |                 |
| 单段或比调                               | •                | •               | •               | •               | •               | •               | •               | •               |
| 双段或比调                               | •                | •               |                 |                 | •               | •               | •               | •               |
| 直接点火/点火阀点火                          | •                |                 | •               | •               |                 | •               | •               | •               |
| 通过执行器调制(气动式或者机械式燃料空气空燃比控制)          | •                | •               | •               | •               | •               | •               | •               | •               |
| 通过 PWM 鼓风机比调式(气动式燃料空气空燃比控制)         |                  |                 |                 |                 |                 |                 |                 |                 |
| 通过模拟信号或3位浮点信号调节鼓风机转速或控制鼓风机转速        |                  |                 |                 |                 |                 |                 |                 |                 |
| 通过模拟信号或者用于带 ASZ 执行器的 3 位浮点信号进行执行器控制 | •                | •               | •               | •               |                 | •               | •               |                 |
| 无 ASZ 执行器的 3 位浮点信号                  | •                |                 |                 |                 | •               |                 | •               | •               |
| 控制次序的时间设置                           | •                | •               | •               | •               | •               | •               | •               | •               |
| POC                                 | •                | •               | •               | •               | •               | •               |                 | •               |
| 阀门检漏                                |                  | •               | •               |                 | •               | •               | •               | •               |
| 阀门检漏起/停设置                           |                  |                 |                 |                 |                 |                 | •               |                 |

### 3.2.2 电源电压为 AC 230 V 的 PME7

| 示例:<br>PMETA 331A2<br>BPC PMETA 331A2<br>BPC PMETA 341A2<br>BPC PMETA 341A2<br>BPC |                 |                 |                 |                 |                 |                    |                    |
|----------------------------------------------------------------------------------------------------|-----------------|-----------------|-----------------|-----------------|-----------------|--------------------|--------------------|
| 产品编号                                                                                                    | BPZ:PME71.111A2 | BPZ:PME71.112A2 | BPZ:PME71.401A2 | BPZ:PME71.402A2 | BPZ:PME71.901A2 | BPZ:PME72.521A2 *) | BPZ:PME72.541A2 *) |
| 型号名称                                                                                                    | PME71.111A2     | PME71.112A2     | PME71.401A2     | PME71.402A2     | PME71.901A2     | PME72.521A2 *)     | PME72.541A2 *)     |
| 电源电压 AC 230 V                                                                                                    | •               | •               | •               | •               | •               | •                  | •                  |
| 用于运行 LME71.000A2                                                                                                    | •               | •               | •               | •               | •               |                    |                    |
| 用于运行 LME72.000A2                                                                                                    |                 |                 |                 |                 |                 | •                  | •                  |
| 用于运行 LME73.000A2                                                                                                    |                 |                 |                 |                 |                 |                    |                    |
| 鼓风燃烧器的燃烧时序                                                                                                    | •               |                 | •               | •               | •               | •                  | •                  |
| 大气式燃烧器的燃烧时序                                                                                                    |                 | •               |                 |                 |                 |                    |                    |
| 单段或比调                                                                                                    | •               | •               | •               | •               | •               | •                  | •                  |
| 双段或比调                                                                                                    |                 |                 | •               | •               | •               | •                  | •                  |
| 直接点火/点火阀点火                                                                                                    | •               | •               |                 | •               |                 |                    | •                  |
| 通过执行器调制(气动式或者机械式燃料空气空燃比控制)                                                                                                    |                 |                 |                 |                 |                 | •                  | •                  |
| 通过 PWM 鼓风机比调式(气动式燃料空气空燃比控制)                                                                                                    |                 |                 |                 |                 | •               |                    |                    |
| 通过模拟信号或3位浮点信号调节鼓风机转速或控制鼓风机转速                                                                                                    |                 |                 |                 |                 | •               |                    |                    |
| 通过模拟信号或者用于带 ASZ 执行器的 3 位浮点信号进行执行器控制                                                                                                    |                 |                 |                 |                 |                 |                    |                    |
| 大ASZ执行器的3位浮点信号                                                                                                    |                 |                 |                 |                 |                 | •                  | •                  |
| 控制次序的时间设置                                                                                                    |                 |                 |                 |                 |                 |                    |                    |
|                                                                                                    | •               | •               | •               | •               | •               |                    |                    |
|                                                                                                    | •               | •               | •               | •               | •               | •                  | •                  |
| 阀门检漏                                                                                                    | •               | •               | •               | •               | • •             | •                  | •                  |

\*)仅备查

| 产品编号                                | S55333-B318-A100 | BPZ:PME73.810A2 | BPZ:PME73.811A2 | BPZ:PME73.812A2 | BPZ:PME73.820A2 | BPZ:PME73.830A2 | BPZ:PME73.831A2 | BPZ:PME73.840A2 |
|-------------------------------------|------------------|-----------------|-----------------|-----------------|-----------------|-----------------|-----------------|-----------------|
| 型号名称                                | PME73.231A2      | PME73.810A2     | PME73.811A2     | PME73.812A2     | PME73.820A2     | PME73.830A2     | PME73.831A2     | PME73.840A2     |
| 电源电压 AC 230 V                       | •                | •               | •               | •               | •               | •               | •               | •               |
| 用于运行 LME71.000A2                    |                  |                 |                 |                 |                 |                 |                 |                 |
| 用于运行 LME72.000A2                    |                  |                 |                 |                 |                 |                 |                 |                 |
| 用于运行 LME73.000A2                    | •                | •               | •               | •               | •               | •               | •               | •               |
| 鼓风燃烧器燃油程序                           | •                |                 |                 |                 |                 |                 |                 |                 |
| 鼓风燃烧器的燃烧时序                          |                  | •               | •               | •               | •               | •               | •               | •               |
| 大气式燃烧器的燃烧时序                         |                  |                 |                 |                 |                 |                 |                 |                 |
| 单段或比调                               | •                | •               | •               | •               | •               | •               | •               | •               |
| 双段或比调                               | •                | •               |                 |                 | •               | •               | •               | •               |
| 直接点火/点火阀点火                          | •                |                 | •               | •               |                 | •               | •               | •               |
| 通过执行器调制(气动式或者机械式燃料空气空燃比控制)          | •                | •               | •               | •               | •               | •               | •               | •               |
| 通过 PWM 鼓风机比调式(气动式燃料空气空燃比控制)         |                  |                 |                 |                 |                 |                 |                 |                 |
| 通过模拟信号或 3 位浮点信号调节鼓风机转速或控制鼓风机转速      |                  |                 |                 |                 |                 |                 |                 |                 |
| 通过模拟信号或者用于带 ASZ 执行器的 3 位浮点信号进行执行器控制 | •                | •               | •               | •               |                 | •               | •               |                 |
| 无 ASZ 执行器的 3 位浮点信号                  | •                |                 |                 |                 | •               |                 | •               | •               |
| 控制次序的时间设置                           | •                | •               | •               | •               | •               | •               | •               | •               |
| POC                                 | •                | •               | •               | •               | •               | •               |                 | •               |
| 阀门检漏                                |                  | •               | •               |                 | •               | •               | •               | •               |
| 阀门检漏起/停设置                           |                  |                 |                 |                 |                 |                 | •               |                 |

## 3.3 显示/操作单元和配件

AZL21.00x9 产品编号: BPZ:AZL21.00x9 独立的显示和操作单元,8位LCD、5个按键、BCI接口 不同安装类型,IP40。 参见数据表 N7542

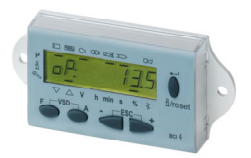

#### AZL23.00x9

产品编号: BPZ:AZL23.00x9 独立的显示和操作单元,8位LCD、5个按键、BCI接口 不同安装类型,IP54。 参见数据表 N7542

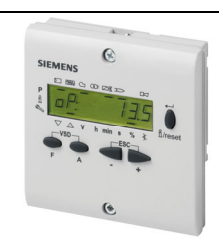

#### LME7 中的安装件

**3 色 LED, 复位按**钮(信息按钮),**3 个用于 3 位 7 段**显示器的操作按钮

AGV50.100

产品编号: BPZ:AGV50.100 AZL2 的信号电缆, RJ11 插头,电缆长度 1 m, 10 根一包

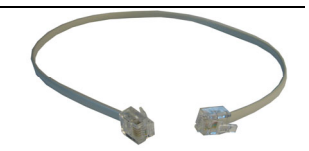

## 3.4 火焰探测器

#### QRA2 (仅 LME71 / LME73)

用于监控燃气火焰和黄色/蓝色燃油火焰以及用于监控点火火 花的紫外线火焰探测器。本产品采用绝缘塑料外罩,金属镀 层,以防止鼓风机中气流所产生的静电影响,侧视窗口。 参见数据表 N7712

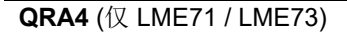

用于监控燃气火焰和黄色/蓝色燃油火焰以及用于监控点火火花的紫外线火焰探测器,金属外壳和前视窗口。 参见数据表 N7711

#### QRA10 (仅 LME71 / LME73)

用于监控燃气火焰和黄色/蓝色燃油火焰以及用于监控点火火 花的紫外线火焰探测器。传感器外壳采用铝材浇铸,1"螺纹 接口,及冷却风接口。 参见数据表 N7712

#### QRB1

Siemens 燃烧控制器用光敏电阻传感器,用于监控可见范围内的燃油火焰。QRB1 主要与燃烧控制器搭配用于更小的燃烧器。 参见数据表 N7714。

#### QRB3

Siemens 燃烧控制器用光敏电阻传感器,用于监控可见范围内的燃油火焰。QRB3 主要与燃烧控制器搭配用于更小的燃烧器。 参见数据表 N7714。

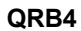

Siemens 燃烧控制器用黄色火焰传感器,用于监控可见范围内的燃油火焰。QRB4 结合用于燃油燃烧器的燃烧控制器在间歇式运行模式下使用。参见数据表 N7720。

#### QRC

Siemens 燃烧控制器的蓝火焰探测器,用于监控蓝色和黄色 燃烧燃油火焰或燃气火焰。QRC 主要与燃烧控制器搭配用于 更小的燃烧器。 参见数据表 N7716。

侧视窗口:

前视窗口:

#### 离子棒

Siemens 燃烧器控制器火焰探测器,用于监控燃气火焰。 施工方置办

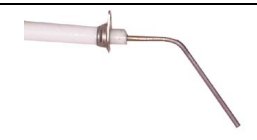

24.07.2020

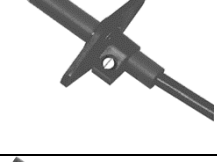

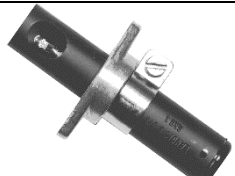

## 3.5 执行器

#### SQN3

**用于中小型功率燃油或燃气燃**烧器上风门挡板和燃料调节阀的 电动执行器。

**保持力矩/运行**时间

0.8 Nm/4.5 s 至 3 Nm/30 s

参见数据表 N7808

#### SQN7

**用于中小型功率燃油或燃气燃**烧器上风门挡板和燃料调节阀的 电动执行器。

用于大中型功率燃油或燃气燃烧器上风门挡板和燃料调节阀

**保持力矩/运行**时间

参见数据表 N7804

的电动执行器,带有 UL 认证。

SQM40/SQM41

0,7 Nm/4 s **至** 2,5 Nm/30 s

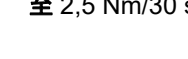

5 Nm/15 s 至 10 Nm/30 s

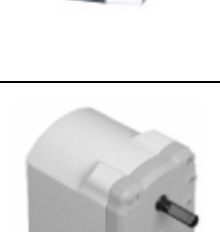

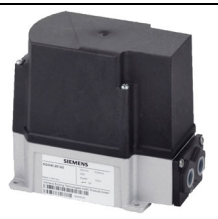

参见数据表 N7817.

保持力矩/运行时间

#### SQM5

**用于大中型功率燃油或燃气燃**烧器上风门挡板和燃料调节阀 的电动执行器,带有 UL 认证。

**保持力矩/运行**时间

10 Nm/15 s **至** 40 Nm/60 s

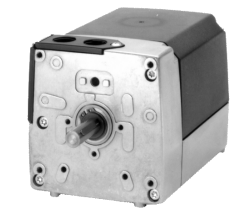

参见数据表 N7815

3.6 压力开关

#### QPLx5

压力开关用于监控燃气压力和空气压力。 参见数据表 N7221

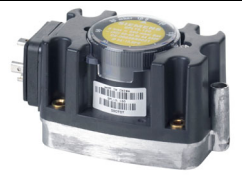

## 3.7 RJ11 插头

#### **插**头

适用于 6 针模块插头 (RJ11) 推荐供应商: Molex 公司, 订购编号: 085 999 3256

### 3.8 LME7 的插接头套装

#### AGG3.710

产品编号: **BPZ:AGG3.710** 完整的插接头套装 RAST5 和 RAST3.5 独立包装 参见零件清单 C7105 (74 319 0642 0)

#### AGG3.720

产品编号: BPZ:AGG3.720 完整的 10 套标准插接头套装 RAST5 和 RAST3.5 每种插头 10 套一包。 参见零件清单 C7105 (74 319 0642 0) 范例:X5-03

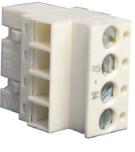

#### AGG9

供应的各个插头 200 个为一包装单位。

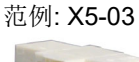

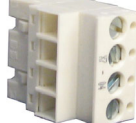

| 产品编号         | 型号       | 插头类型    | 端子     |
|--------------|----------|---------|--------|
| BPZ:AGG9.201 | AGG9.201 | RAST5   | X2-09B |
| BPZ:AGG9.203 | AGG9.203 | RAST5   | X3-02  |
| BPZ:AGG9.209 | AGG9.209 | RAST5   | X10-06 |
| BPZ:AGG9.301 | AGG9.301 | RAST5   | X2-01  |
| BPZ:AGG9.302 | AGG9.302 | RAST5   | X2-03  |
| BPZ:AGG9.304 | AGG9.304 | RAST5   | X4-02  |
| BPZ:AGG9.306 | AGG9.306 | RAST5   | X5-01  |
| BPZ:AGG9.309 | AGG9.309 | RAST5   | X6-03  |
| BPZ:AGG9.310 | AGG9.310 | RAST5   | X7-01  |
| BPZ:AGG9.311 | AGG9.311 | RAST5   | X7-02  |
| BPZ:AGG9.313 | AGG9.313 | RAST5   | X9-04  |
| BPZ:AGG9.401 | AGG9.401 | RAST5   | X2-02  |
| BPZ:AGG9.403 | AGG9.403 | RAST5   | X5-03  |
| BPZ:AGG9.405 | AGG9.405 | RAST5   | X7-04  |
| BPZ:AGG9.501 | AGG9.501 | RAST5   | X3-04  |
| BPZ:AGG9.504 | AGG9.504 | RAST5   | X10-05 |
| BPZ:AGG9.601 | AGG9.601 | RAST5   | X2-09A |
| BPZ:AGG9.822 | AGG9.822 | RAST3.5 | 2 针    |
| BPZ:AGG9.831 | AGG9.831 | RAST3.5 | 3针     |
| BPZ:AGG9.841 | AGG9.841 | RAST3.5 | 4 针    |

## 3.9 服务工具

#### OCI410

产品编号: BPZ:OCI410 燃烧器控制器和 PC 之间的接口 借助 PC 软件 ACS410,可现场查看、处理和记录设置参数 参见数据表 N7616

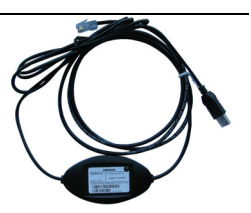

#### ACS410

产品编号: BPZ:ACSD410 用于设置燃烧器控制器参数和可视化的 PC 软件 参见软件文件 J7352

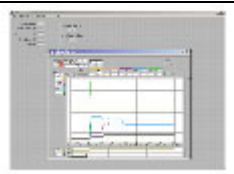

## 4 技术参数

## 4.1 基础设备 LME7

| 电源电压     | AC 120 V    | AC 230 V    |
|----------|-------------|-------------|
| 电源频率     | 50/60 Hz    | 50/60 Hz    |
| 外置备用保险装置 | 最大 6.3 A,惰性 | 最大 6.3 A,惰性 |

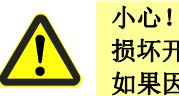

损坏开关触点的危险!

如果因端子过载或者短路触发了外置备用保险装置 (Si),则必须更换 LME7。

| 功耗                         | <10 W, 典型 <10 W, 典型             |
|----------------------------|---------------------------------|
| 防护等级                       | I, 配备符合 DIN EN 60730-1 标准的 II 级 |
|                            | 和Ⅲ级零件                           |
| 防护等级                       | IP00                            |
|                            |                                 |
|                            | 提示:                             |
| $\sim$                     | 必须由燃烧器制造商或锅炉制造商合理安装             |
|                            | LME7,以确保燃烧控制器达到符合 DIN           |
|                            | EN 60529 标准的防护等级 IP40。          |
| 额定冲击电压,类别 Ⅲ (DIN EN 60664) |                                 |
| LME7                       | 4 kV                            |
| • 爬电距离和电气间隙                | 2.5 kV,因为采取了限压措施                |
| 污染程度                       | 2,符合 DIN EN 60730-1             |
| 软件级别                       | 等级 C,符合 DIN EN 60730-2-5:2011   |
|                            | 2 通道结构                          |
| 熄火时的反应时间                   | 最大1秒                            |
| 允许的安装位置                    | 任意                              |
| 重量                         | 约 490 g                         |

## 4.2 输入端端子负荷

电源: 电源输入电流取决于 LME7 的运行状态

| 低电压                        | U 电网 120 V                                                      | U 电网 230 V                  |
|----------------------------|-----------------------------------------------------------------|-----------------------------|
| • 电源电压达到指定值时从运行位置安         | ≤AC 75 V                                                        | ≤AC 165 V                   |
| 全停机                        |                                                                 |                             |
| • 当电源电压上升时重新启动             | ≥AC 100 V                                                       | ≥AC 195 V                   |
| 远程解锁的信号输入端((端子 X2-03 插     | 脚 <b>1</b> )、温度调节器或                                             | 者温度监控器(端子                   |
| X5-03 插脚 1)、负荷控制器(端子 X5-03 | 3 插脚 2/插脚 3) 、PO                                                | C/CPI(端子 X2-02              |
| 插脚 4) 、压力开关(端子 X5-01 插脚 2) | 、空气压力开关(端于                                                      | 子 X3-02 插脚 1)、              |
| 执行器(端子 X2-09 插脚 4)用于系统监控   | 空并且要求具有基于电                                                      | 网相位的输入电压                    |
| • 端子 X3-04 插脚 1 和 插脚 2:安全  | 参见输出端端子负荷                                                       |                             |
| 回路输入端                      |                                                                 |                             |
| • 输入电流和输入电压                |                                                                 | _                           |
| - UeMax                    | UN +10%                                                         | UN +10%                     |
| - UeMin                    | UN -15%                                                         | UN -15%                     |
| - IeMax                    | 1.5 mA peak<br>(峰值)                                             | <b>1 mA peak</b><br>(峰值)    |
| loMin                      |                                                                 | 05mA peak                   |
|                            | (峰值)                                                            | (峰值)                        |
| • 针对外部传感器(空气压力开关、低         | 镀金的银触点                                                          |                             |
| 压开关、高压开关等等)的触点材料           |                                                                 |                             |
| 建议                         |                                                                 |                             |
| • 过渡特性/起振特性/振动:            |                                                                 |                             |
| 开启或关闭时允许的触点振动时间            | 最多 50 ms (振动时                                                   | 间结束后,触点必须                   |
|                            | 持续闭合或断开)                                                        |                             |
| • UN                       | AC 120 V                                                        | AC 230 V                    |
| ● 电压识别                     |                                                                 |                             |
| - 开启                       | >AC 60 V                                                        | >AC 120 V                   |
| <u></u>                    | <ac 40="" td="" v<=""><td><ac 80="" td="" v<=""></ac></td></ac> | <ac 80="" td="" v<=""></ac> |
| 端子 X65: 模拟输入端              | DC 010 V / DC 0/4                                               | 20 mA / 0135 Ω              |

## 4.3 输出端*端子负荷*

| 触 | 点总负荷:               |                   |                   |
|---|---------------------|-------------------|-------------------|
| • | 额定电压                | AC 120 V 50/60 Hz | AC 230 V 50/60 Hz |
| • | 端子 X3-04: LME7 输入电流 | 最大 5 A            | 最大 5 A            |

√ <sup>提示!</sup>

端子 X3-04 插脚 5 上的 LME7 输入电流也流经安全回路端子 X3-04 插脚 1/插脚 2。 一旦触发了安全回路中的部件,即会中断 LME7 内部向鼓风电机、点火变压器、燃料 阀和执行器的供电。

#### 单一触点负荷:

端子 X2-01 插脚 3: 鼓风电机

| 进了 ∨2 02 适脚 2 | DOC/CDI 武 DW/M 封闭 由扣 (目体测យ判答    | 败而空 会回田白立               |
|---------------|---------------------------------|-------------------------|
| • 功率因数        | <b>Cos</b> φ ≥0.4               | Cosφ ≥0.4               |
|               | ( <b>15 A</b> 最大 <b>0.5 s</b> ) | ( <b>15 A</b> 最大 0.5 s) |
| • 额定电流        | 2 A                             | 2 A                     |
| • 额定电压        | AC 120 V 50/60 Hz               | AC 230 V 50/60 Hz       |

端子 X2-02 插脚 3: POC/CPI 或 PWM 鼓风电机(具体视燃料管路而定,参见用户文件 A7105.x)

2 A

 $Cos\phi \ge 0.4$ 

AC 120 V 50/60 Hz AC 230 V 50/60 Hz

2 A

Cosφ ≥0.4

- 额定电压
- 总电流
- 功率因数

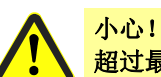

### 超过最大允许电流负荷!

如果将端子 X2-02 插脚 3 用作 PWM 鼓风电机的供电接口,则不允许将其他电机连接 至端子 X2-01 插脚 3。

| 端子 X2-03 插脚 3: | 报警输出端        |                   |                   |
|----------------|--------------|-------------------|-------------------|
| • 额定电压         |              | AC 120 V 50/60 Hz | AC 230 V 50/60 Hz |
| • 额定电流         |              | 1 A               | 1 A               |
| • 功率因数         |              | Cosφ ≥0.6         | Cosφ ≥0.6         |
| 端子 X2-09 插脚 7: | 输出端继电器触点 K2/ | /2(辅助输出端)         |                   |
| • 额定电压         |              | AC 120 V 50/60 Hz | AC 230 V 50/60 Hz |
| • 额定电流         |              | 1 A               | 1 A               |
| • 功率因数         |              | $Cos\phi \ge 0.4$ | Cosφ ≥0.4         |
| 端子 X3-04 插脚 2: | 安全回路         |                   |                   |
| • 额定电压         |              | AC 120 V 50/60 Hz | AC 230 V 50/60 Hz |
| • 总电流          |              | 2 A               | 2 A               |
| • 功率因数         |              | $Cos\phi \ge 0.4$ | Cosφ ≥0.4         |
| 端子 X4-02 插脚 3: | 点火变压器        |                   |                   |
| • 额定电压         |              | AC 120 V 50/60 Hz | AC 230 V 50/60 Hz |
| • 额定电流         |              | 2 A               | 2 A               |
| • 功率因数         |              | Cosφ ≥0.4         | Cosφ ≥0.4         |

| · 新于 Ⅹ6-03 插脚 3:安全阀        |                   |                   |
|----------------------------|-------------------|-------------------|
| ● 额定电压                     | AC 120 V 50/60 Hz | AC 230 V 50/60 Hz |
| • 额定电流                     | 1.5 A             | 1.5 A             |
| • 功率因数                     | Cosφ ≥0.6         | Cosφ ≥0.6         |
| 端子 X7-01 插脚 3: 燃料阀或点火阀     |                   |                   |
| (具体视燃料管路而定,参见用户文件 A71      | 105.x)            |                   |
| ● 额定电压                     | AC 120 V 50/60 Hz | AC 230 V 50/60 Hz |
| • 额定电流                     | 1 A               | 1 A               |
| • 功率因数                     | Cosφ ≥0.4         | Cosφ ≥0.4         |
| 端子 X7-02 插脚 3: 燃料阀 (具体视燃料管 | 「路而定,参见用户文付       | 牛 A7105.x)        |
| ● 额定电压                     | AC 120 V 50/60 Hz | AC 230 V 50/60 Hz |
| <ul> <li>额定电流</li> </ul>   |                   |                   |
| - 未激活阀门检漏                  | 2 A               | 2 A               |
| - 激活阀门检漏                   | 1 A               | 1 A               |
| • 功率因数                     | $Cos\phi \ge 0.4$ | Cosφ ≥0.4         |
| 端子 X7-04 插脚 4: 燃料阀或点火阀(具体  | 云视燃料管路而定,参!       | 见用户文件             |
| A7105.x)                   |                   |                   |
| • 额定电压                     | AC 120 V 50/60 Hz | AC 230 V 50/60 Hz |
| • 额定电流                     |                   |                   |
| - 未激活阀门检漏                  | 2 A               | 2 A               |
| - 激活阀门检漏                   | 1 A               | 1 A               |
| - 市立田粉                     | $\cos 0.4$        | Cos₀ ≥0.4         |
| ● 切平凶奴                     | ••••• =•···       |                   |
| <ul> <li></li></ul>        |                   | i +               |

激活阀门检漏时(例如,停止运行时),阀门端子负载受限。如果与之相反地应用了没有减小的端子负载,则在大约 100,000 个燃烧器启动周期后达到设计使用寿命!

 $\bigcirc$ 

## 4.4 导线长度

| 端子 X2-01: 鼓风电机                 | 最长 30 m (100 pF/m),非屏蔽电缆 |
|--------------------------------|--------------------------|
| 端子 X2-02: 多功能输入端(POC、压力        | 最长 30 m (100 pF/m),非屏蔽电缆 |
| 开关阀门检漏装置),参见用户文件               |                          |
| A/105.x                        |                          |
| 端子 X2-03 插脚 1/2: 远桯解锁(单独敷      | 最长 30 m (100 pF/m),非屏敝电缆 |
|                                |                          |
| 端子 X2-03 插脚 2/3: 报警            | 最长 30 m (100 p⊦/m),非屏敝电缆 |
| 端子 X3-02: 空气压力开关               | 最长 30 m (100 pF/m),非屏蔽电缆 |
| 端子 X3-04 插脚 1/2:安全回路           | 最长 30 m (100 pF/m),非屏蔽电缆 |
| 端子 X3-04 插脚 35: 馈电线            | 最长 100 m (100 pF/m)      |
| 端子 X4-02 插脚 13: 点火变压器          | 最长 30 m (100 pF/m),非屏蔽电缆 |
| 端子 X5-01: 低压开关                 | 最长 30 m (100 pF/m),非屏蔽电缆 |
| 端子 X5-03 插脚 14:负荷控制器           | 最长 30 m (100 pF/m),非屏蔽电缆 |
| 端子 X6-03 插脚 13:安全阀             | 最长 30 m (100 pF/m),非屏蔽电缆 |
| 端子 X7-01 插脚 13 / X7-02 插脚 13 / | 最长 30 m (100 pF/m),非屏蔽电缆 |
| X7-04 插脚 14: 燃料阀               |                          |
| 端子 X7-01 插脚 13/X7-04 插脚 14:    | 最长 30 m (100 pF/m),非屏蔽电缆 |
| 点火阀                            |                          |
| 端子 X9-04: 多功能输入端(压力开关阀         | 最长 30 m (100 pF/m),非屏蔽电缆 |
| 门检漏装直),参见用户又件 A/105.X          |                          |
| 端子 X10-05 / X10-06:火焰探测器       | 参见中的章节火焰监控装置             |
| 端子 X56:显示,BCI 接口               | 使用时,置于燃烧器外罩或控制柜下方        |
|                                | 最长 1 m (100 pF/m),非屏蔽电缆  |
| 端子 X65: 负荷控制器模拟输入端             | 最长 30 m (100 pF/m),屏蔽电缆  |
|                                | <10m,使用非屏敝电缆             |
| 端子 X66:执行器电位计反馈消息              | 最长 30 m (100 pF/m),非屏蔽电缆 |
| 端子 X76: PWM 鼓风电机               | 最长 30 m (100 pF/m),非屏蔽电缆 |

#### 符合 EN 60730-1 的说明

每个电路的切断或中断类型 微型切断装置 作用方式

1 极 类型 2 B

## 4.5 执行器

| 闭合/点火位置/打开 X2-09 插脚 1、X2-<br>09 | 1 百万次开关循环         | 1 百万次开关循环         |
|---------------------------------|-------------------|-------------------|
|                                 |                   |                   |
| ● 额定电压                          | AC 120 V 50/60 Hz | AC 230 V 50/60 Hz |
| • 额定电流                          | 0.1 A             | 0.1 A             |
| • 功率因数                          | Cosφ ≥0.6         | Cosφ ≥0.6         |
| 输出端 K2/2 X2-09 插脚 7             | AC 120 V 50/60 Hz | AC 230 V 50/60 Hz |
| • 额定电流                          | 最大 <b>1A</b>      | 最大1A              |
| • 功率因数                          | Cosφ >0.4         | Cosφ >0.4         |
| 通过 LME7 上的 X2-09 插脚 8 完成反馈,具    | 具体情况取决于所用执        | 行器开关触点的电流         |
| 负荷(例如,凸轮 V2)!                   |                   |                   |

## 4.6 导线截面积

电源线(L, N, PE)和可能存在的安全回路(安全温度限制器、缺水等)的导线截面积必须根据所选外置备用保险装置的额定电流来设计。其他导体的导线截面积应根据 LME7的备用保险装置来确定尺寸(最大 6.3 AT)。

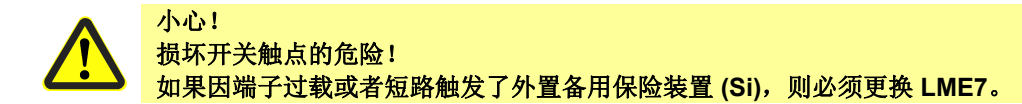

| 最小导线截面积 | 0.75 mm <sup>2</sup> (单芯或多芯,符合 VDE |
|---------|------------------------------------|
|         | 0100)                              |

电缆绝缘必须适应各自相关的温度和环境情况。

## 4.7 RAST5 插头

#### 机械参数

机械参数

| 插入力/触点         | ≤4 N                         |
|----------------|------------------------------|
| 抽出力/触点         | ≥1 N                         |
| 拧紧力矩/螺栓        | 0.5 Nm,符合 DIN EN 60335-1     |
| 与平销端子的接触面      | 6.3 x 0.8 mm,符合 DIN EN 46244 |
|                | 阳型连接器符合 RAST5 标准             |
| 螺纹接头导体的接头横截面   |                              |
| • 绞合导线         | 横截面积最大 2.5 mm <sup>2</sup>   |
| • 带芯线末端套管的绞合导线 | 横截面积最大 2.5 mm <sup>2</sup>   |
| ● 绝缘层剥离长度      | 大约 8 mm                      |

## 4.8 RAST3.5 插头

| 蝦 | \$\$\overline{\overline{\overlin}\overlin{\\overline{\overlin}\overlin{\overlin}\overlin{\overlin}\overl |             |
|---|----------------------------------------------------------------------------------------------------|-------------|
| • | 细绞合导线 (柔性)                                                                                                    | 横截面         |
|   |                                                                                                    | 最小 0.14 mm² |
|   |                                                                                                    | 最大 1.5 mm²  |
| ٠ | 带接线套筒的细绞合导线(柔性)                                                                                                    | 横截面         |
|   |                                                                                                    | 最小 0.25 mm² |
|   |                                                                                                    | 最大 1 mm²    |
| • | 绝缘层剥离长度                                                                                                    | 大约 7 mm     |
| • | 拧紧力矩/螺栓                                                                                                    | 0.25 Nm     |

## 4.9 信号电缆 AGV50

#### 4.9.1 AZL2 → BCI 接口

| 信号电缆            | 白色<br>未屏蔽<br>导体 4 x 0.141 mm <sup>2</sup><br>配冬 B I11 插头 |
|-----------------|----------------------------------------------------------|
| AGV50.100 的电缆长度 | 1m                                                       |
| 使用位置            | 燃烧器外罩下方(对于 SKII, 必须另外根据 EN 60730-1 采取措施)                 |

## **4.10 RJ11 插**头

| 插头  | 用于 6 针模块插头 (RJ11)  |
|-----|--------------------|
| 供应商 | 建议: Molex 公司       |
|     | 订购编号: 085 999 3256 |

## 4.11 环境条件

| 存储   | EN 60721-3-1:1997 |
|------|-------------------|
| 气候条件 | 等级 1K3            |
| 机械条件 | 等级 1M2            |
| 温度范围 | -40+ 70 °C        |
| 湿度   | <95% 相对湿度         |
| 运输   | EN 60721-3-2:1997 |
| 气候条件 | 等级 2K3            |
| 机械条件 | 等级 2M2            |
| 温度范围 | -40+ 70 °C        |
| 湿度   | <95% 相对湿度         |
| 运行   | EN 60721-3-3:1994 |
| 气候条件 | 等级 3K3            |
| 机械条件 | 等级 3M2            |
| 温度范围 | -40+ 60 °C        |
| 湿度   | <95% 相对湿度         |
| 安装高度 | 海拔最高 2000 米       |

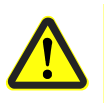

警告! 不得出现冷凝、结冰和渗水! 如不遵守,有影响安全功能和触电的危险。

## 4.12 配接离子火焰探测器的火

#### 4.12.1焰监控

**离子火焰探**测器端子(X10-05 插脚 2)上 AC 300 V 的空载电压

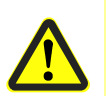

 $\langle \mathcal{P} \rangle$ 

• 防止接触离子火焰探测器(有触电危险)!

• 如果离子电流监控装置没使用接地,则将端子 X10-05 插脚 1 与燃烧器地线相连。

| <b>短路</b> 电流        | 最大 AC 1 mA                    |
|---------------------|-------------------------------|
| <b>汇重的规</b> 测明由法    |                               |
| 所需的探测器电流            | <b>菆小 DC T µA</b> ,显不庰显不约 20% |
| <b>可能的探</b> 测哭由流    | 最大 DC 40 JIA 显示屏显示约 100%      |
|                     |                               |
| 探测器导线允许的长度 (标准电缆,单独 | 30 m(100 pF/m),未屏蔽            |
| ● 載 (ひつつう)          |                               |
|                     |                               |
| 1) 不得改成多芯电缆         |                               |

#### 注意:

警告!

随着探测器导线电容(长度)增加,离子火焰探测器上的电压下降,从而探测器的电流 也随之下降。当导线长度较长并且火焰有极高的电阻时,有必要使用低电容探测器导线 (比如:点火电缆)。尽管采取了电路技术措施来弥补点火火花对电离电流可能产生的 不利影响,还须注意在点火阶段就已经出现的、所需的最小探测器电流。如果出现这种 情况,则转换主点火变压器接口的极性,并且/或者重新布置电极位置。

| 配备离子火焰探测器的火焰监控装置阈值   |    |                        |
|----------------------|----|------------------------|
| - <b>启</b> 动阻止(外来光线) | 强度 | ( <b>参数 954</b> )约 12% |
| - 工作                 | 强度 | <b>(参数 95</b> 4)约 13%  |

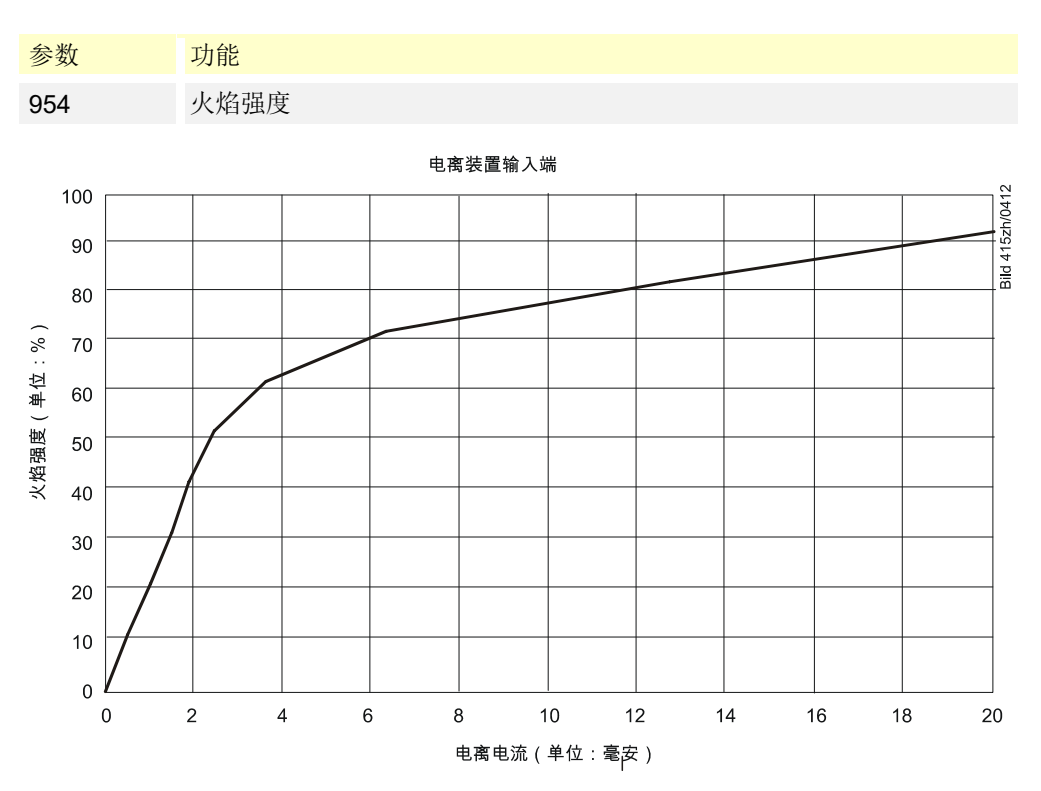

插图3: AC 120 V/AC 230 V 时的电离输入端

Smart Infrastructure

连接图

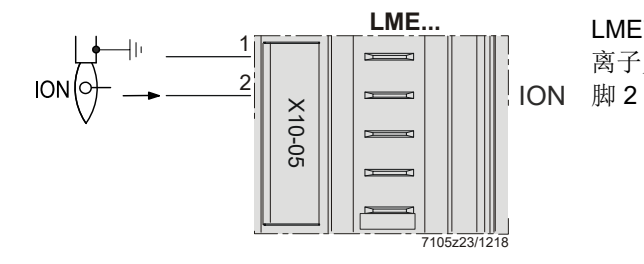

LME7 引脚配置: 离子火焰信号输入端端子 X10-05 插 脚 2

**火焰探**测器的测量电路

离子火焰探测器

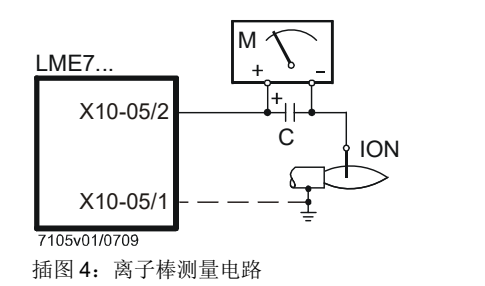

图例

- C 电解电容器 100...470 µF; DC 10...25 V
- ION 离子火焰探测器
- M 微安表 Ri 最大 5000 Ω

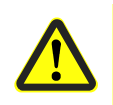

警告! 不得同时运行 QRA 和离子火焰探测器! 如不遵守,有影响安全功能的危险。

#### 4.12.2 QRA2 / QRA4 / QRA10 (仅 LME71 / LME73)

#### 小心!

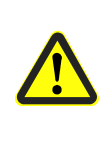

如果 LME7 上的火焰监控装置使用 QRA2 紫外线管、QRA4 紫外线管或 QRA10 紫外 线管,应确保燃烧控制器持续供电 (EN 298),从而系统可在启动和停机期间检测传感 器故障。配备 QRA 火焰传感器的系统通常是在间歇式运行模式下运行。如不遵守,有 安全功能失效的危险。 技术参数参见数据表 N7712,紫外线火焰探测器 QRA2/QRA10! 技术参数参见数据表 N7711,紫外线火焰探测器 QRA4!

#### 配备 QRA 的火焰监控装置阈值

| - <b>启</b> 动阻止(外来光线)       | 强度 <b>(参数 95</b> 4)约 12%         |
|----------------------------|----------------------------------|
| - 工作                       | 强度 <b>(参数 95</b> 4)约 <b>13</b> % |
|                            |                                  |
| 工作电压                       | AC 280 V ±15%                    |
| 电源频率                       | 5060 Hz ±6%                      |
| 工作时所需的探测器电流                | 最小 70 μA                         |
| 工作时可能的探测器电流                | 最大 700 µA                        |
| 探测器导线允许的长度                 | 最长 100 m, 未屏蔽                    |
| (标准电缆,单独敷设) <sup>1</sup> ) |                                  |
| 1) <b>不得改成多芯</b> 电缆        |                                  |

参数 功能 954 火焰强度

连接图

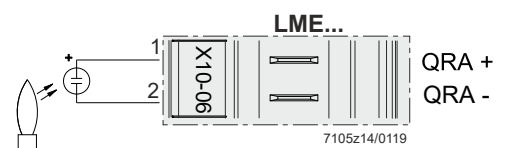

火焰探测器的测量电路

紫外线火焰探测器 QRA

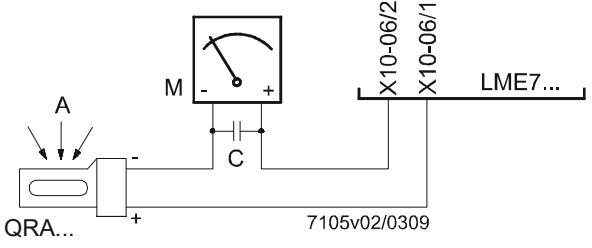

插图4:测量电路 QRA

图例

- 入射光 A
- 电解电容器 100...470 µF; DC 10...25 V С
- 微安表 Ri 最大 5000 Ω Μ

#### 警告!

QRA 输入端不得短路!

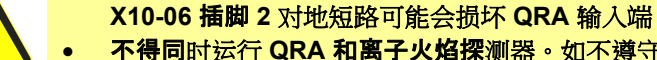

- 不得同时运行 QRA 和离子火焰探测器。如不遵守,有丧失安全功能的危险
- 为识别紫外线管的老化,必须将 LME7 与电源电压持续相连。如不遵守,有安全功 . 能失效的危险

#### 4.12.3 QRB1/QRB3/QRB4

运行时的最大火焰信号

功能 火焰强度

•

参数

954

强度

火焰信号电流

|                          | 段子 QRB4 (X10-05 端子 3) 上的空转电                  | 约 DC 5 V                  |
|--------------------------|----------------------------------------------|---------------------------|
|                          | 压                                            |                           |
|                          | 工作时所需的探测器电流                                  | 最小 20 µA (强度显示约 35%)      |
|                          | 工作时可能的探测器电流                                  | 最大 60 µA(强度显示 100%)       |
|                          | 探测器导线允许的长度(标准电缆,单独<br>載设)1)                  | 最长 3 m(芯线-芯线 100 pF/m)    |
|                          |                                              |                           |
|                          | 提示!                                          |                           |
|                          | • QRB 接口和 "L" 电源相位之间的导线电 由 "                 | 容增加会影响灵敏度。注意单独铺设传感器       |
| $\langle \gamma \rangle$ | <ul> <li>在使用高灵敏度的 QRB1B 和 QRB3S 之</li> </ul> | 之前,必须仔细说明其必要性             |
| U                        | • QRB4 电缆接口!                                 |                           |
|                          | 端子 X10-05 插脚 4 上 QRB4 的蓝色电                   | 缆。                        |
|                          | 端子 X10-05 插脚 3 上 QRB4 的黑色电                   | 缆。                        |
|                          | 否则不执行 QRB4 的功能。                              |                           |
|                          | 通过 AZI 2 或内部 I FD 显示器检查火焰强度                  | 等(火焰信号电流, FI2)。           |
|                          |                                              |                           |
|                          | 系统将最高可能的 QRB 火焰信号电流限定                        | 为约 60 μA。此时的最大强度显示(AZL2 中 |
|                          | 的参数 954 或者通过内部 LED 显示器 FL2                   | )相当于100%。                 |
|                          |                                              |                           |
|                          | 配备 QRB 的火焰监控装置阈值                             |                           |
|                          | <ul> <li>启动保护(外来光线)</li> </ul>               |                           |
|                          | 强度                                           | AZL2(参数 954)或 FL2 >10%    |
|                          | 火焰信号电流                                       | >10 µA                    |
|                          | 运行,最低所需的火焰信号                                 |                           |
|                          | 强度                                           | AZL2(参数 954)或 FL2 >35%    |
|                          | 火焰信号电流                                       | 约 20 µA                   |
|                          | • 生成合格/不合格火焰信号(LED 在运                        | 云行时开始闪绿灯)                 |
|                          | 强度                                           | AZL2(参数 954)或 FL2 约 50%   |
|                          | 火焰信号电流                                       | 约 30 µA                   |
|                          | • 运行时的典型火焰信号                                 | •                         |
|                          | 强度                                           | AZL2(参数 954)或 FL2 ≥60%    |

AZL2(参数 954)或 FL2 ≤100%

约 60 µA

#### 表格数值在以下环境条件下适用,在其他环境条件下可能出现偏差:

工作时的探测器电流: 火焰信号稳定

绿色 LED 常亮

>50%

•

•

电源电压 AC 230 V ٠

工作时的探测器电流:

火焰信号不稳定

绿色 LED 闪烁

环境温度 23 ℃ •

٠

•

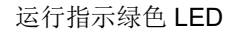

连接图

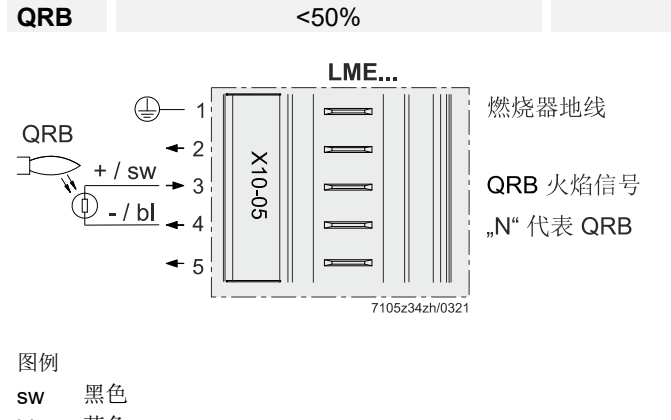

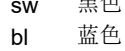

#### 火焰探测器的测量电路

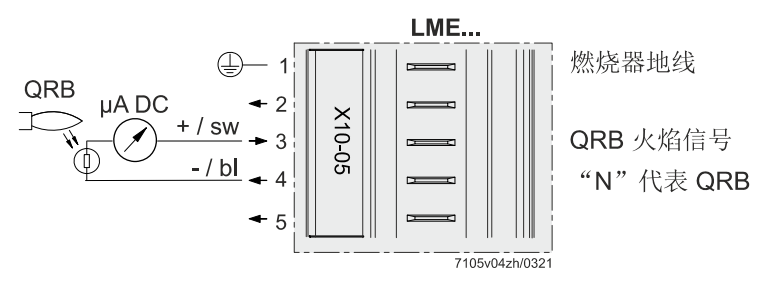

| 图例    |                           |
|-------|---------------------------|
| µA DC | 内电阻 Ri = 最大 5 kΩ 的 DC 微安表 |
| bl    | 蓝色                        |
| SW    | 黑色                        |
#### 4.12.4 QRC

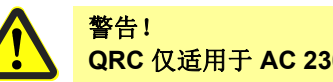

QRC 仅适用于 AC 230 V 运行。如不遵守,有影响安全功能的危险。

| 工作电压               | AC 230 V ±15%          |  |
|--------------------|------------------------|--|
| 电源频率               | 5060 Hz ±6%            |  |
| 工作时所需的探测器电流        | 最小 20 μA(强度显示约 35%)    |  |
| 工作时可能的探测器电流        | 最大 60 µA(强度显示 100%)    |  |
| 探测器导线允许的长度(标准电缆,单独 | 最长 3 m(芯线-芯线 100 pF/m) |  |
| 敷设) 1)             |                        |  |
|                    |                        |  |

1) 不得改成多芯电缆

通过 AZL2 或内部 LED 显示器检查火焰强度(火焰信号电流,FL2)。

系统将最高可能的 QRC 火焰信号电流限定为约 60 μA。此时的最大强度显示(AZL2 中的参数 954 或者通过内部 LED 显示器 FL2)相当于 100%。

| 配备 Q                  | 备 QRC 的火焰监控装置阈值 |      |      |  |                         |  |  |  |
|-----------------------|-----------------|------|------|--|-------------------------|--|--|--|
| •                     | 启动保             | 护(外来 | (光线) |  |                         |  |  |  |
|                       | 强度              |      |      |  | AZL2(参数 954)或 FL2 >10%  |  |  |  |
|                       | 火焰信号电流          |      |      |  | >10 µA                  |  |  |  |
| 运行,                   | 最低所             | 需的火焰 | 盾号   |  |                         |  |  |  |
|                       | 强度              |      |      |  | AZL2(参数 954)或 FL2 >35%  |  |  |  |
|                       | 火焰信号电流          |      |      |  | 约 <b>20 µA</b>          |  |  |  |
| • 生成合格/不合格火焰信号(LED 在运 |                 |      |      |  | 行时开始闪绿灯)                |  |  |  |
|                       | 强度              |      |      |  | AZL2(参数 954)或 FL2 约 50% |  |  |  |
|                       | 火焰信             | 号电流  |      |  | 约 <b>30 µA</b>          |  |  |  |
| • 运行时的典型火焰信号          |                 |      |      |  |                         |  |  |  |
|                       | 强度              |      |      |  | AZL2(参数 954)或 FL2 ≥60%  |  |  |  |
| •                     | • 运行时的最大火焰信号    |      |      |  |                         |  |  |  |
|                       | 强度              |      |      |  | AZL2(参数 954)或 FL2 ≤100% |  |  |  |
|                       | 火焰信号电流          |      |      |  | 约 60 µA                 |  |  |  |
|                       |                 |      |      |  |                         |  |  |  |
| 参数                    |                 | AZL2 | 功能   |  |                         |  |  |  |
| 954                   |                 | FL2  | 火焰强度 |  |                         |  |  |  |

#### 表格数值在以下环境条件下适用,在其他环境条件下可能出现偏差:

- 电源电压 AC 230 V
- 环境温度 23 °C

#### 运行指示绿色 LED

连接图

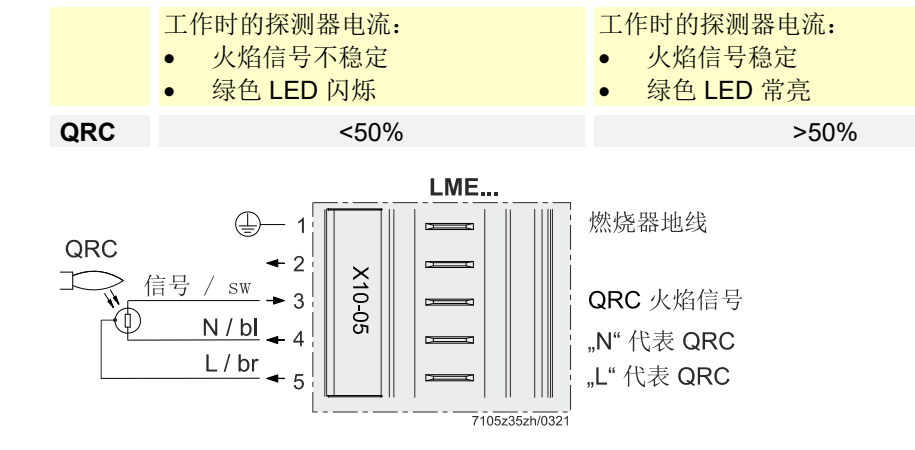

| 图例 |    |
|----|----|
| SW | 黑色 |
| bl | 蓝色 |
| br | 棕色 |

#### 尺寸图 5

尺寸, 单位 mm

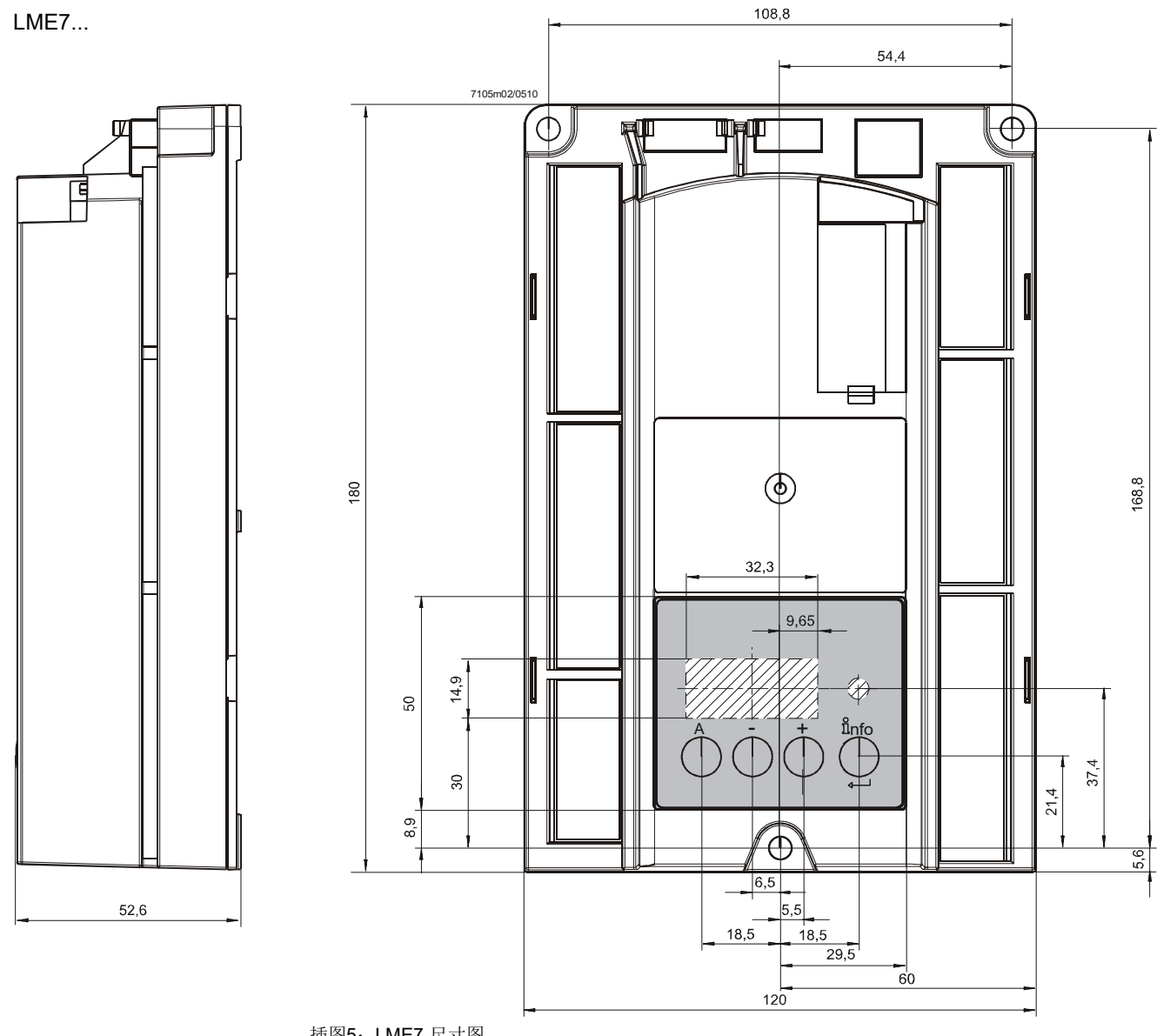

插图5: LME7 尺寸图

## 6 功能

## 6.1 调试前提条件

- LME7 已复位
- 火线内的所有触点闭合,热量要求
- 无欠压
- 空气压力开关或 POC 在静止位置,或 Dbr1 连接在端子 X2-02 上(取决于程序执行 流程)
- 火焰探测器变暗,无外来光线
- 安全回路中的所有触点已闭合

## 6.2 欠压

- 电源电压低于约 AC 75 V (UN = AC 120 V 时),运行位置安全切断
- 电源电压超过约 AC 100 V (UN = AC 120 V 时)重新启动
- 电源电压低于约 AC 165 V (UN = AC 230 V 时),运行位置安全切断
- 电源电压超过约 AC 195 V (UN = AC 230 V 时)重新启动

## 6.3 强制间歇运行

具体示 PME7 而定,参见*用户文件* A7105.x.

最迟在 24 小时不间断运行后,LME7 触发自动控制定期关机,然后重启。

## 6.4 故障时的控制程序

进行不可改变的锁定时,原则上立即(<1 秒)关闭燃料阀、燃烧器发电机和点火装置的输出端。

| 反应                                                       |
|----------------------------------------------------------|
| 重新启动                                                     |
| 安全切断                                                     |
| 重新启动                                                     |
| 不可改变的锁定                                                  |
| 启动阻止,在进行不可改变的锁定之后约<br>30 秒                               |
| 安全时间结束时进行不可改变的锁定                                         |
| 具体示 PME7 而定,参见 <i>用户文件</i><br>A7105.x。<br>非易失故障锁定或 1 次重启 |
| 启动阻止,在进行不可改变的锁定之后最多<br>30 秒                              |
| 预设时间结束时进行不可改变的锁定                                         |
| 停机时间 ≥0.3 秒时进行不可改变的锁定                                    |
| 进行不可改变的锁定,在启动温度控制器/<br>压力调节器或压力开关后约5秒                    |
| 停机和启动阻止                                                  |
|                                                          |

非易失故障锁定后,LME7保持锁定,信号灯(LED)持续亮起红色。即刻起可以解锁LME7。电源电压中断时也保持这一状态。

## 6.5 通过 LME7 解锁

进行不可改变的锁定后可立即复位。 按住解锁键(信息键)约 1 秒钟(<3 秒钟)。只有火线内的所有触点闭合且不存在欠压 时,才能复位 LME7。

## 6.6 重启限制

具体示 PME7 而定,参见*用户文件* A7105.x.

#### 6.6.1 火焰熄灭时重启

如果运行期间火焰熄灭,则温度或压力控制器可以则根据 PME7 中的参数设置,在每次 调节接头时执行一定次数的重启,否则将进行不可更改的故障锁定。从运行位置进行重 启时(火焰熄灭),必须在安全时间结束时形成火焰,否则将进行不可更改的故障锁 定。

#### 6.6.2 安全时间(TSA)结束时未形成火焰*时的重启*

如果直到安全时间结束才形成火焰,则进行不可更改的故障锁定

## 7 操作、显示、诊断

## 7.1 操作

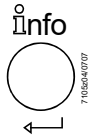

解锁键(信息键)是复位和激活/禁用诊断的中心操作元件。

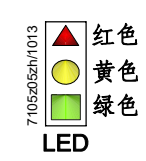

多色信号灯 (LED) 是可视诊断的中心显示元件。

两个元件(解锁键/信号灯)放置在操作面板中。

有2种诊断方法:

- 1. 可视诊断:运行状态显示或故障原因分析
- 2. 诊断:通过显示和操作单元 AZL2 的 BCI 接口

接下来讨论可视诊断。正常运行时,根据色码表以色码形式显示各种状态。

## 7.2 运行状态指示

调试期间,根据下表进行显示:

| 多色信             | 号灯的色码表 (LED)         |          |
|-----------------|----------------------|----------|
| 状态              | 色码                   | 颜色       |
| 等待时间,其他等待状态     | 0                    | 关        |
| 点火阶段,控制点火       | 00000000000          | 闪烁黄色     |
| 运行,火焰正常         |                      | 绿色       |
| 运行,火焰欠佳         |                      | 闪烁绿光     |
| 外来光线导致燃烧器启动     |                      | 绿色-红色    |
| 欠压              |                      | 黄色-红色    |
| 故障,报警           | <b>▲</b>             | 红色       |
| 故障代码输出,参见 故障代码表 |                      | 闪烁红光     |
| 接口诊断            |                      | 红色闪烁光    |
| 热量要求            | <u> </u>             | 黄色       |
| 新的程序卡           |                      | 黄色-黄色-红色 |
| 持续<br>○ 关       | ▲ 红色<br>○ 黄色<br>■ 绿色 |          |

图例

## 7.3 故障原因分析

进行不可改变的锁定后,红色故障信号灯 (LED) 亮起。

在此状态下,可通过按住解锁键(信息键)>3 秒钟,根据故障代码表激活可视故障原因分析。再次按住解锁键(信息键)>3 秒钟,激活接口诊断。如果无意激活接口诊断-可通过信号灯(LED)微弱的红色闪烁光识别-可通过再次按住解锁键(信息键)>3 秒钟重新关闭。利用黄色的光脉冲发送正确的切换时间信号。

按照下列顺序激活故障原因分析:

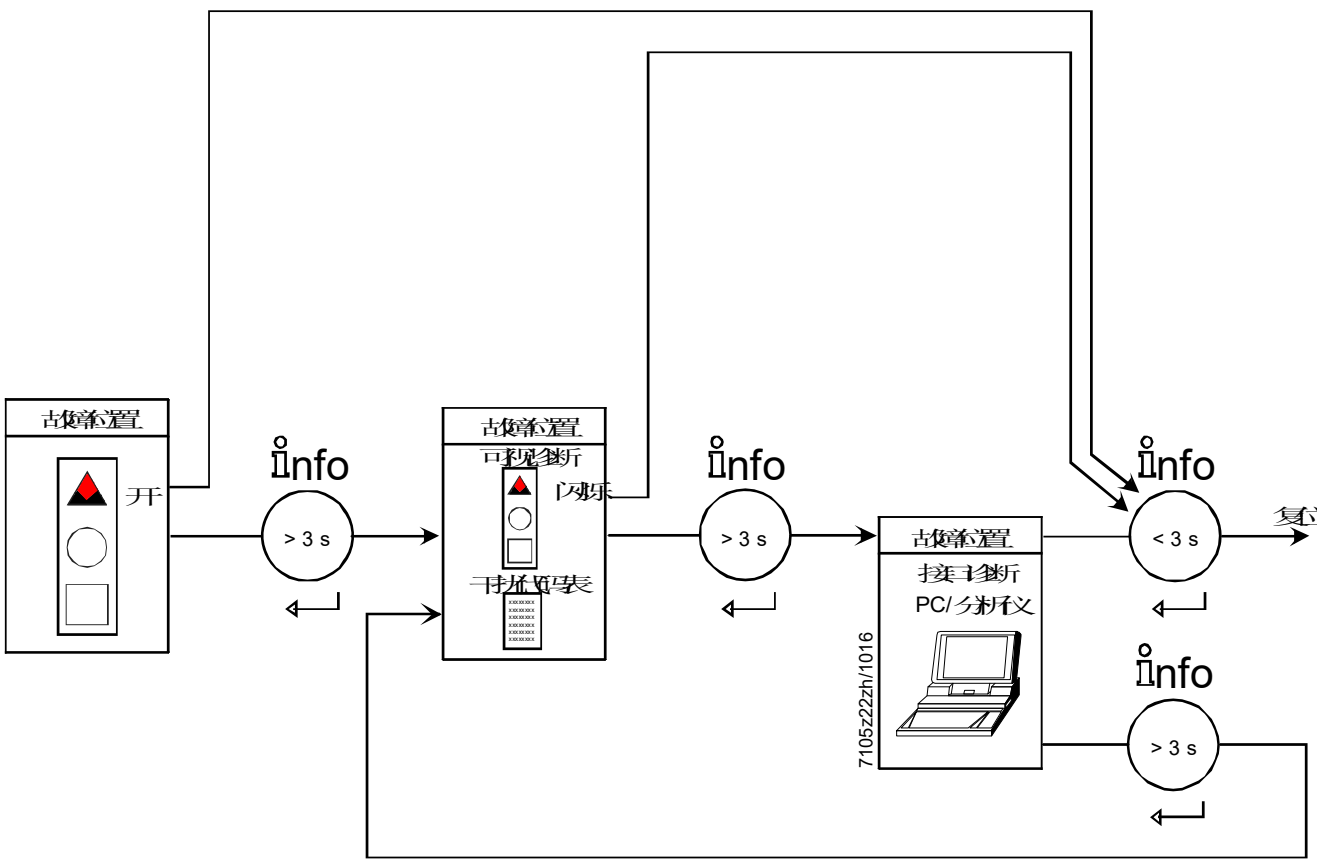

插图6: 故障原因分析

| 干扰代码表                |                                                                                                    |  |  |  |  |
|----------------------|----------------------------------------------------------------------------------------------------|--|--|--|--|
| 故障信号灯 (LED) 闪烁代码(红色) | 可能的原因                                                                                                    |  |  |  |  |
| 闪烁 2 次               | 安全时间结束时未形成火焰<br>- 燃料阀失灵或有污垢<br>-火焰探测器故障、脏污或者极性错误<br>- 燃烧器设置欠佳,无燃料<br>- 点火装置失灵                                                    |  |  |  |  |
| 闪烁 3 次               | 空气压力开关错误<br>- 预设时间结束后气压下降<br>-无负荷时空气压力开关闭合                                                                                       |  |  |  |  |
| 闪烁 4 次               | 外来光线导致燃烧器启动                                                                                                    |  |  |  |  |
| 闪烁 5 次               | 空气压力开关时间监控<br>- 在工作位置焊接空气压力开关                                                                                                    |  |  |  |  |
| 闪烁 6 次               | 未到达执行器位置<br>- 执行器故障<br>- 凸轮设置错误<br>- 执行器失灵或卡住<br>- 连接错误<br>- 设置错误                                                                |  |  |  |  |
| 闪烁 7 次               | 运行期间,熄火过于频繁(重启限制)<br>-燃料阀失灵或有污垢<br>-火焰探测器失灵或有污垢<br>-燃烧器设置欠佳                                                                      |  |  |  |  |
| 闪烁 8 次               | 释放                                                                                                    |  |  |  |  |
| 闪烁 9 次               | 释放                                                                                                    |  |  |  |  |
| 闪烁 10 次              | <ul> <li>不可更改的锁定及端子 X2-03 插脚 3 上报警输出端开启(故障灯开启)</li> <li>接线错误或内部错误,其他错误</li> <li>不可更改的锁定及端子 X2-03 插脚 3 上报警输出端关闭(故障灯关闭)</li> </ul> |  |  |  |  |
|                      | • 输出触点故障(输出继电器触点焊接)                                                                                                    |  |  |  |  |
| 闪烁 12 次              | 阀门检漏<br>- 燃料阀 V1 不密封                                                                                                    |  |  |  |  |
| 闪烁 13 次              | 阀门检漏<br>- 燃料阀 V2 不密封                                                                                                    |  |  |  |  |
| 闪烁 14 次              | 阀关关闭控制 POC 错误                                                                                                    |  |  |  |  |
| 闪烁 15 次              | 错误代码≥15, 应视 PME7 的配置而定<br>比如故障代码 20: 低压燃气压力开关失效<br>比如故障代码 22: 安全回路错误                                                             |  |  |  |  |

故障原因分析期间,控制输出端断电

- 燃烧器保持关闭状态,
- 外部故障显示器(报警)持续连接在端子 X2-03 插脚 3 上

通过复位退出故障原因分析和燃烧器重新启动。按下解锁键(信息键)约**1**秒钟(**<3**秒 钟)。 8 输入端 / 输出端

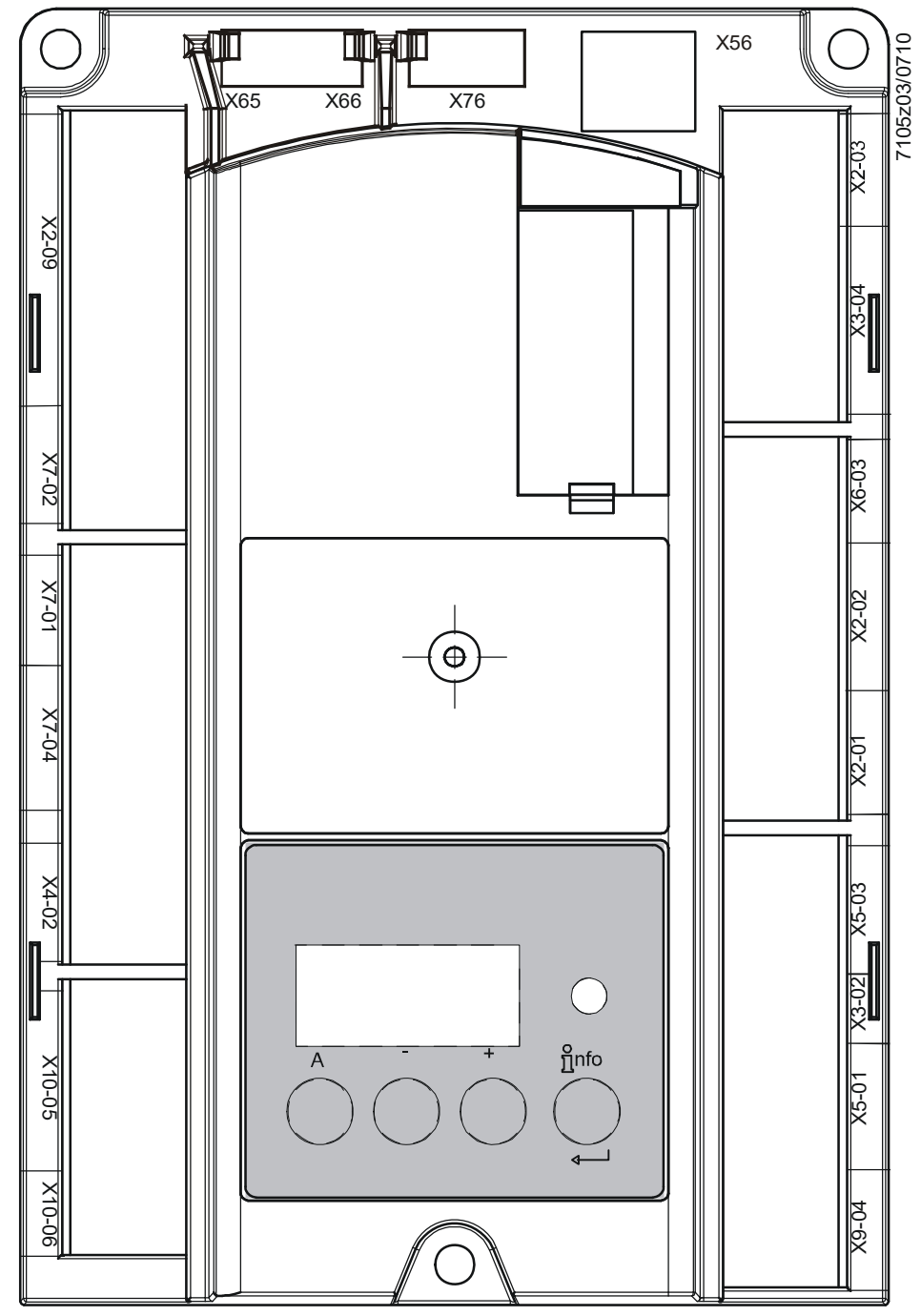

插图7: 输入端和输出端

- 9 对于塞 AGG9 的连接图
- 9.1 LME71

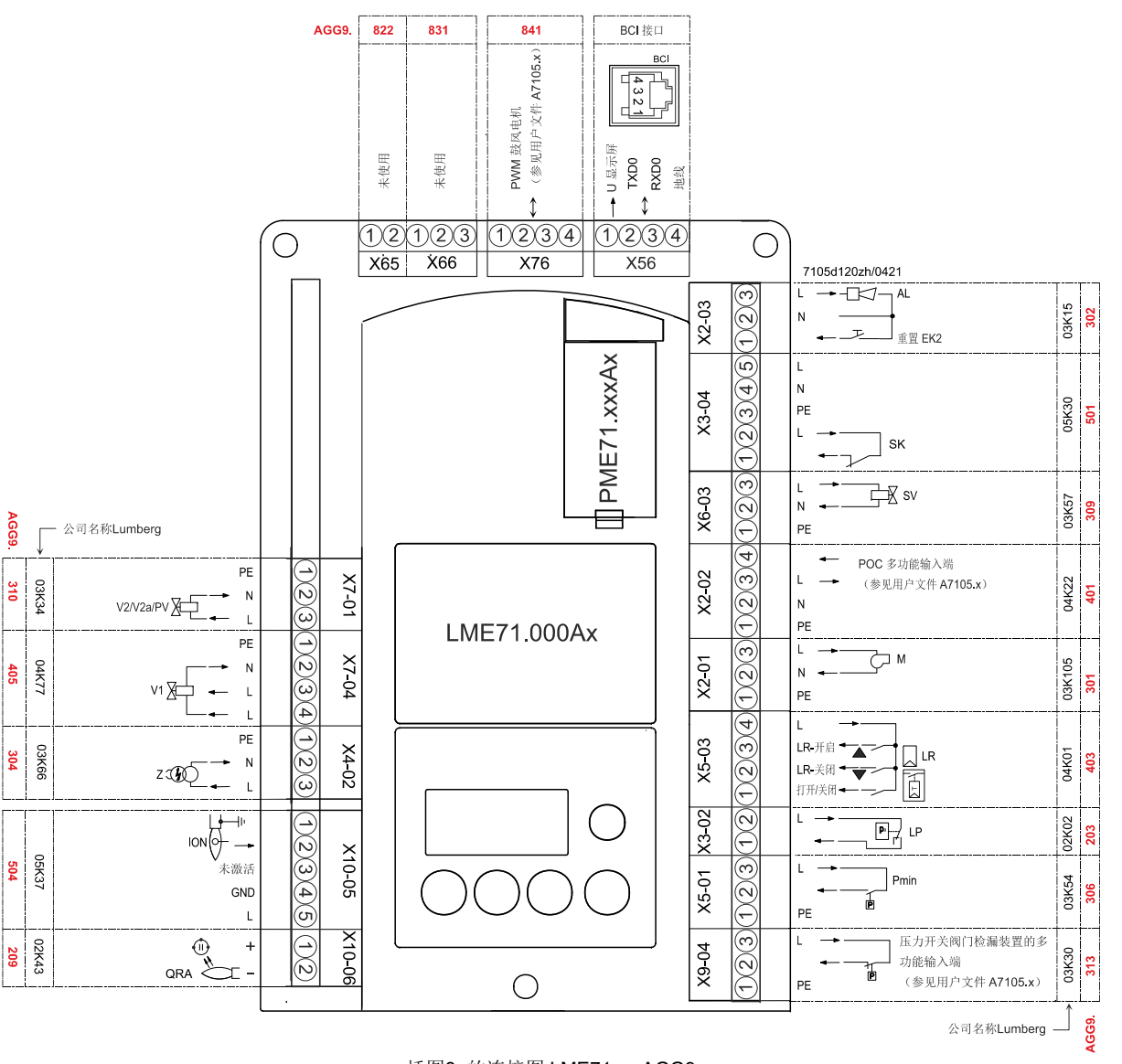

插图8: 的连接图 LME71 → AGG9

9.2 LME72

Smart Infrastructure

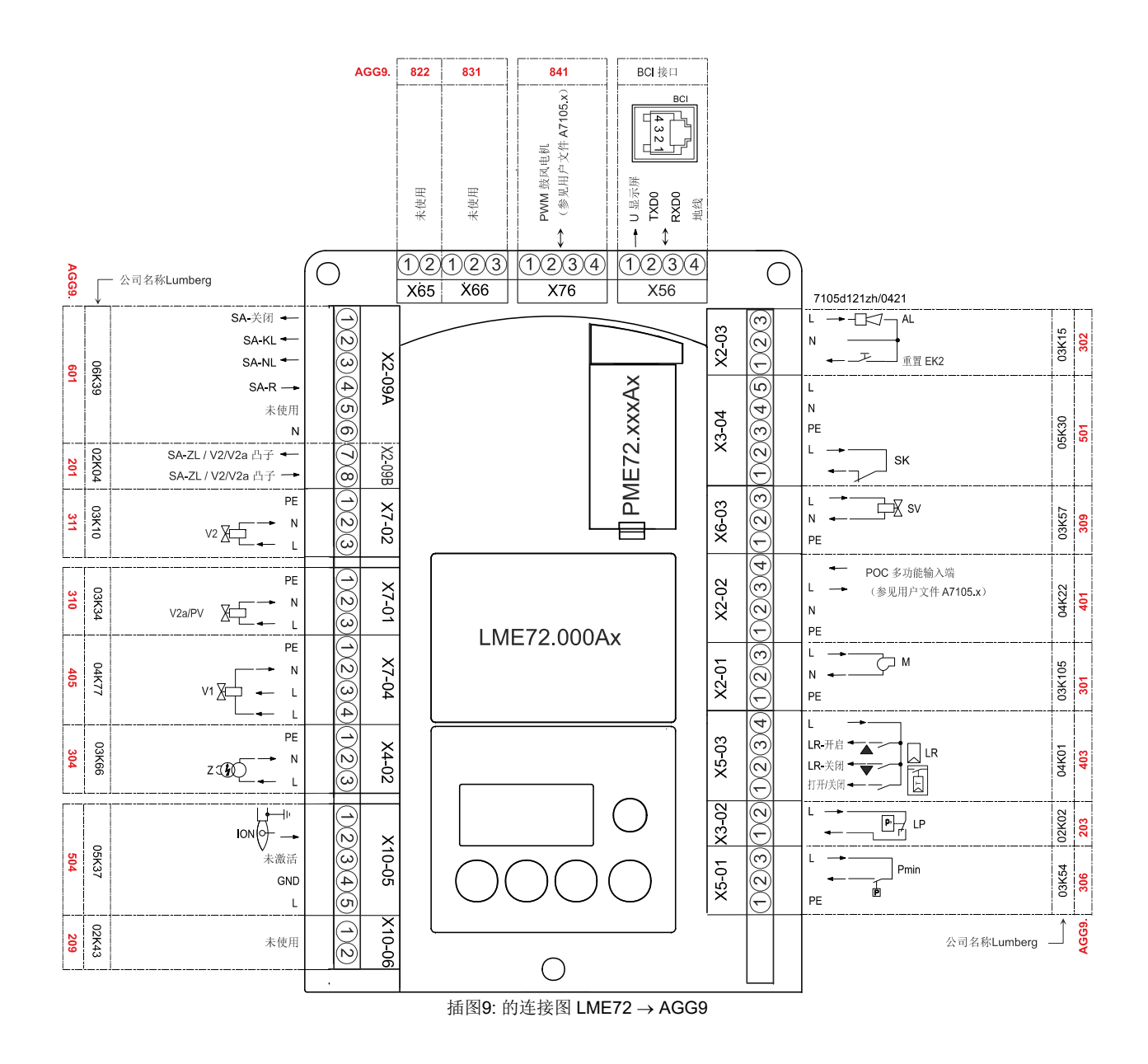

9.3 LME73

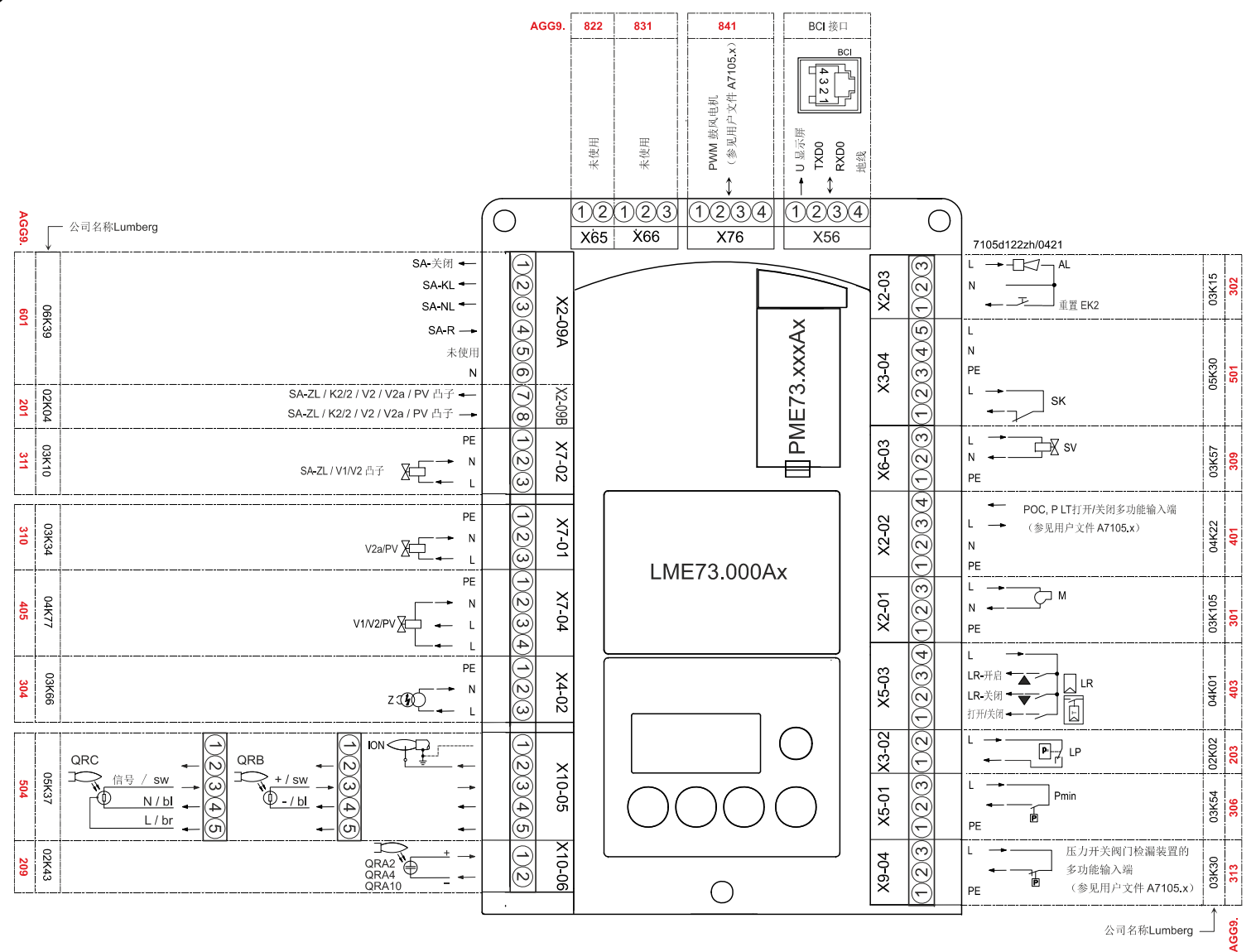

插图10: 的连接图 LME73 → AGG9

## 10 最小燃烧器控制器 LME7 10.1 输入端和输出端说明

本章对 LME7 的输入端和输出端基本属性进行了说明。可从流程图中获取准确的输入 端评估和输出端激活信息。

火焰信号输入端和火焰探测 器端子 X10-06

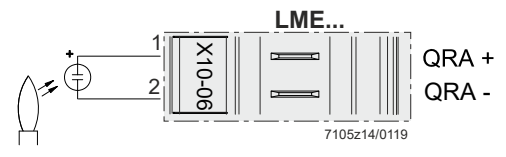

插图11: 火焰信号输入端端子 X10-06

存在下列连接方法 (仅 LME71 / LME73):

- QRA2/QRA10
- QRA4

### 10.2 数字输入端

#### 10.2.1 安全回路(Safety Loop) 端子 X3-04 插脚 1 和 2

用来连接安全回路的输入端。在此串联的所有传感器触点直接关闭燃料阀和点火的供电。

以下触点构成一个安全回路:

- 接通 / 关闭外部燃烧器开关
- 安全限制器/安全压力限制器(SB/SDB)
- 必要时的外部温度和/或压力开关
- 缺水开关

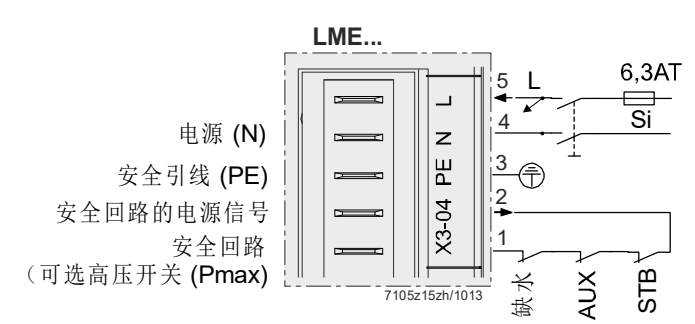

插图12: 安全回路(Safety Loop)端子 X3-04

将安全回路的触点概述为用于诊断的安全回路信息。信号缺失至少导致一次安全切断。

如果*负荷控制器(开/关)*不存在安全回路信号(启动阻止),则显示错误代码 Loc: 22。

#### 10.2.2 外部调节器输入端(开/关) 编X5-03 插脚 1

外部控制回路封闭时,形成*热量要求*的内部信息。 存在外部调节器信号时出现热量要求,根据不同的配置,功率调节器需要热量。 热量要求消失导致燃烧器停止。根据参数设置,计时器计时结束后或达到小火位置后, 立即关闭燃料阀。

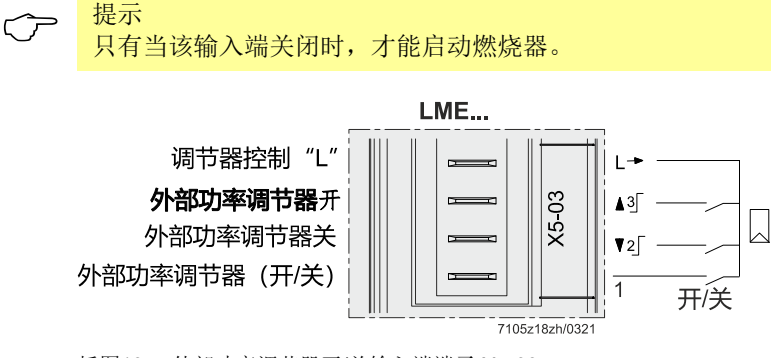

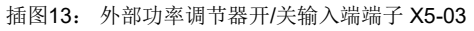

#### 10.2.3 空气压力开关端子 X3-02

连接空气压力开关的输入端。接通风机后,预期产生空气压力。缺少信号会导致锁定。 必须使空气压力开关成为常开触点。

如果不需要空气压力开关,比如在常压应用时,必须在风机输出端布置一根跳线(端子 X3-02 插脚 1 在端子 X2-01 插脚 3 后)。

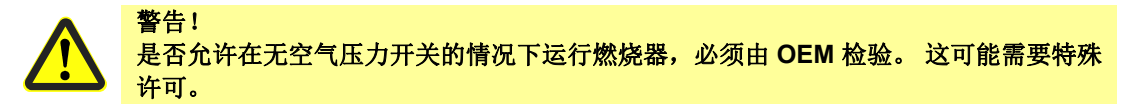

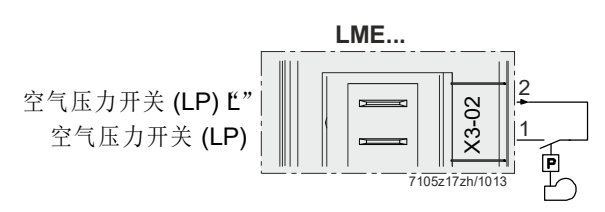

插图14: 空气压力开关端子 X3-02

#### 10.2.4低压燃气压力开关输入端

低压燃气压力开关失灵时的特 低压燃气压力开关失灵时,完成安全切断和启动阻止,直到低压燃气压力开关再次闭 性 (端子 X5-01 插脚 2 和插 合。启动阻止过程中,黄色 LED 和安全回路激活。LME7 处于阶段 90。 脚 3)

## 11 带执行器的分段或比调运行模式

## 11.1 相关参数

| 参数  | 含义                                                                                                    |
|-----|----------------------------------------------------------------------------------------------------|
| 123 | 最小功率调节幅度                                                                                                    |
| 259 | 执行器的开启时间(超时)                                                                                                    |
| 260 | 执行器的关闭时间(超时)                                                                                                    |
| 654 | 模拟输入端(需要反馈电位计 ASZxx.3x)<br>0:3 位浮点输入<br>1:010 V<br>2:0135 Ω<br>3:020 mA<br>4:420 mA,不可改变的锁定发生在 I <4 mA 时(AZL2: Loc: 60)<br>5:420 mA |

#### 11.1.1 反馈电位计 ASZ12.33 的连接图

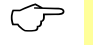

提示: 接线图仅为示例,在个别情况下必须根据应用进行核实!

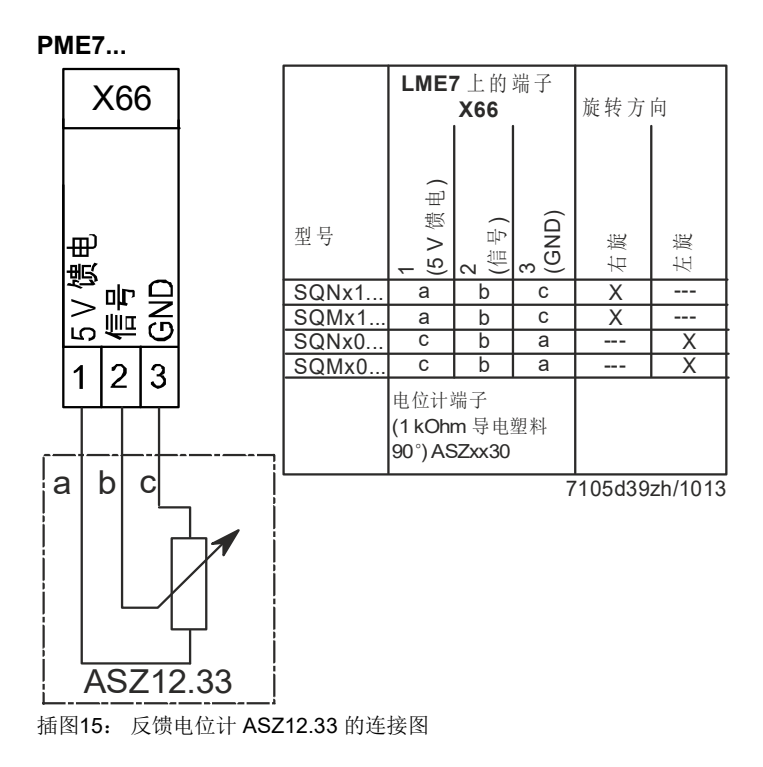

#### 11.1.2 功率调节器的连接图 (仅 LME71/LME73)

√→ 提示:

接线图仅为示例,在个别情况下必须根据应用进行核实!

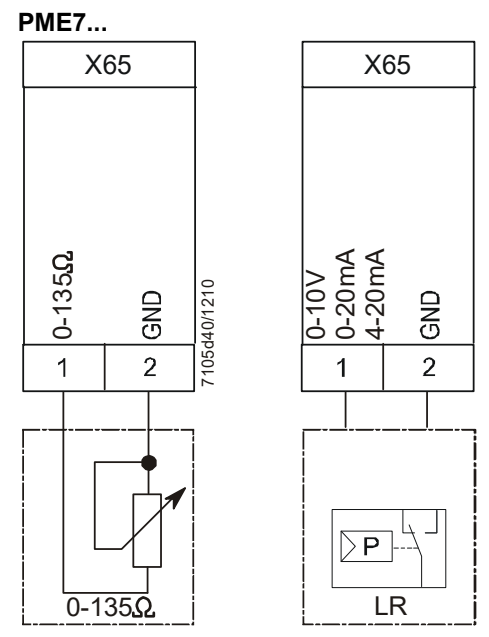

插图16: 功率调节器的连接图

#### 11.2 执行器

LME7 上可连接电动执行器,用于调节燃油和燃气燃烧器上的风门挡板和调节阀。

#### 可能的执行器型号:

| 型号             | 数据表   | 运行模式')<br>通过 3 位浮点输入端<br>实现分级/比调<br>端子 X5-03 | 运行模式')<br>通过模拟输入端信<br>号端子 X65 实现比<br>调 | 电位计<br>ASZxx.3x |
|----------------|-------|----------------------------------------------|----------------------------------------|-----------------|
| SQN3           | N7808 | •                                            | •                                      | •               |
| SQN7           | N7804 | •                                            | •                                      | •               |
| SQM2           | N7812 | •                                            | •                                      | •               |
| SQM40<br>SQM41 | N7817 | •                                            | •                                      | •               |
| SQM5           | N7815 | •                                            | •                                      | •               |

1) 取决于 LME7 或 PME7 中的程序执行流程

### 11.3 功能

LME7 内部程序循环工作时间约为 0.147 秒 (≈0.15 秒)。每次程序执行流程中都会分别 请求输入端,并相应接通或断开输出端

#### 11.4 功率调节器输入端

#### 11.4.1 3 位浮点输入端端子 X5-03

功率调节器输入端是通过 3 选 2 进行评估的,也就是说,至少必须在 2 个连续循环上识别出一个接通或断开信号,以触发执行器输出端的一次控制。受到这种信号传感的限制,一个接通或断开信号必须存在至少 0.3 秒,最多 0.45 秒,以达到 LME7 的输出端信号变化。

#### 11.4.2 模拟输入端端子 X65 (仅 LME71/LME73)

LME7 中的模拟输入端信号通过一个 8 位 A/D 转换器处理。

## 11.4.3 模拟/3 位浮点输入端功率预设源的选择(参数 654) (仅 LME71/LME73)

可通过参数 654 选择和处理以下输入端信号:

- 3 位浮点输入端(需要反馈电位计 ASZxx.3x/取决于程序执行流程))
- 0...10 V
- 0...135 Ω
- 0...20 mA
- 4...20 mA,不可改变的锁定发生在 I <4 mA 时(AZL2: Loc: 60)
- 4...20 mA

#### 11.4.4 执行器输出端端子 X2-09

执行器直接由 LME7 通过电源电压控制。

#### 11.4.5 执行器最大运行时间的设置(参数 259/超数 260 超时)

参数 259/260 中,执行器的运行时间与所使用的执行器同步设置。所设的时间至少必须 与运行时间相符,即使执行器从关闭位置行驶到大火位置所需的时间(比如 90°为 30 秒 或更长)。当执行器在该时间内到达其位置时,LME7 中的故障位置触发。

## 11.5 通过 3 位浮点输入端端子 X5-03 实现分段/比调运行模式

一次控制脉冲的信号时间至少为 147 ms。

#### 11.5.1 可能的最大分辨率

3 位浮点输入端端子 X5-03 可能实现的最大分辨率由以下模型计算得出:

角度 x 0.147 s 内的工作范围

------ = 角度内可能的最大分辨率

运行时间(单位为秒)

示例: 执行器, 90° 的运行时间为 30 秒

90° x 0,147 s

----- = 0,441° ≈ 0,5° 30 s

## 11.6 通过模拟输入端信号端子 X65 实现比调运行模式 (仅 LME71/LME73)

#### 11.6.1 可能的最大分辨率

可能的最大分辨率参见章节*在通过端子 X65 的模拟输入端信号实现的比调运行模式下设置最小功率调节幅度(死区)(参数* 123)。

#### 11.6.2 调节范围的标准化

在调节范围内使模拟输入信号标准化。 也就是说,小火位置相当于 0%的功率预设 = 0 V-/0 mA-/4 mA/0 Ω输入信号;大火位置 相当于 100%的功率预设 = 10 V/20 mA-/135 Ω输入信号。

以角度为单位的调节范围相当于小火位置和大火位置间的角度范围。

计算:大火位置 - 小火位置 = 调节范围

# **11.7** 在通过端子 X65 的模拟输入端信号实现的比调运行模式下设置最小功率调节幅度(死区)

## (参数 123) (仅 LME71/LME73)

最小功率调节幅度必须≥整个调节范围最大分辨率的百分比比重,与执行器运行时间有关 (防止摆动)。

典型的执行器值和设置:

| 执行器规定           |                 | 参数              |                   |                    |                          |                           |
|-----------------|-----------------|-----------------|-------------------|--------------------|--------------------------|---------------------------|
| 小火凸轮位置,单位<br>为。 | 大火凸轮位置,单位<br>为。 | 最大<br>工作范围,单位为。 | 执行器运行时间,单位<br>为 s | 参数 123<br>设置值,单位为% | 步进的典型数量(小火<br>/大火凸轮位置之间) | 注解                        |
| 0               | 90              | 90              | 15                | 2,1                | 27                       |                           |
| 0               | 90              | 90              | 30                | 1,3                | 43                       |                           |
| 0               | 90              | 90              | 60                | 1,0                | 55                       | 由源频率为 50日7 时执行器的运行时间      |
| 20              | 90              | 90              | 15                | 2,1                | 21                       | 电源频率为 30 12 时 执行 备的运行 时间  |
| 20              | 90              | 90              | 30                | 1,3                | 33                       |                           |
| 20              | 90              | 90              | 60                | 1,0                | 43                       |                           |
| 0               | 90              | 90              | 12,5              | 2,4                | 24                       |                           |
| 0               | 90              | 90              | 24                | 1,5                | 37                       |                           |
| 0               | 90              | 90              | 50                | 1,1                | 51                       | 由酒牺索为 60日7 时执行器的运行时间      |
| 20              | 90              | 90              | 12,5              | 2,4                | 19                       | 电源频率为 00 12 时 3人们 备时运行 时间 |
| 20              | 90              | 90              | 24                | 1,5                | 29                       |                           |
| 20              | 90              | 90              | 50                | 1,1                | 40                       |                           |
| 0               | 135             | 135             | 45                | 1,1                | 50                       | 由酒顿家为 50日7 时执行器的运行时间      |
| 20              | 135             | 135             | 45                | 1,1                | 43                       | 电标观平力 30112 时我们奋的举行时间     |
| 0               | 135             | 135             | 38                | 1,2                | 47                       | 由源频率为60日7时执行器的运行时间        |
| 20              | 135             | 135             | 38                | 1,2                | 40                       | 电你观空力 00日2 时 八日 奋的运11 时 时 |

#### 应用界限/应用示例

| 应用                                                                                                    | 典型分辨率                                                                | 典型调节度                           |
|----------------------------------------------------------------------------------------------------|----------------------------------------------------------------------|---------------------------------|
| 3 点控制式调节器<br>通过 LME73 控制执行器<br>LME73<br>7105z19zh/1013                                                                | - 脉冲长度最小 150 ms<br>- 约 0.5°<br>- 运行时间 30 s 秒时,50 Hz<br>时 090°        | 锅炉和过程热<br>1:30/1:50。            |
| 带模拟控制的调节器<br>EUU470727501<br>420 mA<br>DC 010 V<br>0135 Ohm                                                           | 参见表格 <i>典型执行器值和设置</i> 。<br>- 约 23°<br>- 运行时间 30 s 秒时,50 Hz<br>时 090° | 低分辨率时锅炉和过程热<br>1:10/1:15。       |
| LME71<br>LME73<br>が料阀<br>7105z21zh/1013<br>第一<br>第一<br>第一<br>第一<br>第一<br>第一<br>第一<br>第一<br>第一<br>第一<br>第一<br>第一<br>第一 | 分辨率与调节器有关。<br>- 0.52° / 0.53°<br>- 运行时间 30 s 秒时, 50 Hz<br>时 090°     | 锅炉和过程热<br>1:10/1:50,与调节器有<br>关。 |
| 提示:<br>如果所设的参数 123 值                                                                                                  | 寸小,则执行器在设定值附近摆z                                                      | 力。这会导致执行器上行驶周                   |

如果所设的参数 123 值过小,则执行器在设定值附近摆动。这会导致执行器上行驶周 期、切换循环变长和磨损增大。

## 12 操作 AZL2 的安全提示

小心!

为了预防火灾或爆炸危险,加热设备损坏或未按规定使用造成的后果,须注意以下几 点:

只允许根据规定,结合规定的燃烧器和加热设备运行本基础文件中所述的LME7。如不遵守,有安全功能失效的危险。

只允许由一位经授权的专业人员装配和调试 LME7 和 AZL2 以及加热设备。如不遵守, 有安全功能失效或触电危险。

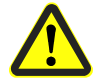

只能在干燥房间内使用 AZL2。不要在露天环境中使用 AZL2,预防高温和霜冻,以及水、油、燃油等液体。违者存在触电危险。

请您完全遵守本基础文件中所述的操作步骤和设置提示。带相应标注的设置只能由一位 经授权的专业人员进行。如不遵守,有安全功能失效的危险。

AZL2 污染时,请您用一块干毛巾擦拭干净。

不要在 AZL2 上进行保养或维修工作。只允许由一位经授权的专业人员进行这些工作。 违者存在触电危险。

如有关于本 AZL2 的其它问题,请与热能工程师或本基础文件中说明的任一地址联系。

## 13 通过 AZL2 操作

## 13.1 设备描述/显示和按键说明

设备规格 AZL21 和 AZL23 的功能和操作相同。

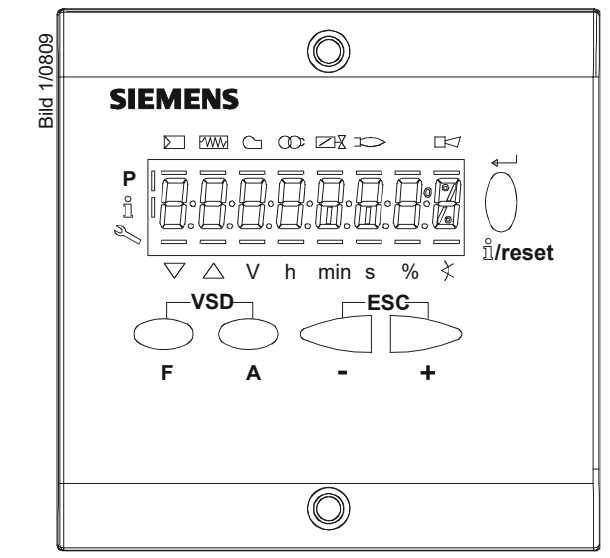

插图 17: 设备描述/显示和按键说明

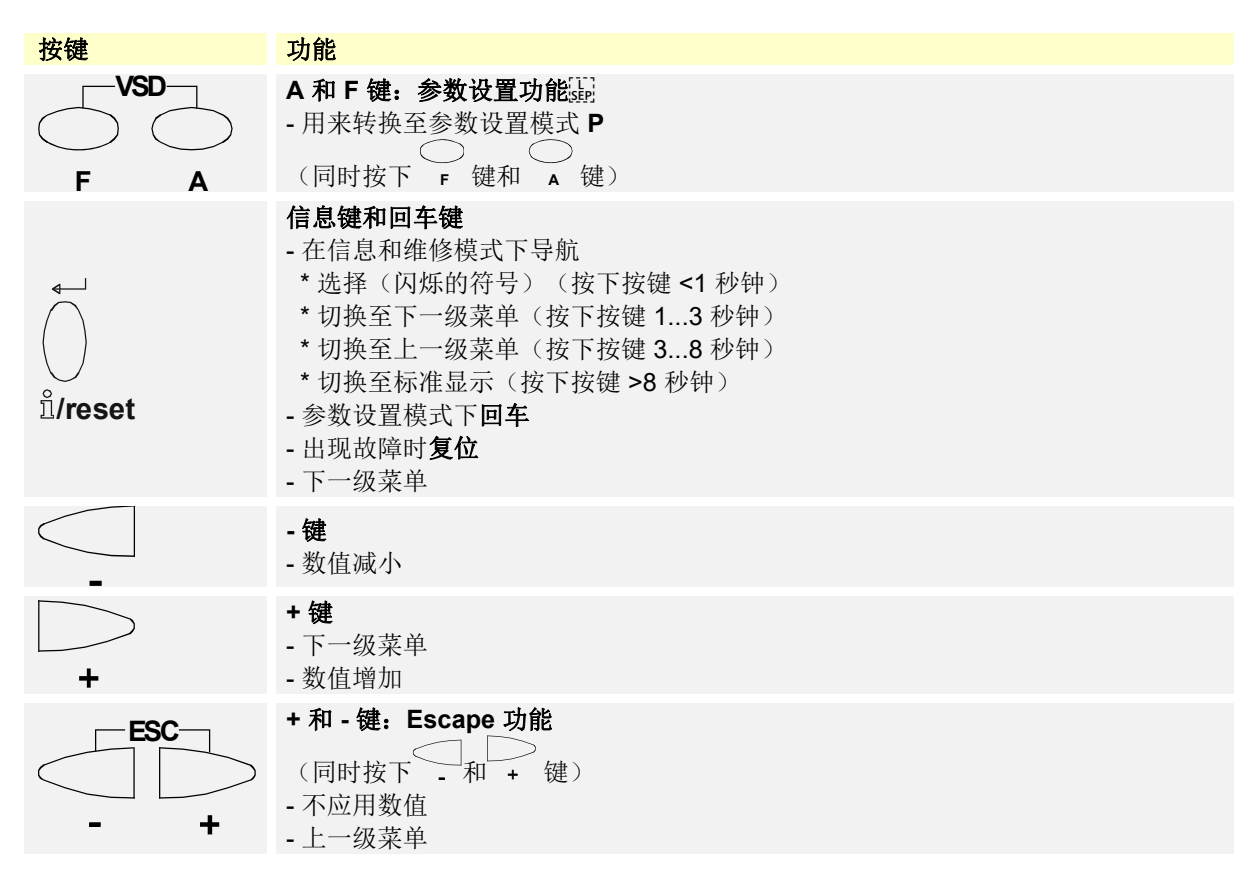

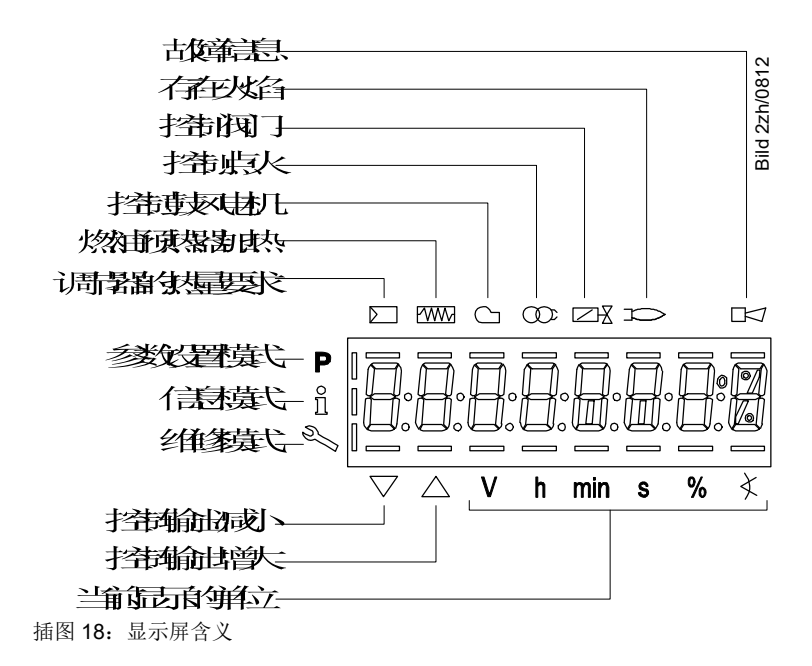

### 13.3 特殊功能

13.3.1手动锁定

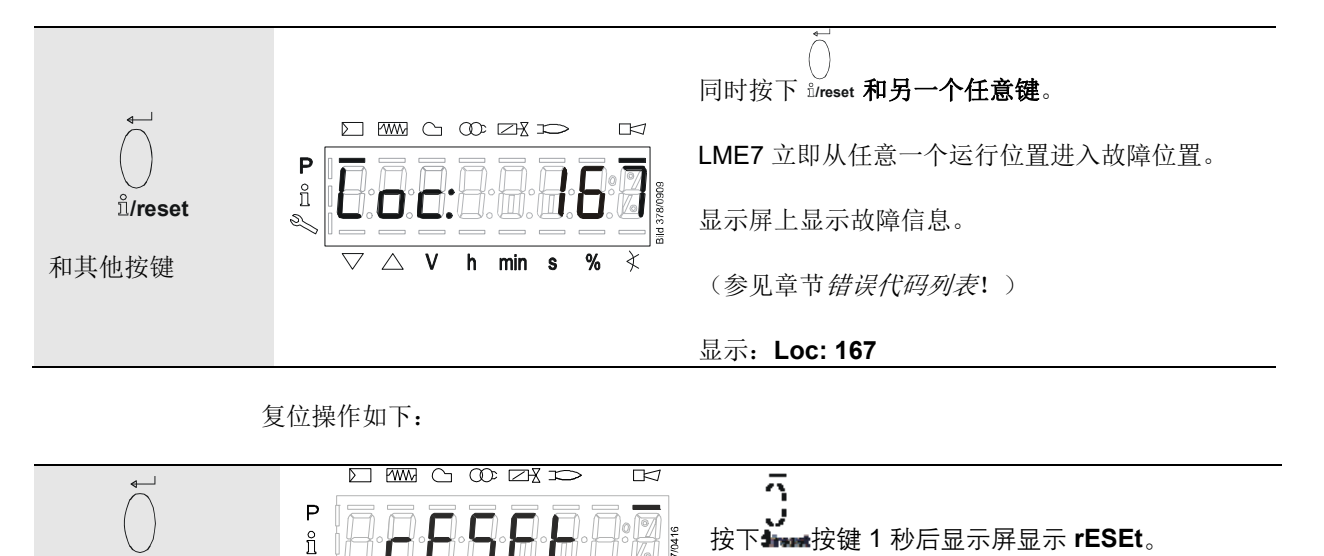

X

%

松开按键后便可复位 LME7。

 $\mathring{\mathbb{1}}$ /reset

1 s

s,

 $\nabla \bigtriangleup$ 

V h min s

## 13.4 操作

警告!

警告!

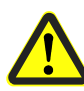

对参数和设置所做的所有更改仅会在 LME7 的内部设备存储器中进行并归档。 必须手动进行备份,以将更改的设置保存在 PME7 上。如不遵守,有安全功能失效的危险。

→ AZL2/备份操作章

→ LED 显示/备份操作章

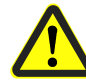

调试或更换 PME7 时,必须在修复过程之后检查功能顺序和参数设置。如不遵守,有安全功能失效的危险。

→ AZL2/首次起动、恢复操作章

→ 内部 LED 显示/首次起动、恢复操作章

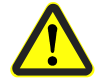

警告!

更改参数后必须备份!如不遵守,有丧失安全功能的危险。

#### 13.4.1标准显示

标准显示为正常运行时的标准显示,因此,也是最上一级菜单。可从标准显示切换至信 息级、维修级或参数设置级。

#### 13.4.1.1. 待机显示

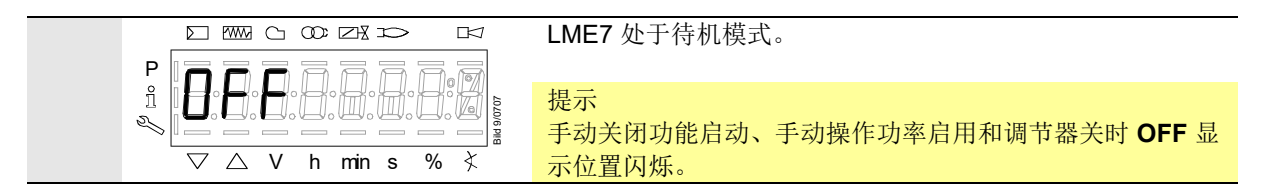

13.4.1.2. 启动/停机显示

阶段显示

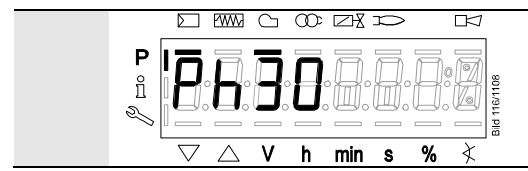

LME7 处于阶段 30 (Ph30)。存在负荷控制器调用指令。标 志 ☑和 □ 下出现故障信息。根据程序执行流程显示各个程 序阶段和控制的组件。

阶段显示列表

#### 具体根据 PME7 而定进行显示,参见*用户文件* A7105.x。

| AZL2 显示阶段编号 | 功能                                                                       |
|-------------|--------------------------------------------------------------------------|
| 待机          |                                                                          |
| OFF         | 待机,等待热量要求                                                                |
| Ph08        | 电源接通/测试阶段(例如探测器测试)                                                       |
| 启动          |                                                                          |
| Ph21        | 安全阀开启,空气压力开关/POC 检测(超时/5秒后锁定),执行器进入小火位置/关闭位置<br>位置                       |
| Ph22        | 鼓风电机开启并且空气压力开关检测/稳定时间                                                    |
| Ph24        | 执行器运行至预扫风位置                                                              |
| Ph30        | 预扫风                                                                      |
| Ph36        | 执行器移入点火位置/小火位置和参数 259.02:执行器接近的位置 > 点火位置                                 |
| Ph38        | 预点火                                                                      |
| Ph40        | 第一个安全时间/点火变压器开                                                           |
| Ph42        | 第一个安全时间(点火变压器关),火焰检测                                                     |
| Ph44        | 时间间隔:安全时间结束并且燃料阀 V1 开启<br>时间间隔:安全时间结束并且负荷控制器释放<br>时间间隔:安全时间结束并且燃料阀 V2 开启 |
| Ph50        | 第二段安全时间                                                                  |
| Ph54        | 参数 259.01:执行器接近的位置 > 小火位置                                                |
| Ph54        | 参数 260: 执行器移入小火位置                                                        |
| oP:P1       | 负荷控制器设定启用(模拟或者3位浮点输入)之前的时间间隔                                             |
| 运行          |                                                                          |
| oP:xx       | 运行,比调试运行                                                                 |
| oP:P1       | 第一等级运行                                                                   |
| oP:P2       | 第二等级运行                                                                   |
| 停止          |                                                                          |
| Ph10        | 执行器移入关闭位置(回扫)                                                            |
| Ph72        | 执行器移入大火位置/运行停止                                                           |
| Ph74        | 后吹扫                                                                      |
| 阀门检漏        |                                                                          |
| Ph80        | 排空测试管                                                                    |
| Ph81        | 大气压力的测试时间                                                                |
| Ph82        | 填充测试管                                                                    |
| Ph83        | 测试时间燃气压力                                                                 |
| 等待阶段(启动保护)  |                                                                          |
| Ph01        | 欠压/过压                                                                    |
| Ph02        | 安全切断,通过带锁定功能的不可改变的锁定<br>→例如安全回路开启                                        |
| Ph04        | 燃烧器启动时有外来光线(超时/30秒后锁定)                                                   |
| Ph90        | 燃气压力开关-最小开启<br>→安全切断/带锁定功能的不可改变的锁定                                       |
| 不可改变的锁定     |                                                                          |
| LOC         | 故障断电阶段                                                                   |

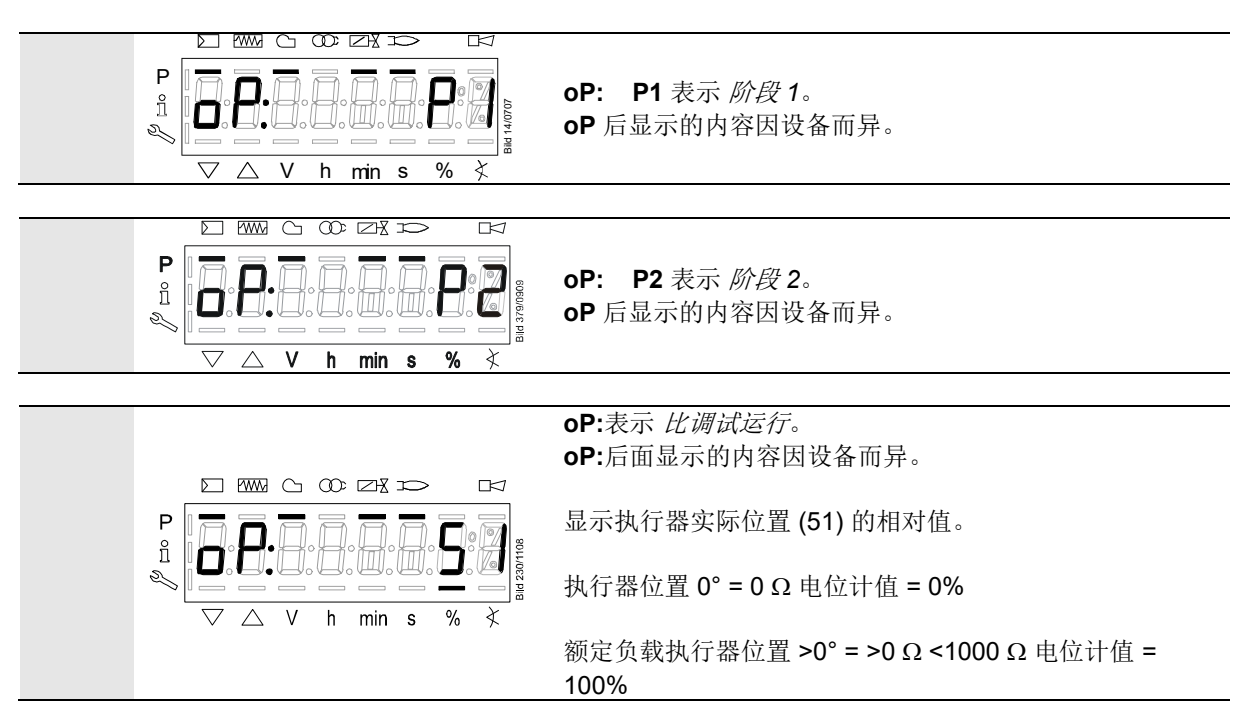

#### 13.4.1.4. 故障信息、错误显示和信息显示

具有锁定功能的错误显示(故障)

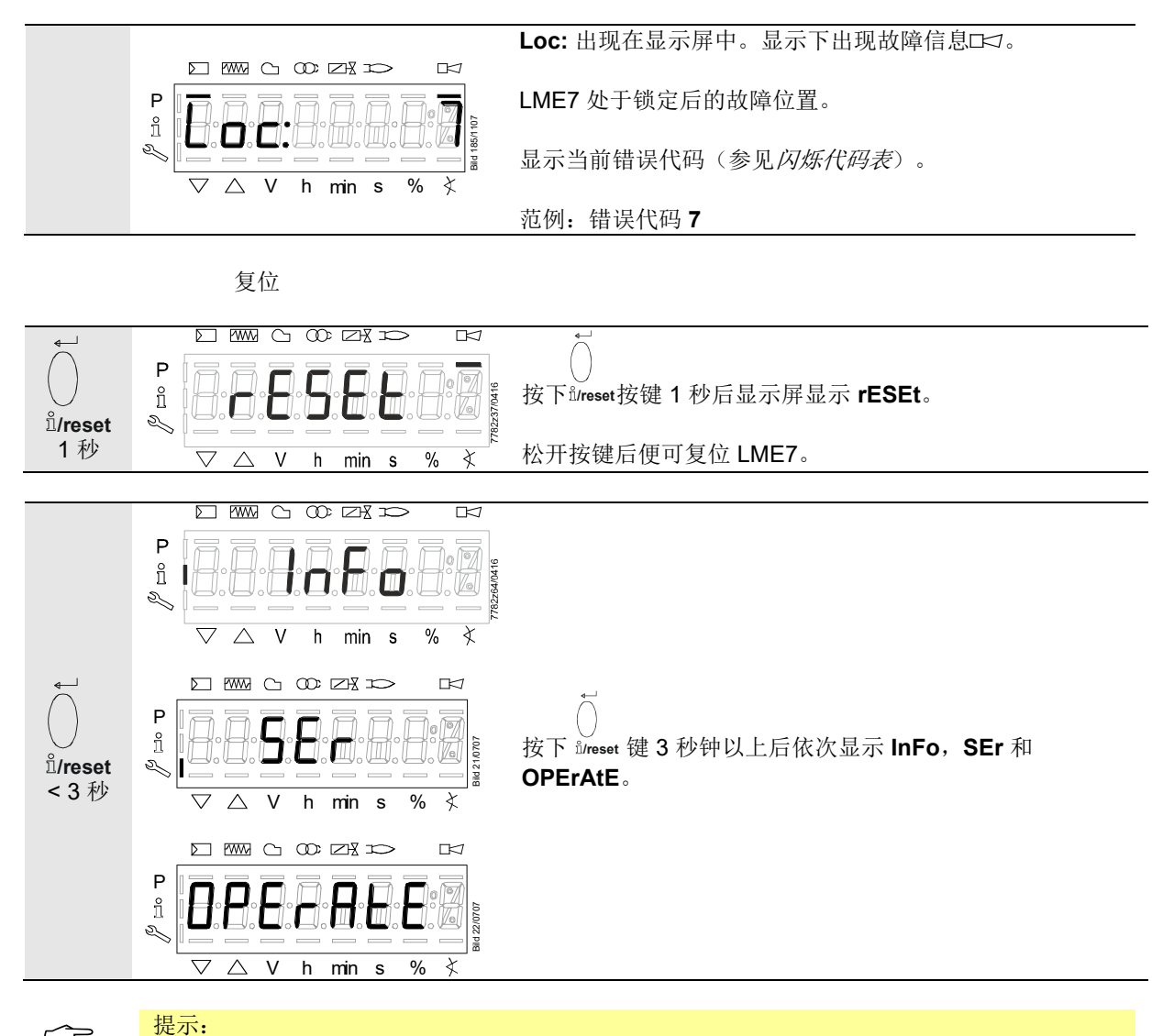

 $\langle \mathcal{P} \rangle$ 

可从错误代码列表中获取错误代码和诊断代码的含义。 如果错误已被确认,还可从错误历史数据中读取错误。

## 13.5 菜单导航

#### 13.5.1级别划分

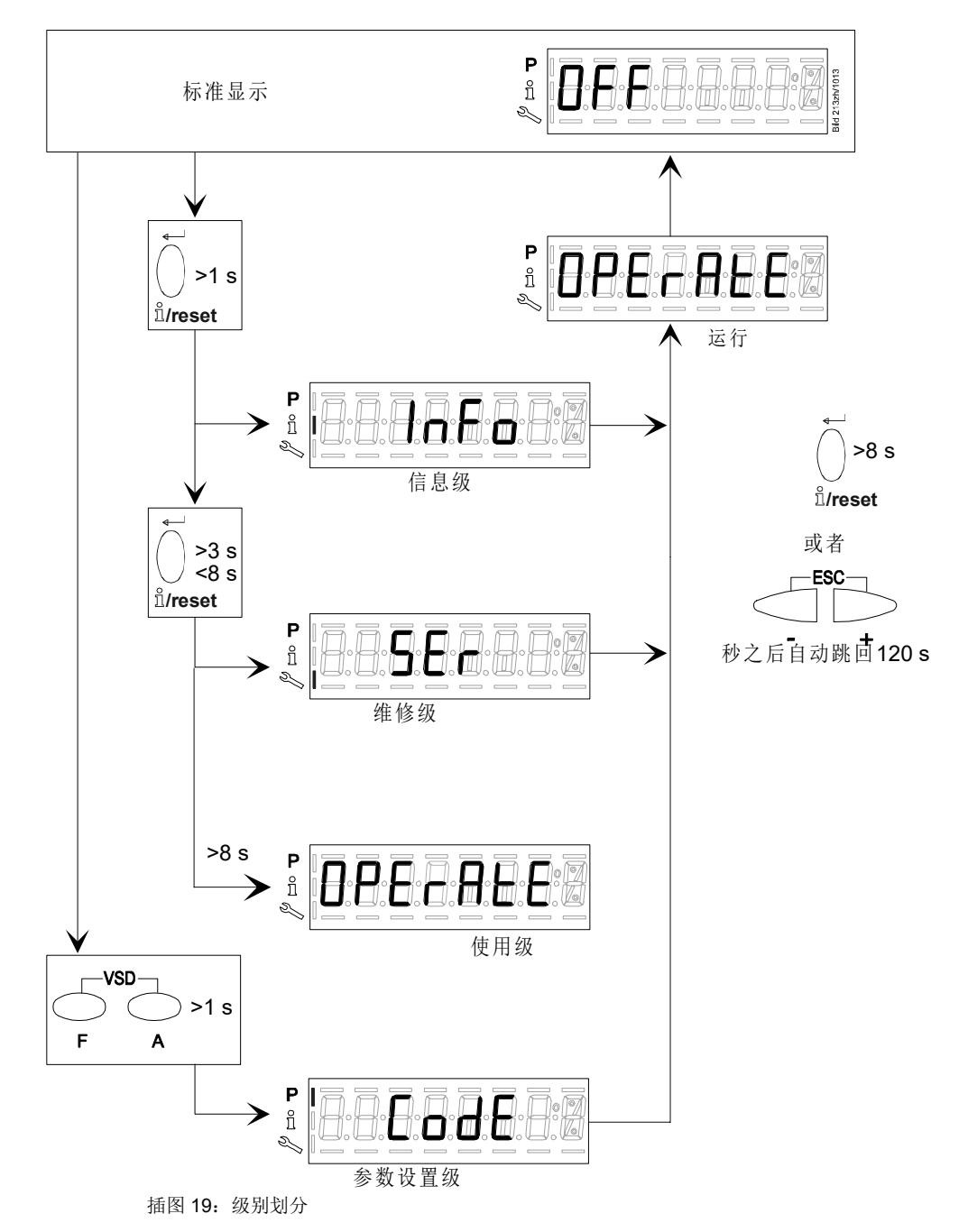

可通过不同的按键组合进入不同的级别。只能通过输入密码进入参数设置级。

## 13.6 信息级

#### 13.6.1信息级显示

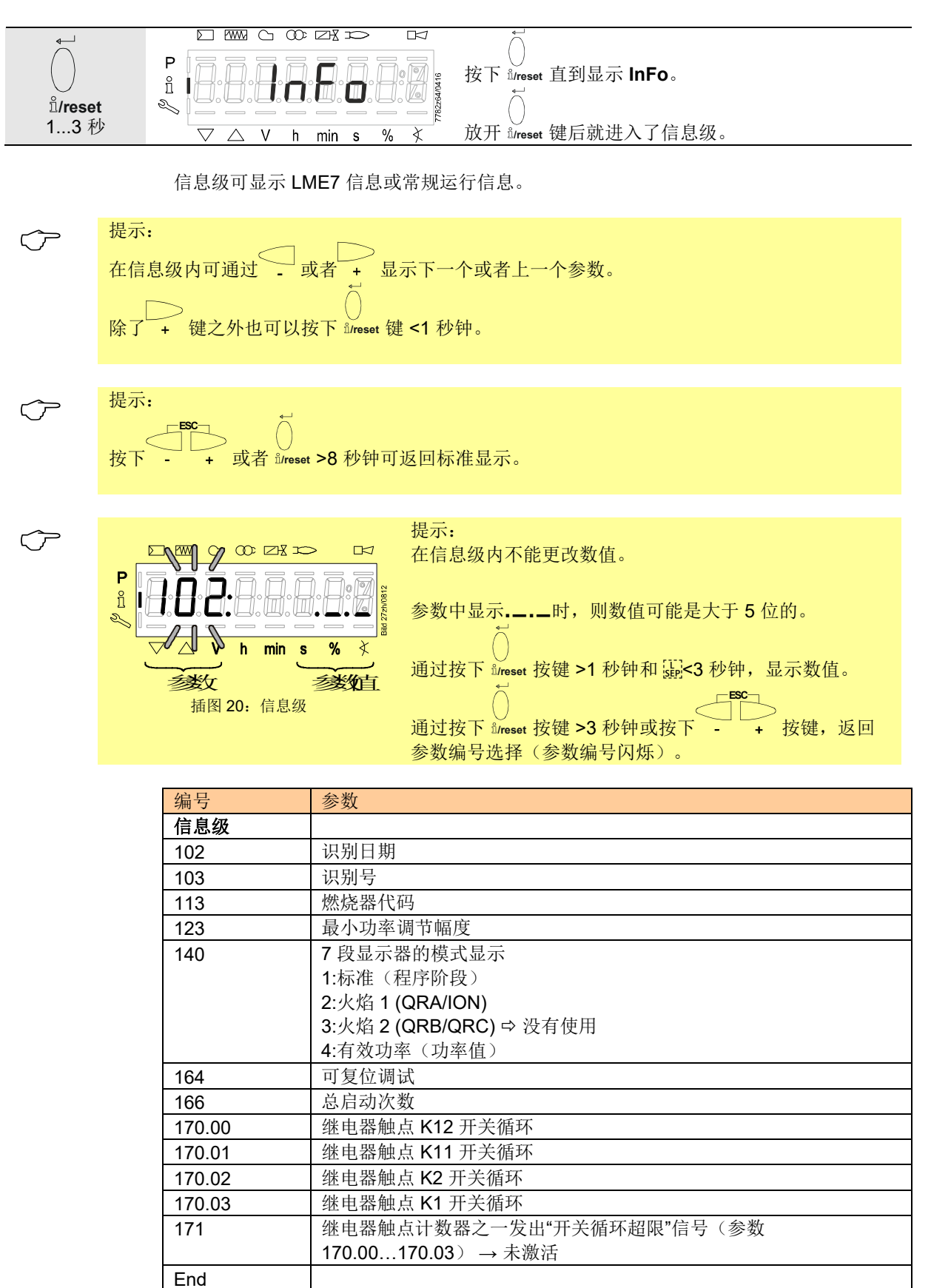

#### 13.6.2信息值显示 13.6.2.1. 识别日期

以下说明的识别日期符合程序执行流程的创建日期且用户无法更改。

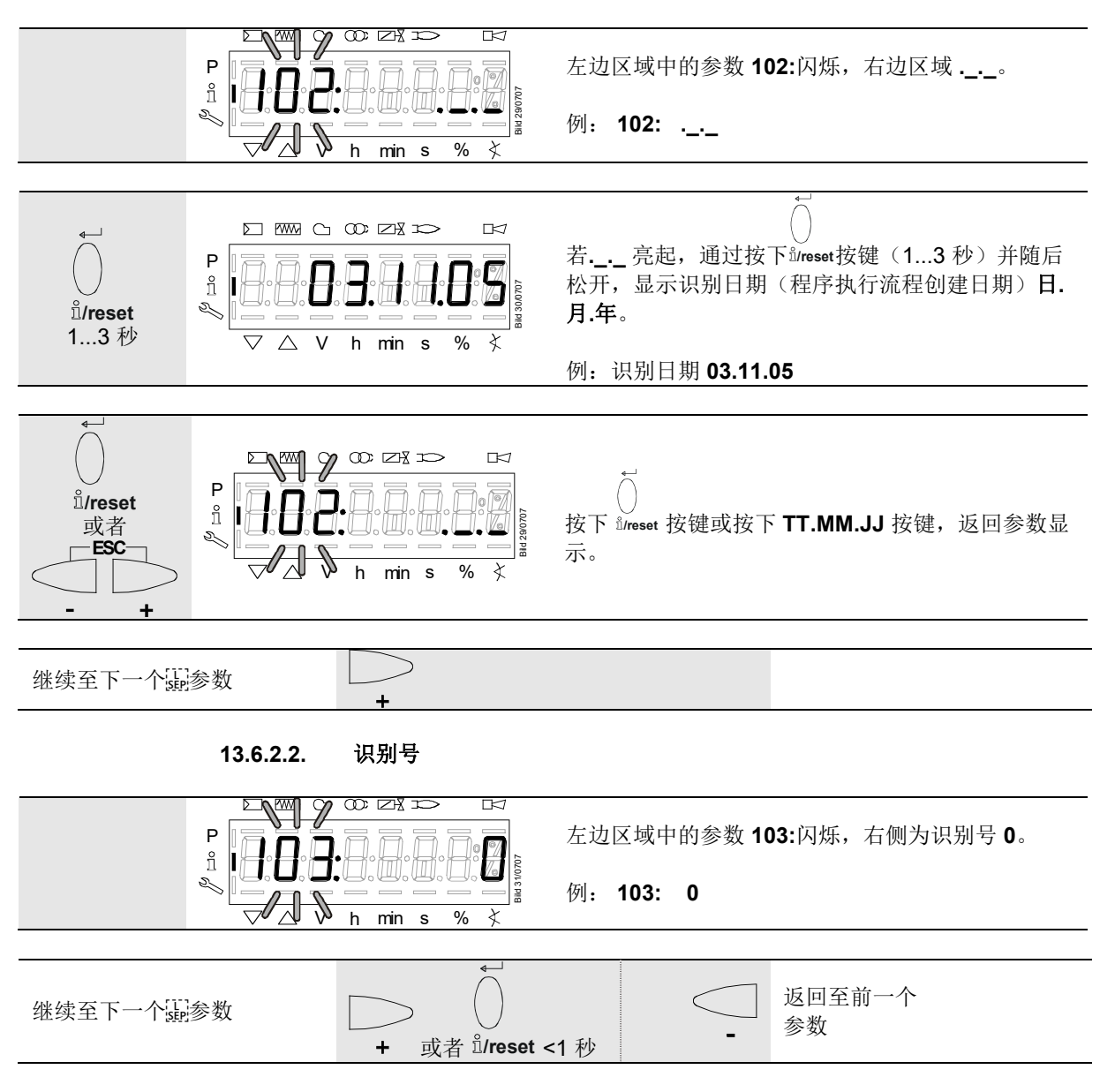

|                              | 13.6.2.3. | 燃烧器代码                                               |                                                   |
|------------------------------|-----------|-----------------------------------------------------|---------------------------------------------------|
|                              |           | h min s % X                                         | 左边区域中的参数 113:闪烁,右边区域<br>。例: 113:                  |
| ↓<br>Ů/reset<br>13 秒         |           | a 000 213 D II<br>IIIIIIIIIIIIIIIIIIIIIIIIIIIIIIIII | 按下(13 秒) <sup>弘</sup> /reset 按键,出现燃烧器代码。<br>出厂设置: |
|                              |           | → ↔ ↓ ↓ ↓ ↓ ↓ ↓ ↓ ↓ ↓ ↓ ↓ ↓ ↓ ↓ ↓ ↓ ↓ ↓             | <b>burnErld</b> 只能使用 ACS410 更改。                   |
| أ/reset<br>يقظ<br>ESC<br>- + |           | 1 00: 2¥ 1> 1-/<br>                                 | ★<br>按下 <sup>≗</sup> /reset 按键或 - + 按键返回参数显示。     |
| 继续至下一个赢                      | 参数        | +                                                   | 返回至前一个参数                                          |

#### 13.6.2.4. 可复位调试

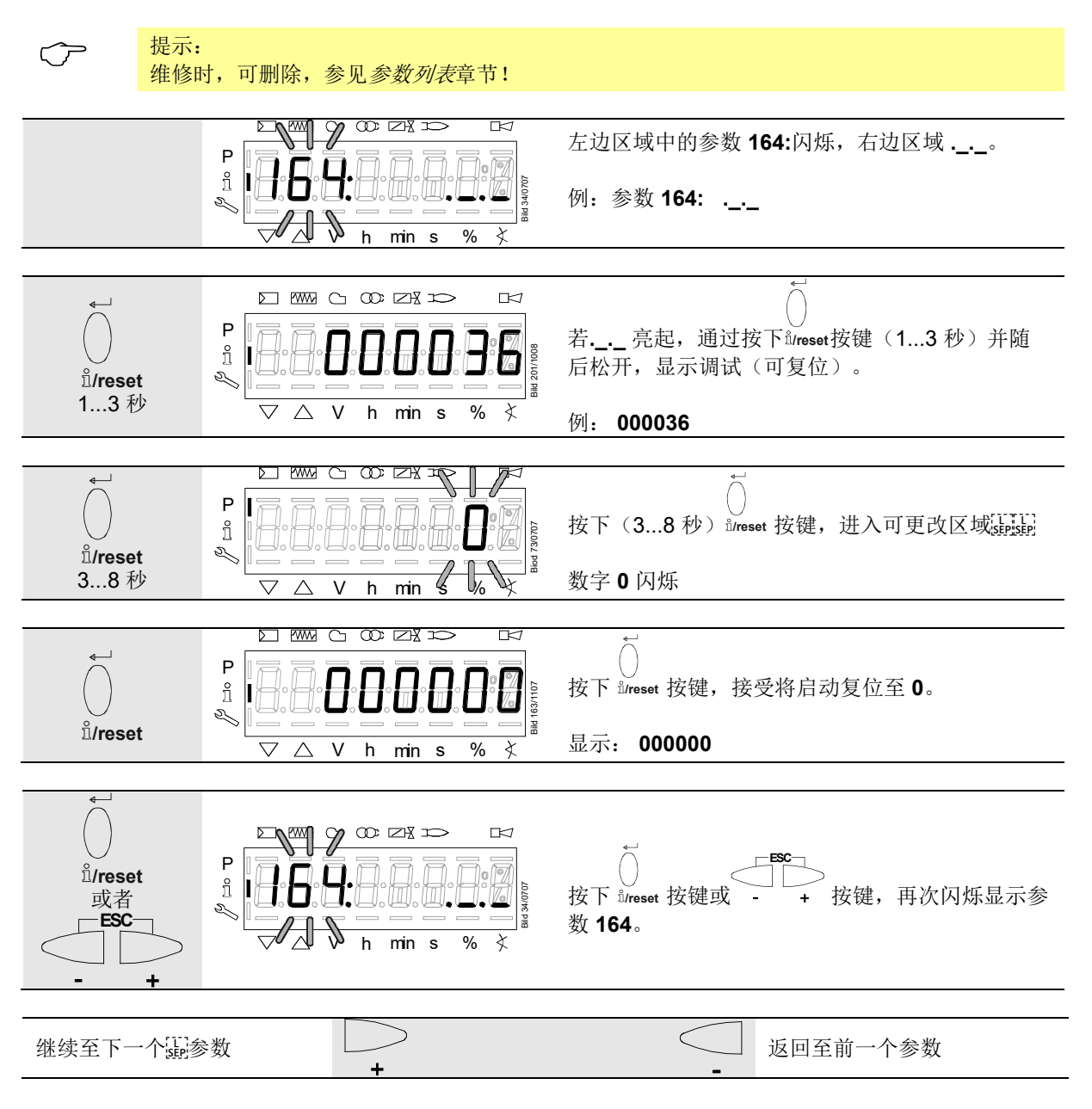

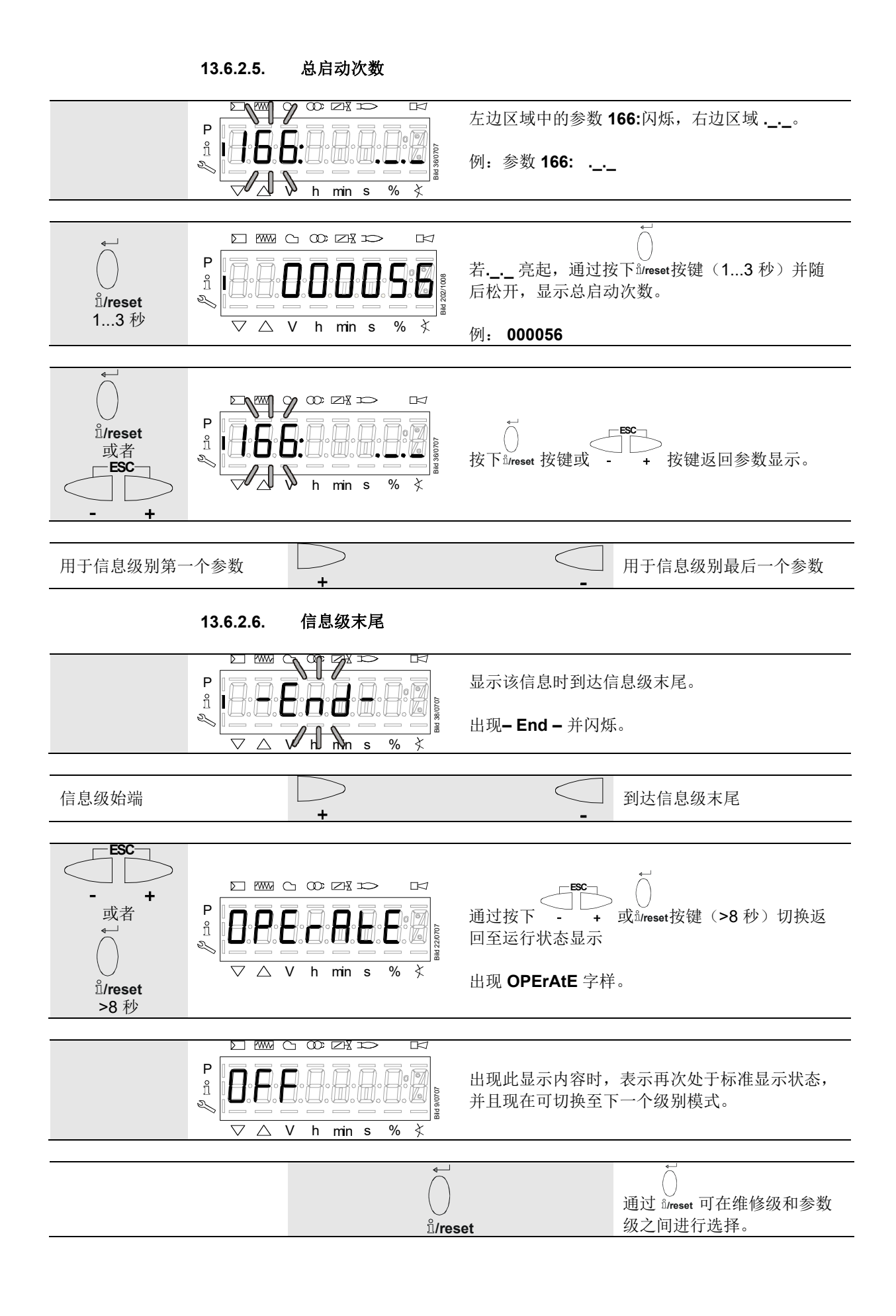

## 13.7 维修级

在维修级,可显示包括错误历史在内的错误信息。

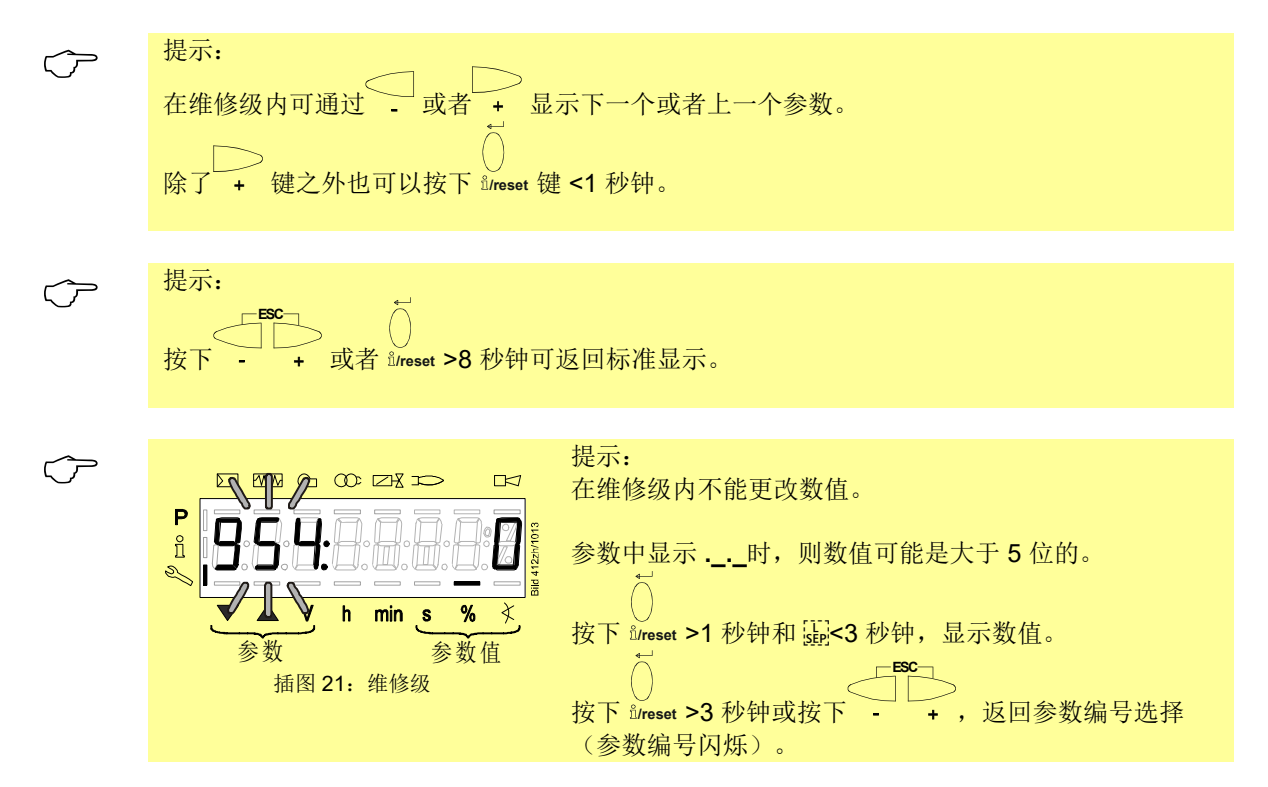

#### 13.7.1维修级显示

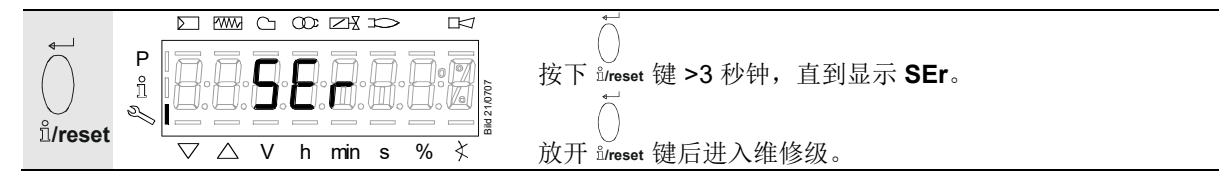

| 编号  | 参数           |
|-----|--------------|
| 维修级 |              |
| 920 | 鼓风机当前 PWM 信号 |
| 936 | 标准化的转速       |
| 951 | 电源电压         |
| 954 | 火焰强度         |

## 13.7.2维修值显示

13.7.2.1. 错误历史

参见章节带索引的、直接显示或不直接显示的参数/以参数 701 为例的错误历史记录!

提示  $\widehat{\mathcal{T}}$ 

维修时,可删除,参见参数列表章节!

参见章节错误代码列表!

#### 13.7.2.2. 电源电压

| P                                                                                                    |                                                                                                    | 参数 951: 闪烁。                                                                                             |
|----------------------------------------------------------------------------------------------------|----------------------------------------------------------------------------------------------------|----------------------------------------------------------------------------------------------------|
| й<br>М                                                                                                    | <b>9</b> . <b>9</b> . <b>1</b> . <b>.</b> . <b>.</b> . <b>.</b> . <b>.</b> . <b>.</b> . <b>.</b> . <b>.</b> . <b>.</b> . <b>.</b>                                                                                                    | ■ 右侧显示电源电压                                                                                              |
|                                                                                                    | h min s                                                                                                    | 。<br>% 爻  例: 951: 120                                                                                   |
|                                                                                                    |                                                                                                    |                                                                                                    |
| 继续至下一个最参数                                                                                                    | +                                                                                                    | 返回至前一个参数                                                                                                |
| 13.7                                                                                                    | 7.2.3. 火焰强度                                                                                                    |                                                                                                    |
|                                                                                                    |                                                                                                    |                                                                                                    |
| P []<br>1<br>2                                                                                                    | <b>9 5 4</b>                                                                                                    | □□□□□□□□□□□□□□□□□□□□□□□□□□□□□□□□□□□□□                                                                   |
|                                                                                                    | h min s                                                                                                    | <sup>」≞</sup><br>% 爻  例: 954: 0                                                                         |
|                                                                                                    |                                                                                                    |                                                                                                    |
| 维修级末尾                                                                                                    |                                                                                                    | 返回至前一个参数                                                                                                |
| -Ena-                                                                                                    | +                                                                                                    | -                                                                                                    |
| 13.7                                                                                                    | 7.2.4. 维修级末尾                                                                                                    |                                                                                                    |
|                                                                                                    |                                                                                                    |                                                                                                    |
| P                                                                                                    |                                                                                                    | □□□□□□□□□□□□□□□□□□□□□□□□□□□□□□□□□□□□□                                                                   |
| P<br>î I                                                                                                    |                                                                                                    | 显示该信息时到达维修级末尾。                                                                                          |
| P<br>1<br>%                                                                                                    |                                                                                                    | □□□□□□□□□□□□□□□□□□□□□□□□□□□□□□□□□□□□                                                                    |
| P<br>Î                                                                                                    |                                                                                                    | □ 显示该信息时到达维修级末尾。<br>□ □ □ □ □ □ □ □ □ □ □ □ □ □ □ □ □ □ □                                               |
| ₽<br>1<br>3<br>2<br>4修级始端                                                                                                    |                                                                                                    | □ 显示该信息时到达维修级末尾。<br>□ □ □ □ □ □ □ □ □ □ □ □ □ □ □ □ □ □ □                                               |
| ₽                                                                                                    |                                                                                                    | □ 显示该信息时到达维修级末尾。<br>□ □ □ □ □ □ □ □ □ □ □ □ □ □ □ □ □ □ □                                               |
| ₽<br>n<br>n<br>¥修级始端                                                                                                    |                                                                                                    | □ 显示该信息时到达维修级末尾。<br>□ □ □ □ □ □ □ □ □ □ □ □ □ □ □ □ □ □ □                                               |
| 単     ●       単修级始端                                                                                                    |                                                                                                    | □ 显示该信息时到达维修级末尾。<br>□ □ □ □ □ □ □ □ □ □ □ □ □ □ □ □ □ □ □                                               |
| 単     ●     ●     ●     ●     ●     ●     ●     ●     ●     ●     ●     ●     ●     ●     ●     ●     ●     ●     ●     ●     ●     ●     ●     ●     ●     ●     ●     ●     ●     ●     ●     ●     ●     ●     ●     ●     ●     ●     ●     ●     ●     ●     ●     ●     ●     ●     ●     ●     ●     ●     ●     ●     ●     ●     ●     ●     ●     ●     ●     ●     ●     ●     ●     ●     ●     ●     ●     ●     ●     ●     ●     ●     ●     ●     ●     ●     ●     ●     ●     ●     ●     ●     ●     ●     ●     ●     ●     ●     ●     ●     ●     ●     ●     ●     ●     ●     ●     ●     ●     ●     ●     ●     ●     ●     ●     ●     ●     ●     ●     ●     ●     ●     ●     ●     ●     ●     ●     ●     ●     ●     ●     ●     ●     ●     ●     ●     ●     ●     ●     ●     ●     ●     ●     ●     ●<                                                                                                    |                                                                                                    | □ 显示该信息时到达维修级末尾。<br>出现-End-并闪烁。<br>%                                                                    |
| P n<br>n<br>%<br>生修级始端                                                                                                    | $\nabla \triangle V h min s $                                                                                                    | □ 显示该信息时到达维修级末尾。<br>出现-End-并闪烁。<br>④ ↓<br>到达维修级末尾<br>↓<br>按下 + 键切换回待机模式<br>出现 OPErAtE 字样。               |
| 単       ●       ●       ●       ●       ●       ●       ●       ●       ●       ●       ●       ●       ●       ●       ●       ●       ●       ●       ●       ●       ●       ●       ●       ●       ●       ●       ●       ●       ●       ●       ●       ●       ●       ●       ●       ●       ●       ●       ●       ●       ●       ●       ●       ●       ●       ●       ●       ●       ●       ●       ●       ●       ●       ●       ●       ●       ●       ●       ●       ●       ●       ●       ●       ●       ●       ●       ●       ●       ●       ●       ●       ●       ●       ●       ●       ●       ●       ●       ●       ●       ●       ●       ●       ●       ●       ●       ●       ●       ●       ●       ●       ●       ●       ●       ●       ●       ●       ●       ●       ●       ●       ●       ●       ●       ●       ●       ●       ●       ●       ●       ●       ●       ●       ●       ●       ●       ●       ● | $\nabla \triangle V h min s $                                                                                                    | □ 显示该信息时到达维修级末尾。<br>□ 出现-End-并闪烁。<br>④ ↓<br>□ 到达维修级末尾<br>□<br>□<br>□<br>□<br>□<br>□<br>□<br>□<br>□<br>□ |
| P n<br>n<br>%<br>4修级始端                                                                                                    | $ \begin{array}{c} & & & & \\ & & & \\ & & & & \\ & & & \\ & & & \\ & & & \\ & & & \\ & & & \\ & & & \\ & & & \\ & & & \\ & & & \\ & & & \\ & & & & \\ & & & \\ & & & & \\ & & & \\ & & & \\ & & & \\ & & & & \\ & & $ | □ □ □ □ □ □ □ □ □ □ □ □ □ □ □ □ □ □ □                                                                   |
| 华修级始端<br>华修级始端<br>P □ □<br>全<br>中 □ □<br>中 □ □<br>● □ □<br>● □ □<br>● □ □<br>● □ □<br>● □ □<br>● □ □<br>● □ □<br>● □ ■                                                                                                   | $ \begin{array}{c}                                     $                                                                                                    | □ □ □ □ □ □ □ □ □ □ □ □ □ □ □ □ □ □ □                                                                   |
### 13.8 参数级

在参数级中,可显示或更改 LME7 中保存的参数。切换至参数级之前,必须输入密码。

Siemens 供应的 LME7 均配有符合型号概要的出厂设置。

OEM 可根据自己的需要通过参数设置调整出厂设置。

LME7 的设备属性主要由相应的参数设置决定。每次调试之前,必须检查参数设置。为根据新设备调整参数设置的条件下,不得在不同的设备之间更换 LME7。

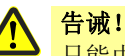

只能由训**练有素的人员**更改参数和设置。

更改参数时,根据访问权限,在相应设置级进行更改的人员承担参数更改的特殊责任。 OEM 有责任在相应的参数设置后检查燃烧器的安全功能。 原则上,进行设置的 OEM 要负责参数设置,并遵守适用于相关应用程序的国家和国际 标准及安全规定(例如 EN 676、EN 267、EN 1643, EN 746-2 等等)。 Siemens 及其供应商和 Siemens AG 的其他集团公司拒绝承担所有范围内特殊或间接损 失、连带损失、其他损失或因参数设置导致损失的任何责任。

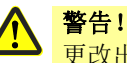

更改出厂设置时,OEM 必须记录所有更改并检查设置。

OEM 有责任相应标记 LME7 并至少将设备参数列表和设备添加至燃烧器文件。

Siemens 补充建议,在 LME7 上安放标签形式的附加标识。根据 EN 298,标签应清晰 可读并耐擦洗。

标签的最大尺寸可为 50 mm x 40 mm, 允许将其安放在上方外罩壁上。

标签造型范例:

| OEM 标识           |                                               |
|------------------|-----------------------------------------------|
| 型号/订货号:          | 1234567890ABCD                                |
| <u>注意!OEM 设置</u> | <u>.                                     </u> |
| 参数编号             |                                               |
| 225: 30 秒 (t1)   |                                               |
| 234: 0 秒 (t8)    |                                               |
| 257: 2 秒 (t3n)   | TSA = t3n + 0.45                              |
| 秒                |                                               |
| 259: 30 秒 (t11)  |                                               |

#### 13.8.1输入密码

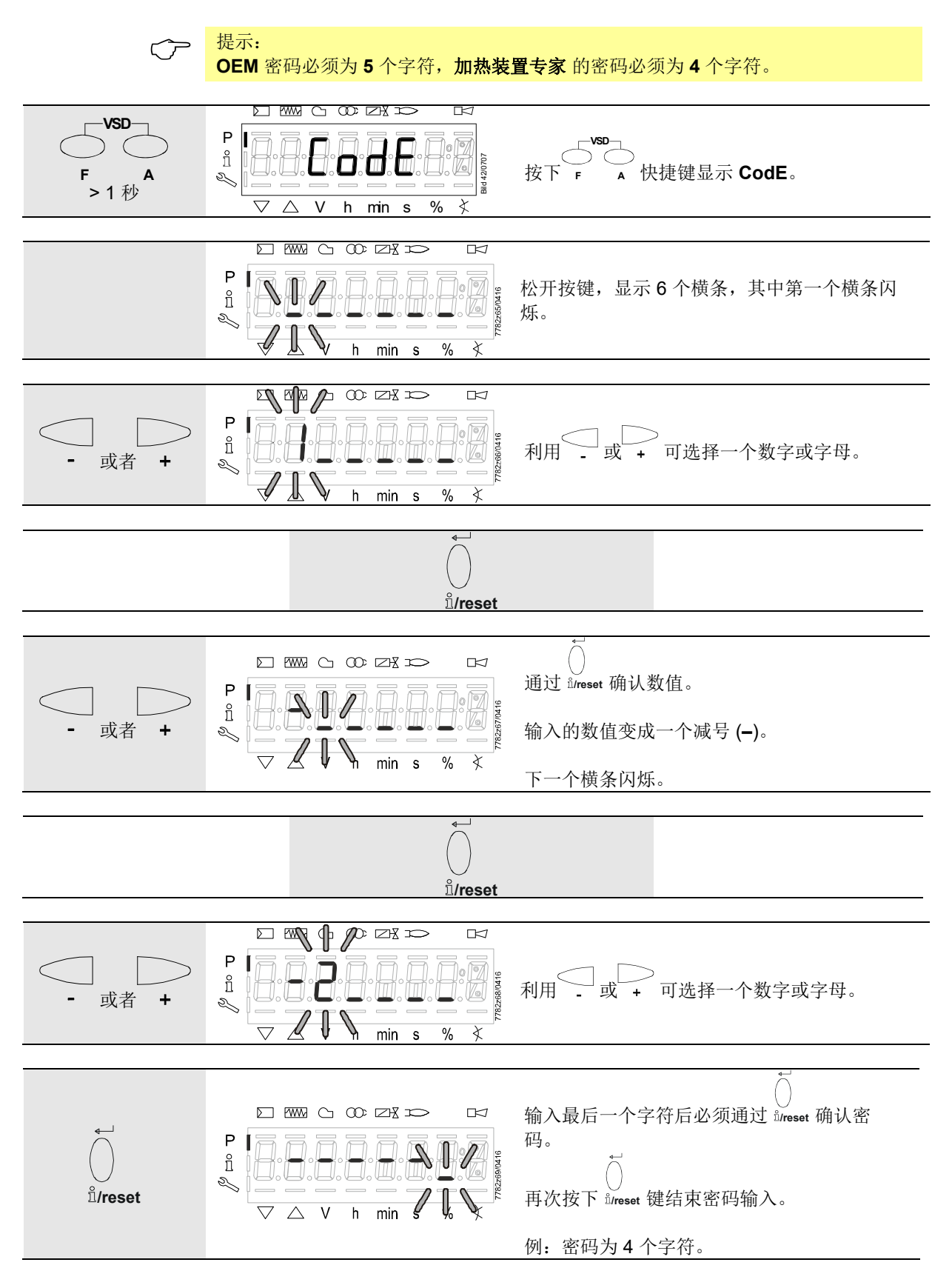

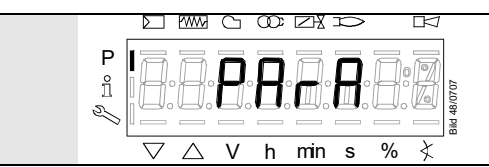

为了确认正确的输入,单词 PArA 最多显示 2 秒钟。

提示  $\bigcirc$ 为了输入密码或燃烧器 ID,可使用下列数字和字母: = 1 = A = L P = 2 = b = n ╣ = 0 = 3 = C P Ц = P = 4 = d 9 = 5 = E = r R R = F = S = 6 -= 7 = G = t = 8 = H = u = 9 = | = Y Ħ H = 0 = J

#### 13.8.2加热装置专家的密码更改

提示:  $\langle \mathcal{P} \rangle$ 为了能够以 OEM 的身份更改加热装置专家密码,输入 c:时必须输入 OEM 密码!  $\odot \bowtie$ 后出现显示 000:Int. VSD 按下快捷键 А Ρ ñ 782771/0414 10 F Α S. >1 s 通过按下<sup>fl</sup>/reset按键进入参数 041 加热装置专家的 X h min % s 密码。  $\odot \bowtie$ ГK1 参数 041:闪烁。 Ρ ñ S. 按下 <sup>î</sup>/reset 键进入 C:密码修改级。  $\overline{}$ X ٥/ h min s 字母 C:出现并闪烁,供确认 (confirm)。 然后按照 密码输入章描述的步骤操作,输入旧密 Ρ 7 0 ñ 码。 5 ii/reset 1  $\mathbb{V}$ h min s % X 输入最后一个字符后通过 lireset 确认密码。 字母 n:表示新 (new) 密码,出现并闪烁。 然后按照 密码输入章描述的步骤操作,输入新密 Ρ ñ 码(4个字符)。 П Z. ů/reset L  $\overline{\mathbb{V}}$  $\overline{}$ h min s % X 输入最后一个字符后通过 <sup>l</sup>irreset 确认密码。 字母 r:表示重复 (repeat),出现并闪烁。 然后按照密码输入章描述的步骤操作,重复输入 Ρ ñ 新密码。 s. ů/reset 1  $\mathbb{V}$  $\forall l$ ¥ h min s % 输入最后一个字符后通过 <sup>i</sup>/reset 确认密码。 Ρ ñ 显示 SEt 时,则已保存新密码。 S. ٧ ¥ h min s % E**N** 🛯 🖾 ß Ρ ñ 782771/0416 通过按下<sup>fl</sup>/reset按键进入参数 041 加热装置专家的 Ľ 密码。 Ķ % h min s 继续在参数级中前往下一参数 参数级结束-End-组 100: \_

#### 13.8.3OEM 的密码更改

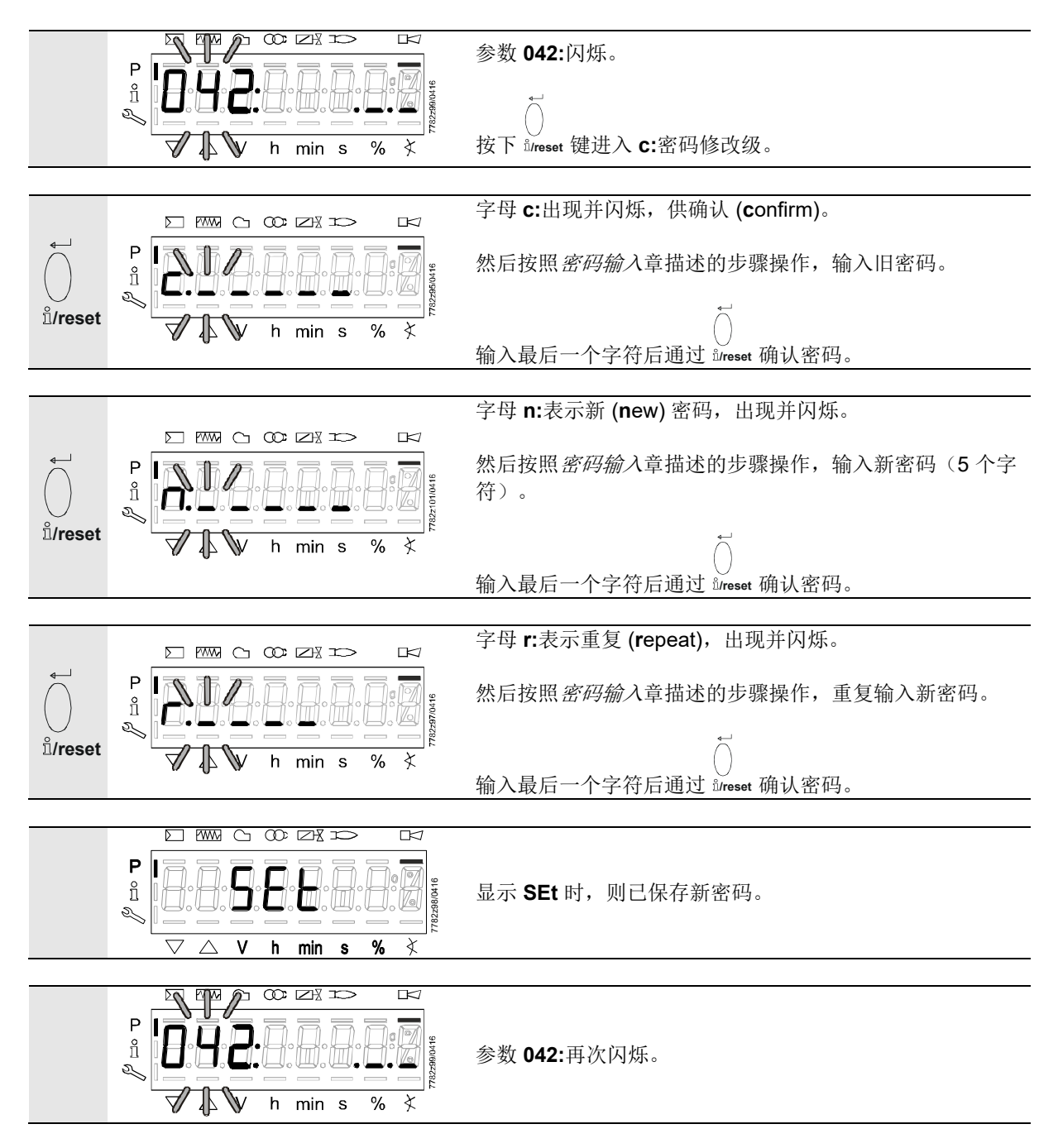

13.8.4备份

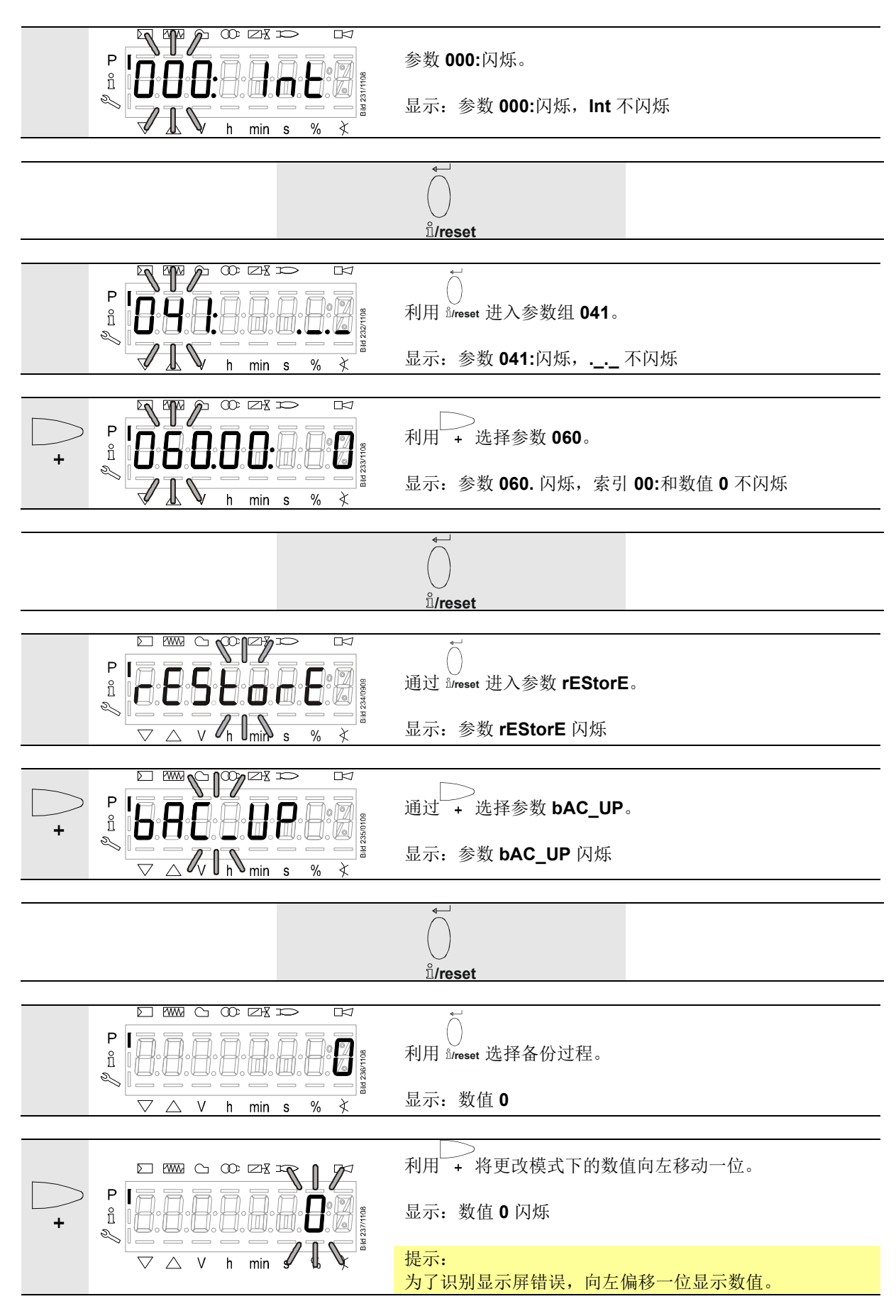

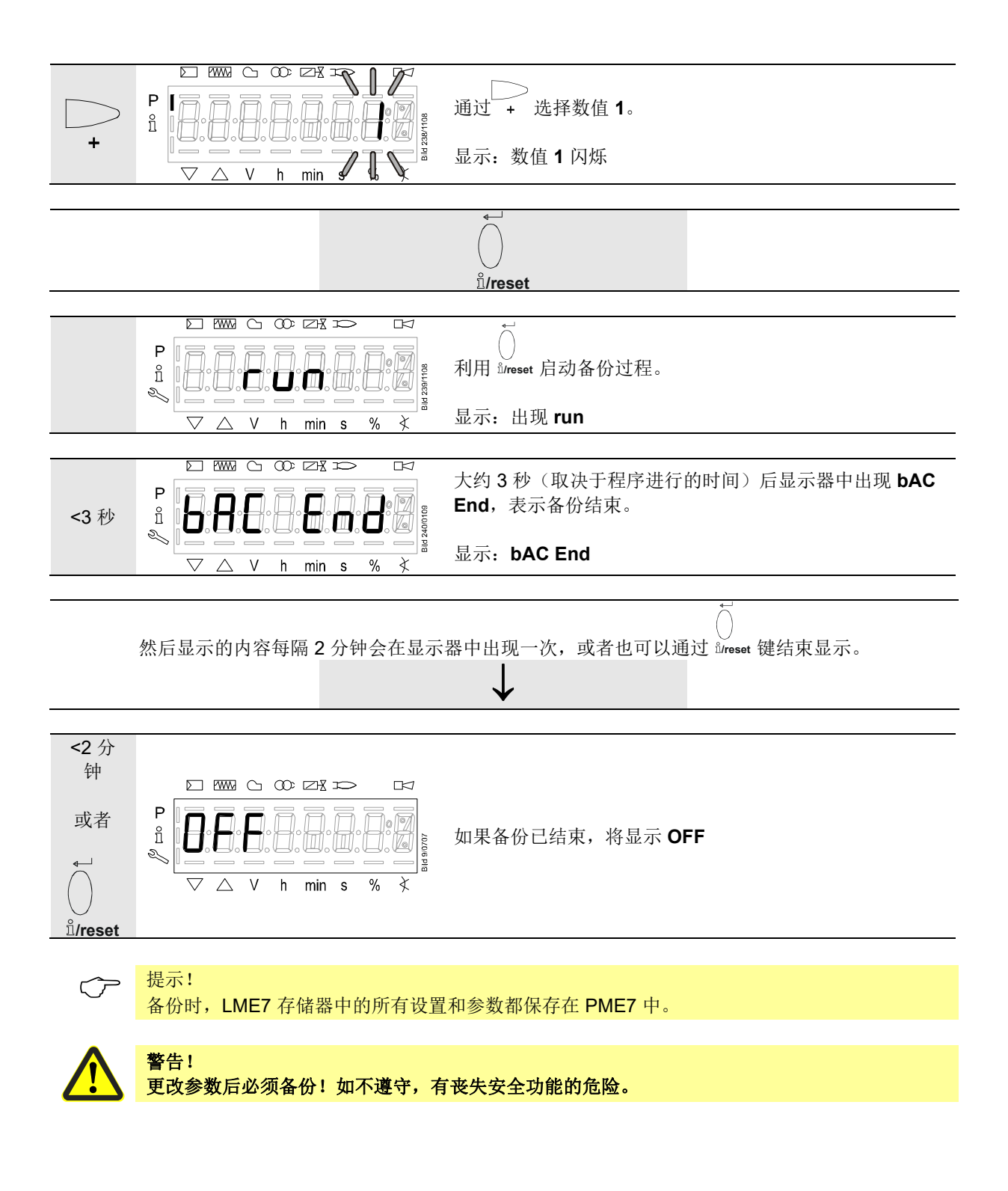

13.8.5恢复

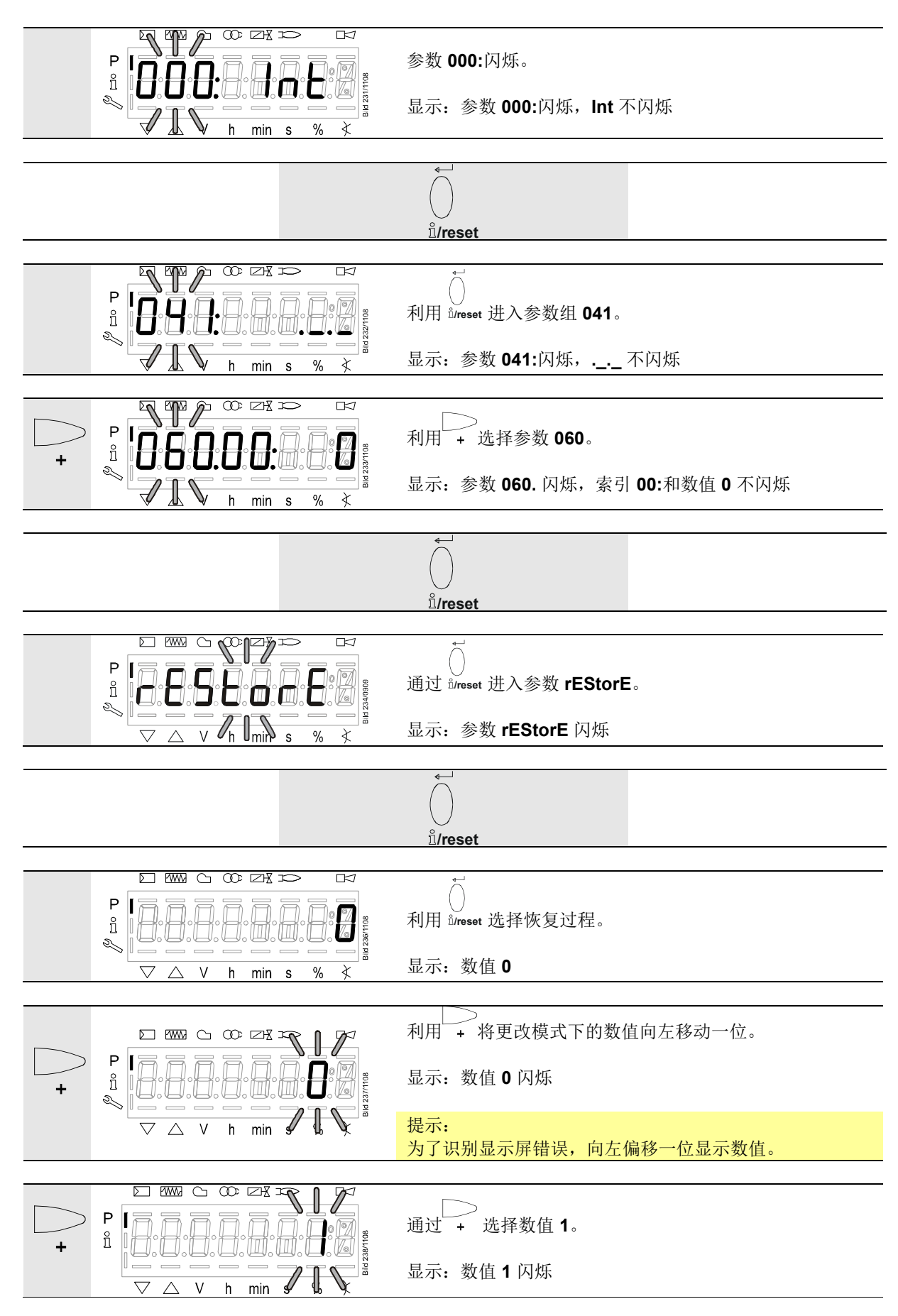

|          |                                                            | n.<br>∬/reset                               |
|----------|------------------------------------------------------------|---------------------------------------------|
|          |                                                            |                                             |
|          |                                                            | ↓<br>利用 <sup>且</sup> /reset 启动恢复过程。         |
|          | ▽                                                          | 显示:出现 run                                   |
|          |                                                            |                                             |
| <3 秒     |                                                            | 大约 3 秒(取决于程序进行的时间)后显示器中出现 rSt End,表示恢复过程结束。 |
|          | $\nabla \wedge V$ h min s % $\forall$                      | 显示: rSt End                                 |
|          |                                                            |                                             |
|          | 然后显示的内容每隔2分钟会在显示                                           | 器中出现一次,或者也可以通过 bireset 键结束显示。<br>↓          |
| -0 八     |                                                            |                                             |
| <2分<br>钟 |                                                            |                                             |
| 或者<br>↓  |                                                            | 如果恢复过程已结束,将显示 <b>OFF</b>                    |
| ů/reset  | $\bigtriangledown$ $\bigtriangleup$ V h min s % $\bigstar$ |                                             |
|          |                                                            |                                             |
| Ċ        | 提示!<br>在修复时,PME7的所有设置和参数<br>前储存的程序序列、参数和设置可能               | 女都将写入 LME7 的内部存储器中。LME7 内部存储器中的先<br>老会被覆盖!  |
|          | 警告!                                                        |                                             |
|          | 调试或更换 PME7 时,必须在修复边<br>效的危险。                               | 过程之后检查功能顺序和参数设置。如不遵守,有安全功能失                 |
|          | → 章节 <i>通过</i> AZL2 操作/首次启动、 → 章节 <i>通过内部</i> LED 显示器操作/   | 恢复<br>首次启动、恢复                               |

# 13.9 参数的操作变量

在参数级中,可显示和更改 LME7 中保存的参数。

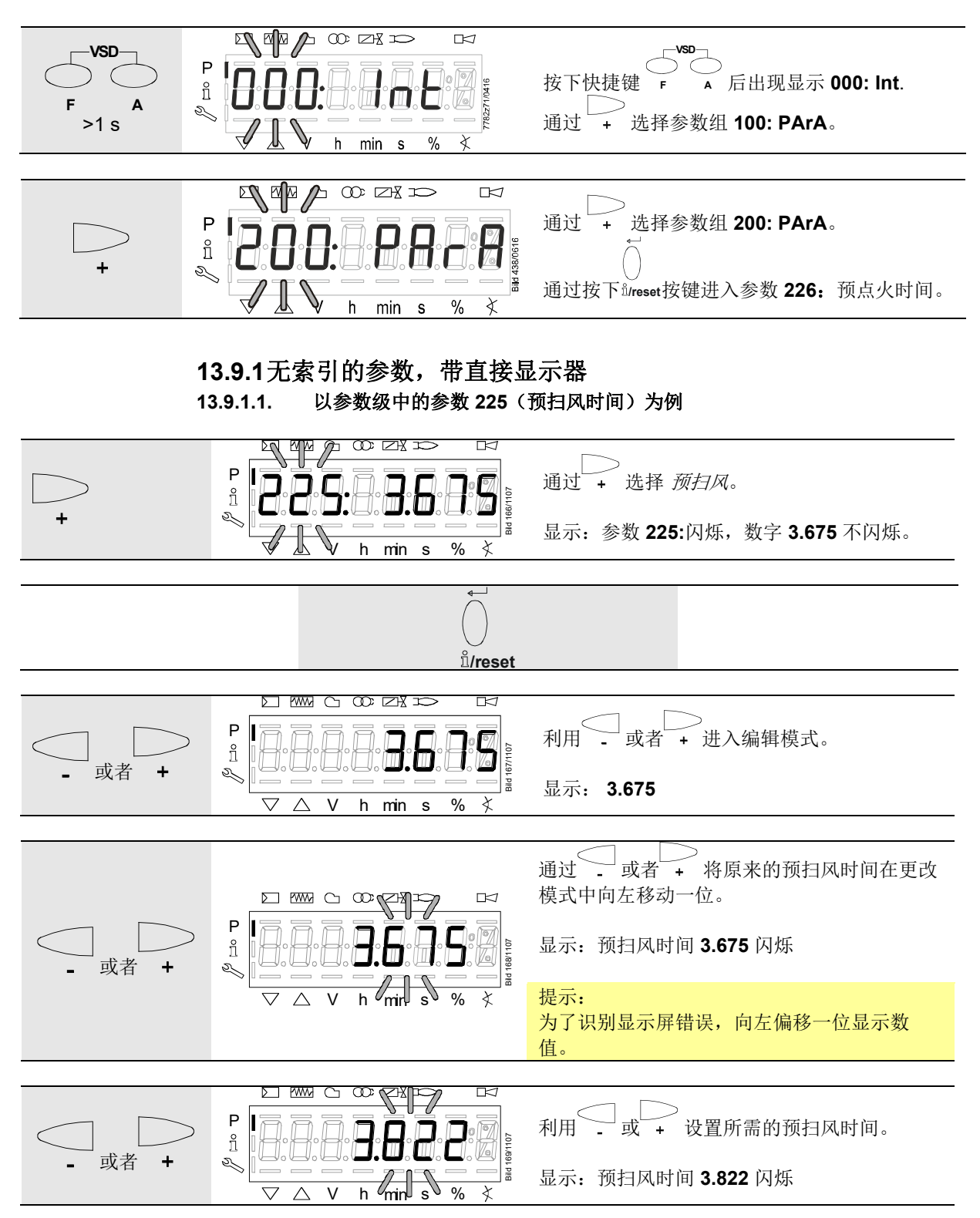

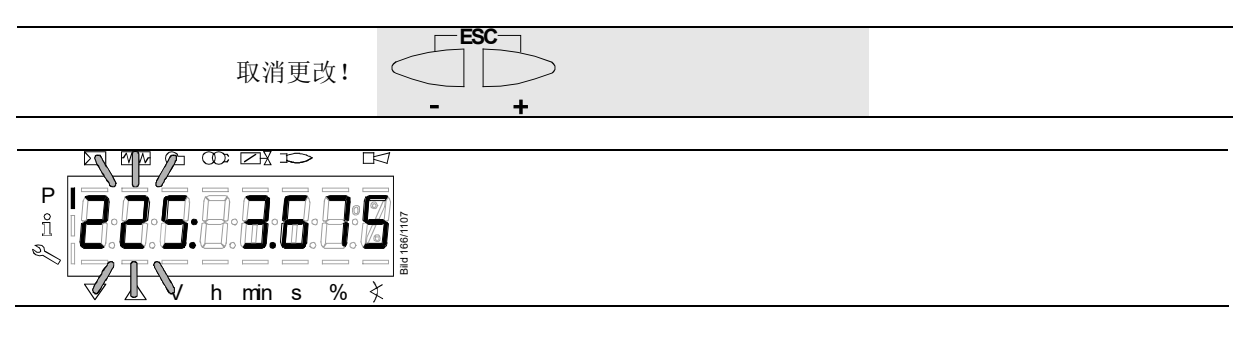

选择 2:

| 应用数值! ↓<br>ǚ/ <b>reset</b> |                                                 |
|----------------------------|-------------------------------------------------|
|                            | 利用 <sup>â</sup> /reset 返回编辑模式。<br>应用设置值。<br>提示: |
| ∨ ∆ V h min s % ≮          | 为了识别显示屏错误,向右偏移一位显示数值。<br>显示:数值 3.822            |
|                            | +                                               |
|                            |                                                 |
| 继续至下一个赢参数 +                | 返回至前一个参数                                        |

#### 13.9.2无索引的参数,不带直接显示器

13.9.2.1. 以参数级中的参数 224(空气压力开关预扫风时间)为例

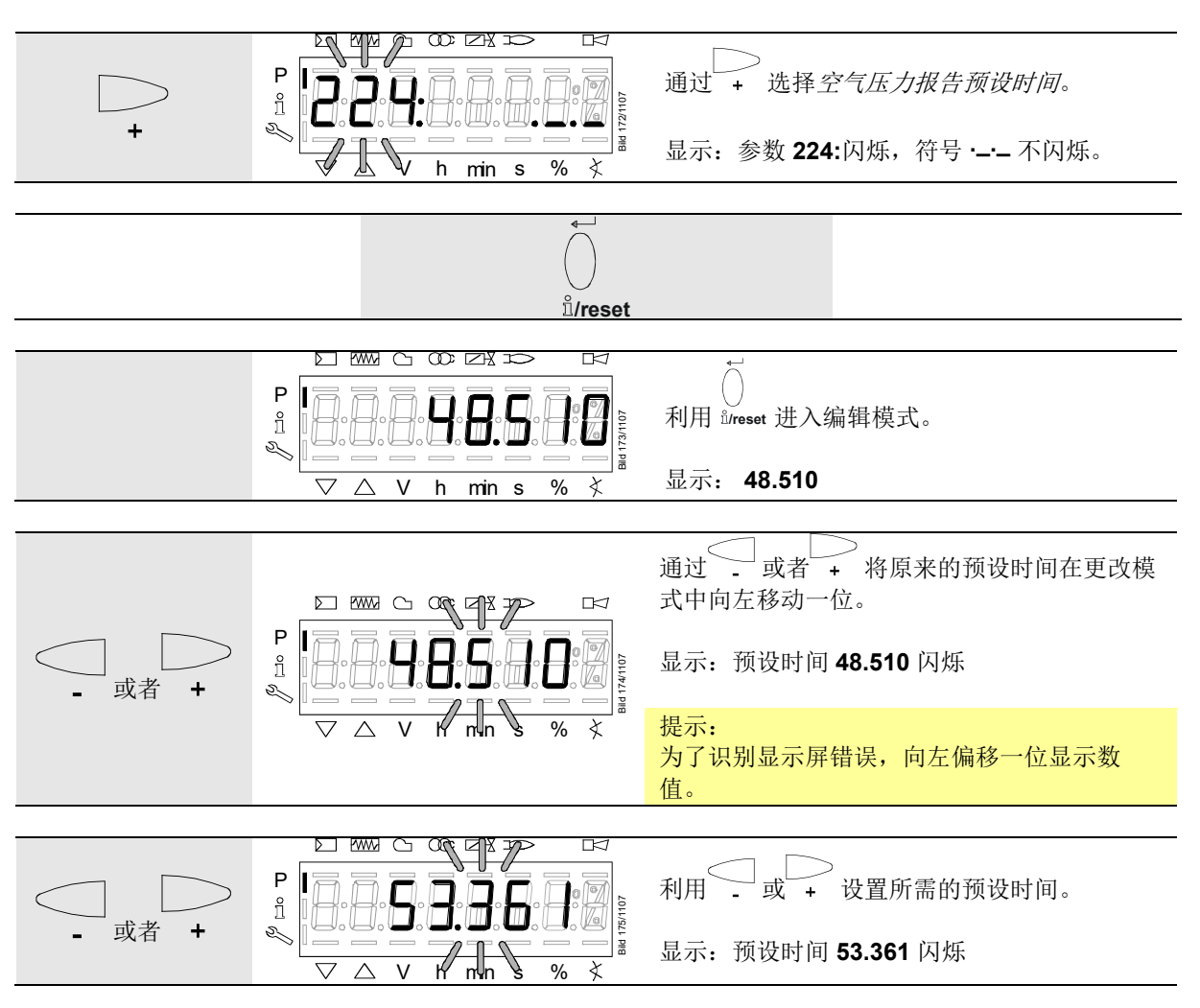

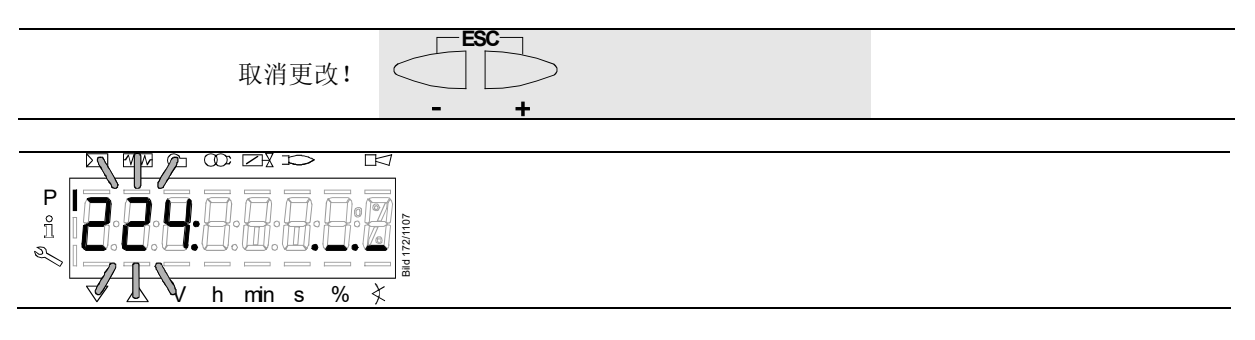

选择 2:

| 应用数值! ↓ ↓ ↓ ↓ ↓ ↓ ↓ ↓ ↓ ↓ ↓ ↓ ↓ ↓ ↓ ↓ ↓ ↓ ↓                                                                   |                                                                          |
|----------------------------------------------------------------------------------------------------|--------------------------------------------------------------------------|
| $P \underset{1}{\overset{P}{\overset{P}{\overset{P}{\overset{P}{\overset{P}{\overset{P}{\overset{P}{\overset$ | 利用 <sup>1</sup> /reset 返回编辑模式。<br>应用设置值。<br>提示:<br>为了识别显示屏错误,向右偏移一位显示数值。 |
|                                                                                                    | 显示: 数值 53.361                                                            |
| (                                                                                                    | - +                                                                      |
| P<br>P<br>H<br>h<br>min s % ×                                                                                 | 利用 - + 返回至参数级。<br>显示:参数 224:闪烁,符号 · 不闪烁。                                 |
| 继续至下一个赢参数 +                                                                                                   | 返回至前一个参数                                                                 |

#### **13.9.3**带索引的参数,带或不带直接显示器 13.9.3.1. 以参数 701 为例:维修级中的当前错误

参见错误代码列表章节!

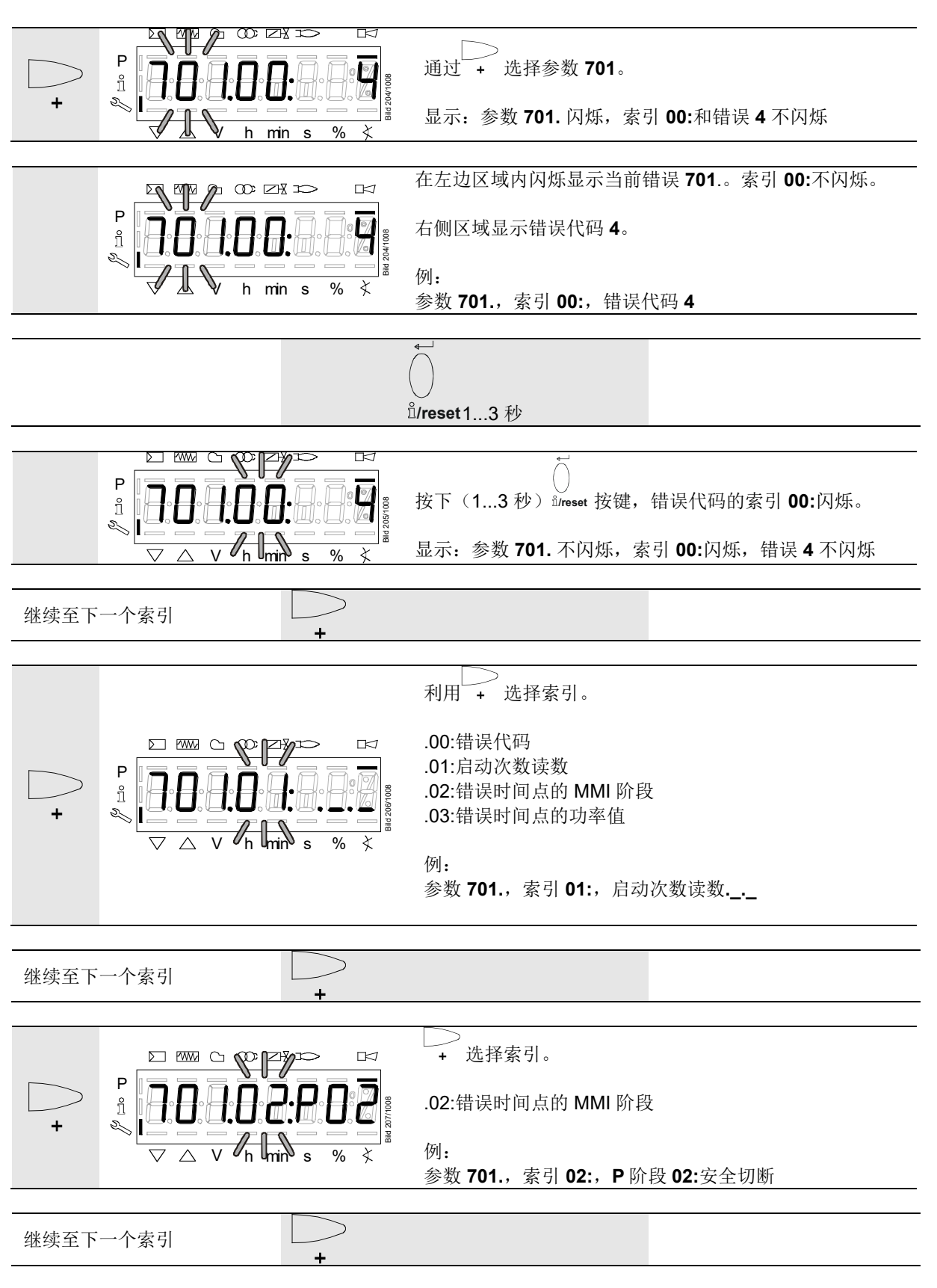

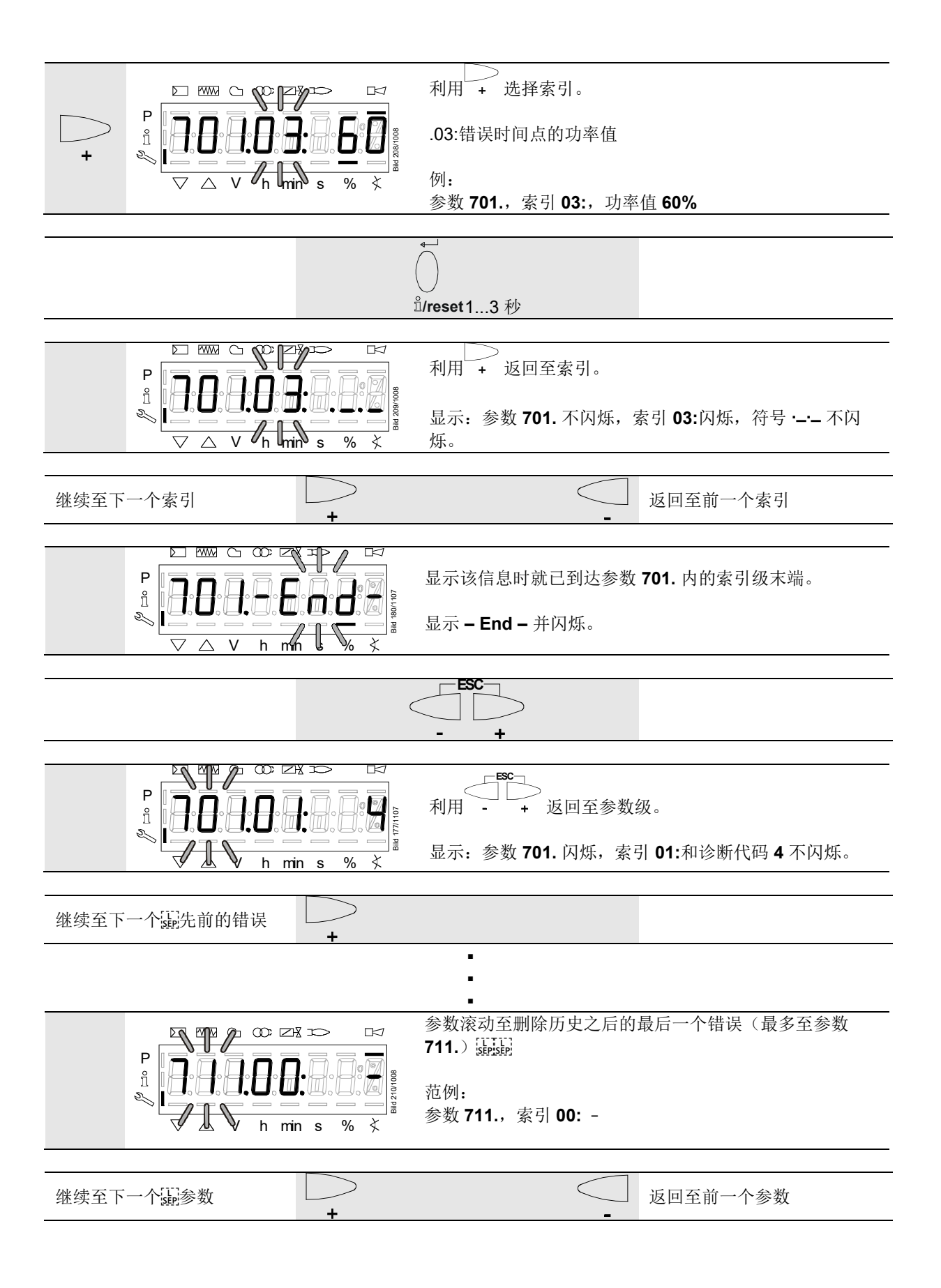

# 14 通过外部 AZL2 显示器操作时的错误代码 列表

具体根据 PME7 而定进行显示,参见*用户文件* A7105.x。

| 错误代码                 | 明文                                                 | 可能的原因                                                                           |
|----------------------|----------------------------------------------------|---------------------------------------------------------------------------------|
| Loc: 2               | 安全时间结束时无火焰                                         | - 燃料阀失灵或有污垢<br>-火焰探测器故障、脏污或者极性错误<br>- 燃烧器设置欠佳,无燃料<br>- 点火装置失灵                   |
| Loc: 3               | 空气压力错误(在静止位置焊接空气压力开<br>关,预设时间过后下降)(空气压力开关报警<br>时间) | 空气压力开关错误<br>- 预设时间结束后气压下降<br>- 在静止位置焊接空气压力开关                                    |
| Loc: 4               | 外来光线                                               | 外来光线导致燃烧器启动                                                                     |
| Loc: 5               | 空气压力错误,在工作位置焊接空气压力开关                               | 空气压力开关时间监控<br>- 在工作位置焊接空气压力开关                                                   |
| Loc: 6               | 执行器故障                                              | - 执行器失灵或卡住<br>- 连接错误<br>- 设置错误                                                  |
| Loc: 7               | 熄火                                                 | 运行期间,熄火过于频繁(重启限制)<br>- 燃料阀失灵或有污垢<br>- 火焰探测器失灵或有污垢<br>- 燃烧器设置欠佳                  |
| Loc: 8               |                                                    | 释放                                                                              |
| Loc: 9               |                                                    | 释放                                                                              |
| Loc: 10              | 不可更改的锁定及端子 X2-03 插脚 3 上报警输<br>出端开启(故障灯开启)          | 接线错误或内部错误,其他错误                                                                  |
| Loc: 10              | 不可更改的锁定及端子 X2-03 插脚 3 上报警输<br>出端关闭(故障灯关闭)          | 输出触点故障(输出继电器触点焊接)                                                               |
| Loc: 12              | 阀门检漏                                               | 燃料阀 V1 不密封                                                                      |
| Loc: 13              | 阀门检漏                                               | 燃料阀 V2 不密封                                                                      |
| Loc: 14              | POC 错误                                             | 阀门关闭控制 POC 错误                                                                   |
| Loc: 20              | 燃气压力开关-最小开启                                        | 燃气不足                                                                            |
| Loc: 22              | 安全回路开启                                             | - 燃气压力开关-最大开启<br>- 安全温度限制器被触发                                                   |
| Loc: 60              | 模拟电源 420 mA, I <4 mA                               | 断线                                                                              |
| Loc: 83              | PWM 鼓风机错误                                          | - PWM 鼓风机未在预设时间内达到目标转速或者<br>- 在达到目标转速后再次脱离误差范围(参数 650)<br>的时间大于转速偏差公差时间(参数 660) |
| Loc: 138             | 需要恢复                                               | 需要恢复                                                                            |
| Loc: 139             | 未检测到 PME7                                          | 没有插入 PME7                                                                       |
| Loc: 167             | 手动锁定                                               | 手动锁定                                                                            |
| Loc <sup>.</sup> 206 | A71.2 不兼容                                          | 使用新的版本                                                                          |

| 错误代码     | 明文                        | 可能的原因                                                                                                    |
|----------|---------------------------|----------------------------------------------------------------------------------------------------|
| Loc: 225 | PWM 鼓风机错误                 | <ul> <li>- 达到预扫风转速之后低于最小的 PWM 预扫风转速<br/>(参数 675.00)或者</li> <li>- 达到点火位置转速之后超过了最大的点火位置<br/>PWM(参数 675.01)。</li> </ul> |
| Loc: 226 | PWM 鼓风机错误                 | 参数设定错误<br>- 小火负载转速 > 额定负载转速或者<br>- 小火负载 = 0 U/分钟或者<br>- 最大转速 = 0 U/分钟                                                |
| Loc: 227 | PWM 鼓风机错误                 | 一个或者数个参数超过了<br>最小/最大界限                                                                                               |
|          |                           |                                                                                                    |
| rSt Er1  | 在恢复过程中 PME7 对 LME7 出现匹配错误 | PME7 的程序执行流程与 LME7 不匹配                                                                                               |
| rSt Er2  | 在恢复过程中 PME7 对 LME7 出现匹配错误 | LME7 的硬件与 PME7 不匹配                                                                                                   |
| rSt Er3  | 恢复错误                      | <ul> <li>PME7 损坏</li> <li>恢复过程中拔下了 PME7</li> </ul>                                                                   |
|          |                           |                                                                                                    |
| bAC Er3  | 在备份过程中 PME7 对 LME7 出现匹配错误 | PME7 的程序执行流程与 LME7 不匹配                                                                                               |
|          |                           |                                                                                                    |
| Err PrC  | <b>PME7</b> 错误            | <ul> <li>PME7 数据内容损坏</li> <li>未插入 PME7</li> </ul>                                                                    |

# 15 内部 LED 显示器操作

# 15.1 显示和按键说明

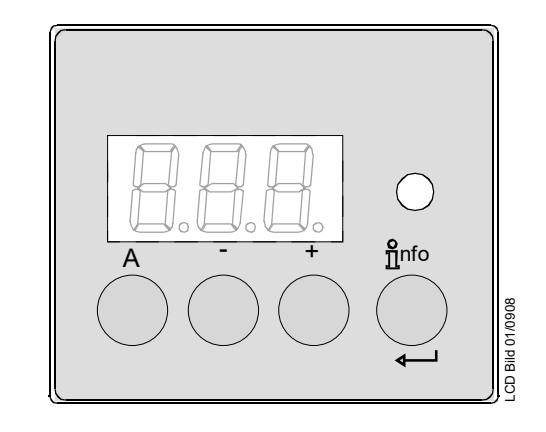

插图 22: 显示和按键说明

| 按键         | 功能                                                                                                    |
|------------|----------------------------------------------------------------------------------------------------|
| A          | A 键<br>- 功率预设显示<br>- 故障位置: 故障时的功率值                                                                                              |
| Înfo       | <b>信息键和回车键</b><br>- 故障时 <b>复位</b> ,切换可视化故障原因分析<br>(参见故障原因分析章)                                                                   |
| ·          | - 键<br>- 火焰信号电流 2 显示以及阶段显示<br>- 故障位置: 故障时的 MMI 阶段                                                                               |
| +          | + 键<br>- 火焰信号电流 1 显示以及阶段显示<br>- 故障位置:故障时的 MMI 阶段                                                                                |
| $\bigcirc$ | <b>3 色信号灯</b><br>- 参见 <i>闪烁代码表</i>                                                                                              |
| - +<br>和   | <ul> <li>+和-键: Escape 功能</li> <li>(同时按下 → 和 → 键)</li> <li>- 不应用数值</li> <li>- 上一级菜单</li> <li>- 按下 &gt;1 秒钟, 启动备份/恢复功能</li> </ul> |

# 15.2 标准显示

标准显示是标准运行时的显示状态。

#### 15.3 待机显示

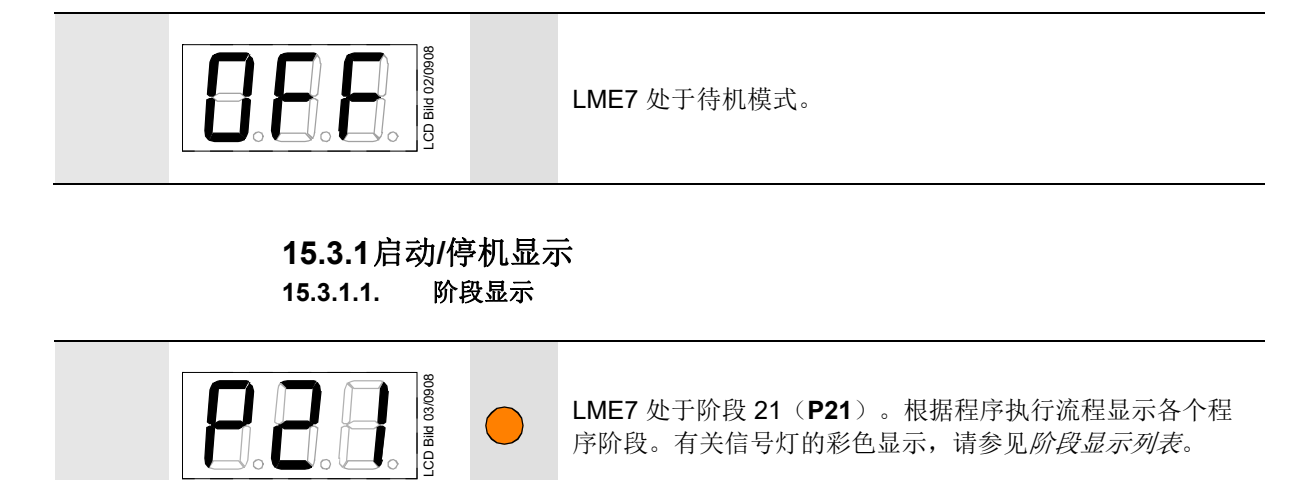

#### 15.3.1.2. 阶段显示列表

具体根据 PME7 而定进行显示,参见*用户文件* A7105.x。

| 阶段编号。7段显示  | LED     | 功能                                                                       |
|------------|---------|--------------------------------------------------------------------------|
| 待机         |         |                                                                          |
| OFF        | 关       | 待机,等待热量要求                                                                |
| P08        | 关       | 电源接通/测试阶段(例如探测器测试)                                                       |
| 启动         |         |                                                                          |
| P21        | 黄色      | 安全阀开启,空气压力开关/POC 检测(超时/5秒后锁定),执行器进入小火位置/关闭位置                             |
| P22        | 黄色      | 鼓风电机开启并且空气压力开关检测/稳定时间                                                    |
| P24        | 黄色      | 执行器运行至预扫风位置                                                              |
| P30        | 黄色      | 预扫风                                                                      |
| P36        | 黄色      | 执行器移入点火位置/小火位置和参数 259.02:执行器接近的位置 > 点火 f 置                               |
| P38        | 闪烁黄色    | 预点火时间                                                                    |
| P40        | 闪烁黄色    | 第一个安全时间/点火变压器开                                                           |
| P42        | 绿色      | 第一个安全时间(点火变压器关),火焰检测                                                     |
| P44        | 绿色      | 时间间隔:安全时间结束并且燃料阀 V1 开启<br>时间间隔:安全时间结束并且负荷控制器释放<br>时间间隔:安全时间结束并且燃料阀 V2 开启 |
| P50        | 绿色      | 第二段安全时间                                                                  |
| P54        | 绿色      | 参数 259.01:执行器接近的位置 > 小火位置                                                |
| P54        | 绿色      | 参数 260: 执行器移入小火位置                                                        |
| oP1        | 绿色      | 负荷控制器设定启用(模拟或者3位浮点输入)之前的时间间隔                                             |
| 运行         |         |                                                                          |
| oP:xx      | 绿色      | 运行,比调试运行                                                                 |
| oP1        | 绿色      | 第一等级运行                                                                   |
| oP2        | 绿色      | 第二等级运行                                                                   |
| 停止         |         |                                                                          |
| P10        | 关       | 执行器移入关闭位置(回扫)                                                            |
| P72        | 黄色      | 执行器移入大火位置/运行停止                                                           |
| P74        | 黄色      | 后吹扫                                                                      |
| 阀门检漏       |         |                                                                          |
| P80        | 黄色      | 排空测试管                                                                    |
| P81        | 黄色      | 大气压力的测试时间                                                                |
| P82        | 黄色      | 填充测试管                                                                    |
| P83        | 黄色      | 测试时间燃气压力                                                                 |
| 等待阶段(启动保护) | /安全切断阶段 |                                                                          |
| P01        | 闪烁红/黄光  | 欠压                                                                       |
| P02        | 黄色      | 安全回路开启<br>→安全切断,通过带锁定功能的不可改变的锁定                                          |
| P04        | 闪烁红/绿光  | 燃烧器启动时有外来光线(超时/30 秒后锁定)                                                  |
| P90        | 黄色      | 压力开关-最小开启<br>→安全切断 /带锁定功能的不可改变的锁定                                        |
| 不可改变的锁定    |         |                                                                          |
| LOC        | 红色      | 故障断电阶段                                                                   |

#### 15.3.2运行位置显示

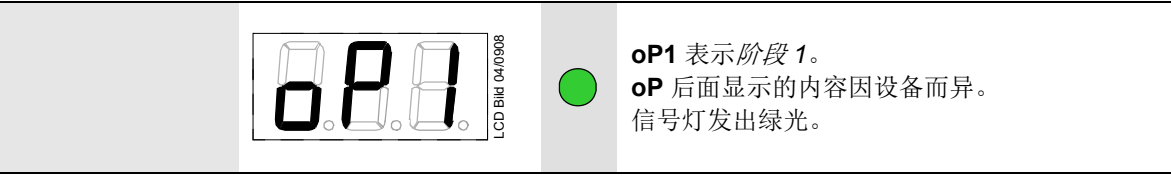

# 15.4 特殊功能

#### 15.4.1手动锁定

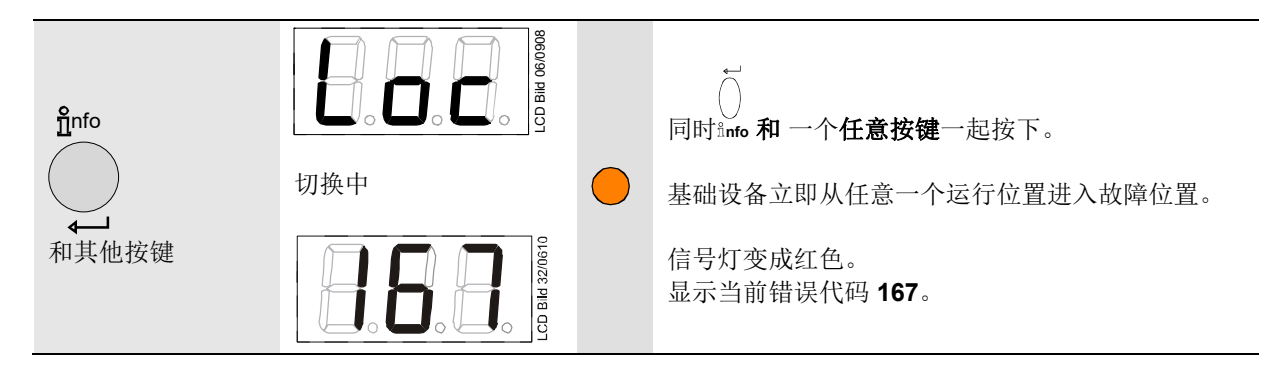

# 15.5 故障信息和错误显示

15.5.1具有锁定功能的错误显示(故障)

|              | 00000 PHB C2<br>切换中 |   | Loc 和 4 交替出现在显示屏中。<br>LME7 处于锁定后的故障位置。<br>显示当前错误代码,并且信号灯为红色。<br>范例:错误代码 4              |
|--------------|---------------------|---|----------------------------------------------------------------------------------------|
| +<br>或者<br>- |                     | • | <ul> <li>, , , , , , , , , , , , , , , , , , ,</li></ul>                               |
| A            |                     | • | <b>仅当通过模拟信号调节时</b><br>A<br>通过 健显示出现过错误的功率位置/驱动位置。<br>信号灯亮起红光。<br>例:功率位置/驱动位置 <b>49</b> |

#### 15.5.2火焰电流 ION 或者 QRA

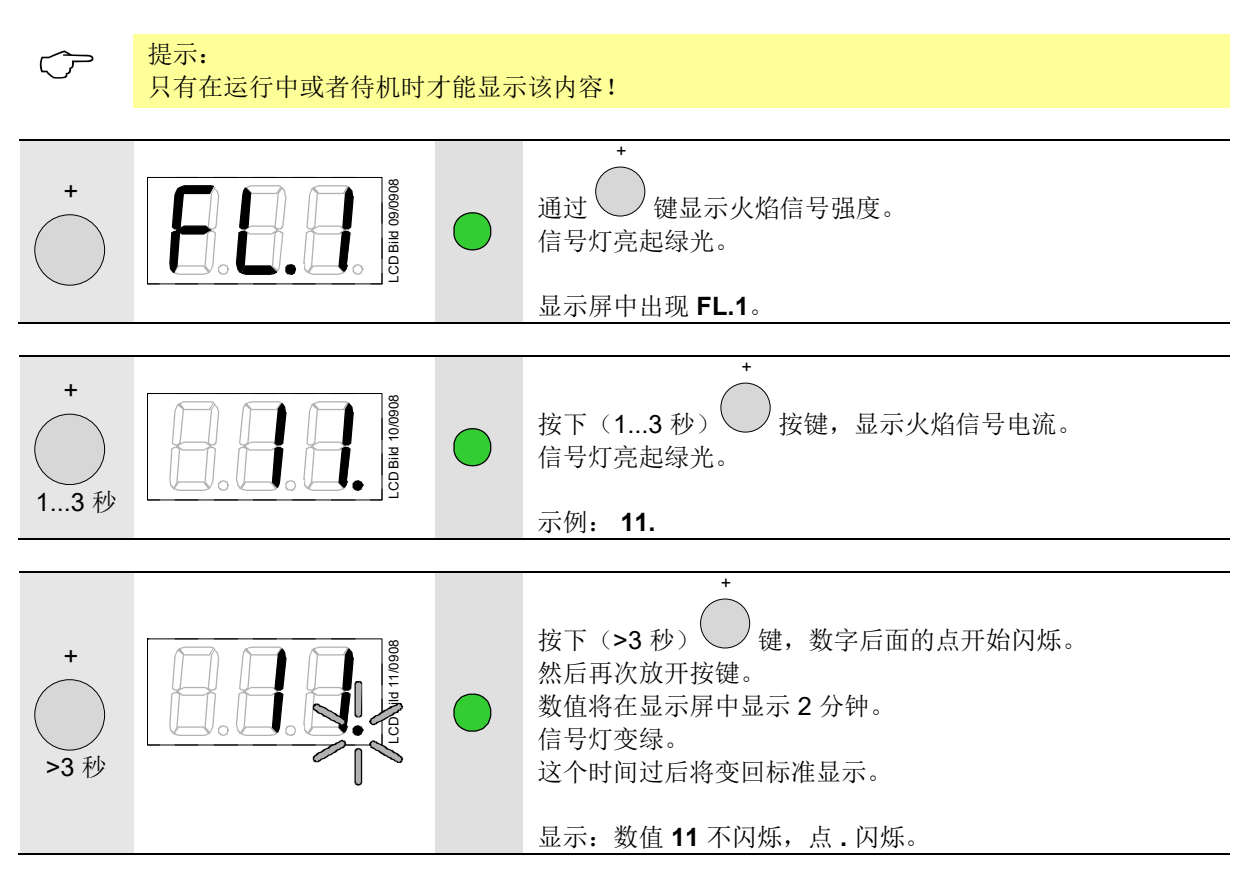

15.5.3复位

| ¶nfo<br>↓<br>↓<br>>1 秒 | 按下按键 |
|------------------------|------|
|                        |      |

 $\bigcirc$ 

提示:

可从错误代码列表中获取错误代码和诊断代码的含义。

#### 15.5.4 功率预设显示

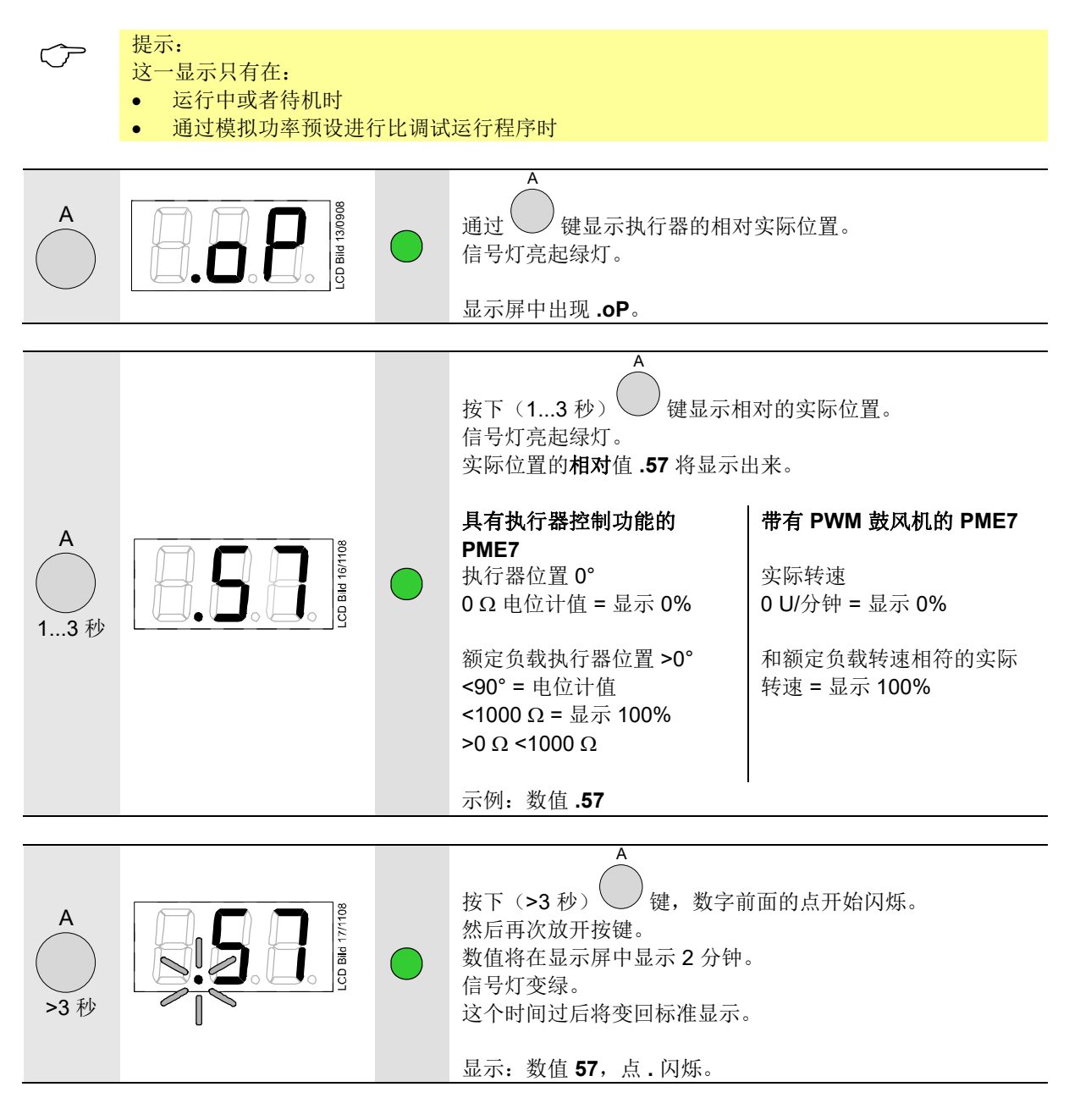

## 15.6 手动调整(具体示 PME7 而定)

#### 15.6.1带有模拟信号的比调试运行状态中的执行器位置或者 PWM 鼓

风机转速

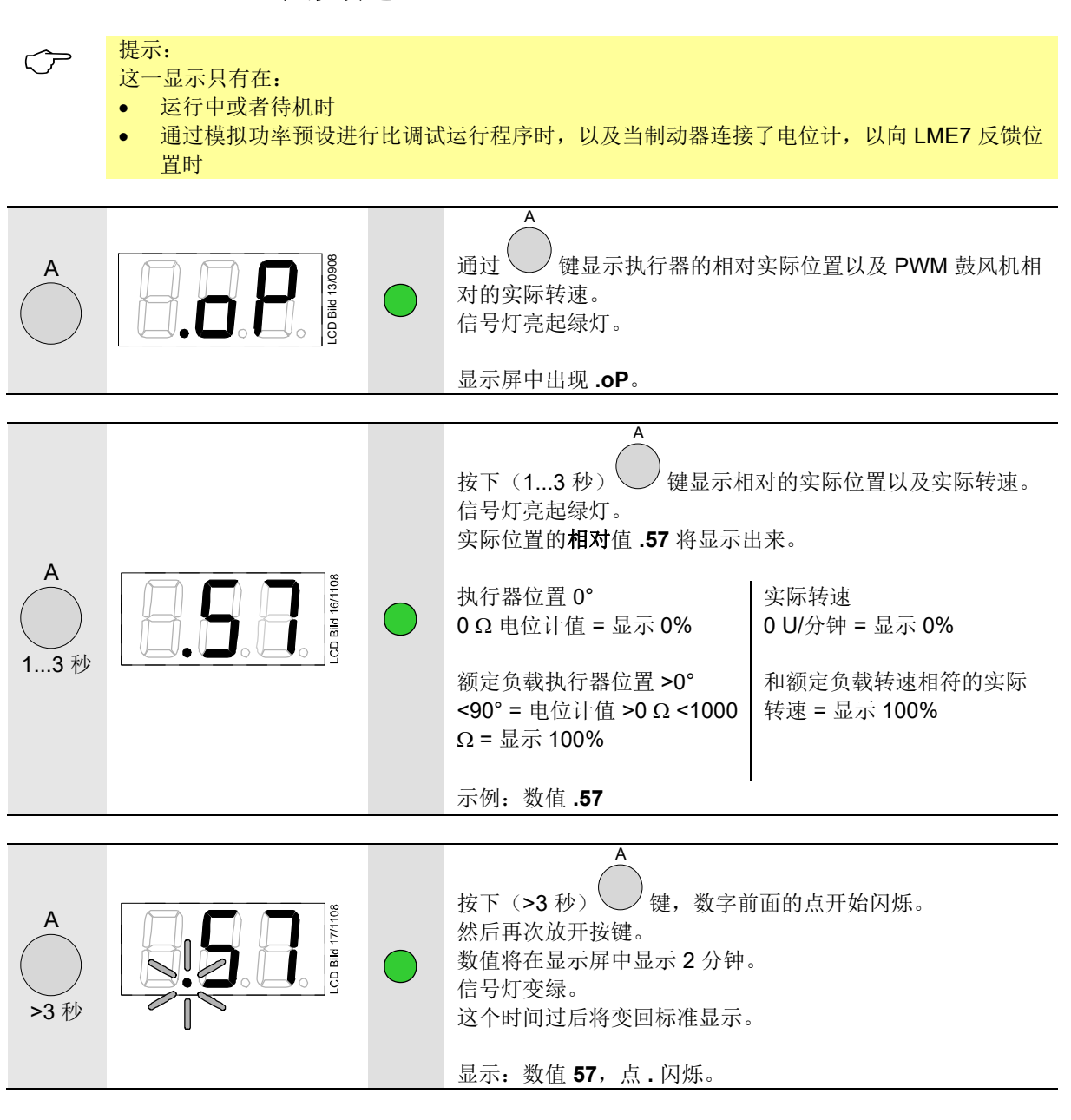

| A<br>>3秒         | 0000000000000000000000000000000000000                                                                 |                              | <ul> <li>按下(&gt;3秒)</li> <li>键,显示序</li> <li>显示的是实际位置的相对值 41</li> <li>执行器位置 0°</li> <li>0 Ω 电位计值 = 显示 0%</li> <li>额定负载执行器位置 &gt;0°</li> <li>&lt;90° = 电位计值 &gt;0 Ω &lt;1000</li> <li>Ω = 显示 100%</li> <li>将显示当前数值(例如 41%)</li> <li>例:执行器位置以及实际转速</li> <li>U/分钟之间的区域)</li> </ul> | <ul> <li>译中交替显示 LoA 和 41。</li> <li>以及实际转速。</li> <li>实际转速</li> <li>0 U/分钟 = 显示 0%</li> <li>和额定负载转速相符的实际</li> <li>转速 = 显示 100%</li> <li>, 并且信号灯变绿。</li> <li>41%(指额定负载和 0°以及 0</li> </ul> |
|------------------|----------------------------------------------------------------------------------------------------|------------------------------|----------------------------------------------------------------------------------------------------|----------------------------------------------------------------------------------------------------|
| A<br>和 +<br>或者 - |                                                                                                    |                              | A + -<br>将 键和 键或者 键或者<br>载 (x%) 和额定负载 (100%)之<br>速。<br>达到想要的位置或者转速时将<br>信号灯变绿。<br>例:数值 43                                                                                                    | ,<br>键一起按下, 可以调整小火负<br>间的执行器位置以及鼓风机转<br>安键放开。                                                                                                    |
|                  | 0000000000000000000000000000000000000                                                                 |                              | 显示屏中交替显示 LoA 和 43。<br>信号灯变绿。<br>例:需要的执行器位置以及实际                                                                                                    | 际转速为 <b>43</b> %                                                                                                    |
| -<br>和<br>+      |                                                                                                    |                              | 同时按下 → 和 → 键 (Escalar)<br>和 → 键 (Escalar)<br>如果手动调整已结束,则执行者<br>功率预设!                                                                                                    | ape) 可以返回标准模式。<br>器以及 PWM 鼓风机返回模拟                                                                                                    |
| Ċ                | <ul> <li>提示:</li> <li>如果在<i>手动调整</i>模式</li> <li>该模式(手动调整)(<br/>打开/关闭重置 LME7<br/>机将被控制在手动设置</li> </ul> | 中程序阶<br>保持活动<br>为止。〕<br>置的位置 | 段发生改变(例如 P10 - 停止)<br>状态,直到通过 Escape 将 LMI<br>这意味着,如果在调试后有新的热<br>上或速度内。                                                                                                    | ,则显示的内容将闪烁。<br><b>=7</b> 切换回正常模式或通过电源<br>量要求,执行器或 PWM 鼓风                                                                                                    |

# 15.7 首次调试新的 PME7 或更换 PME7

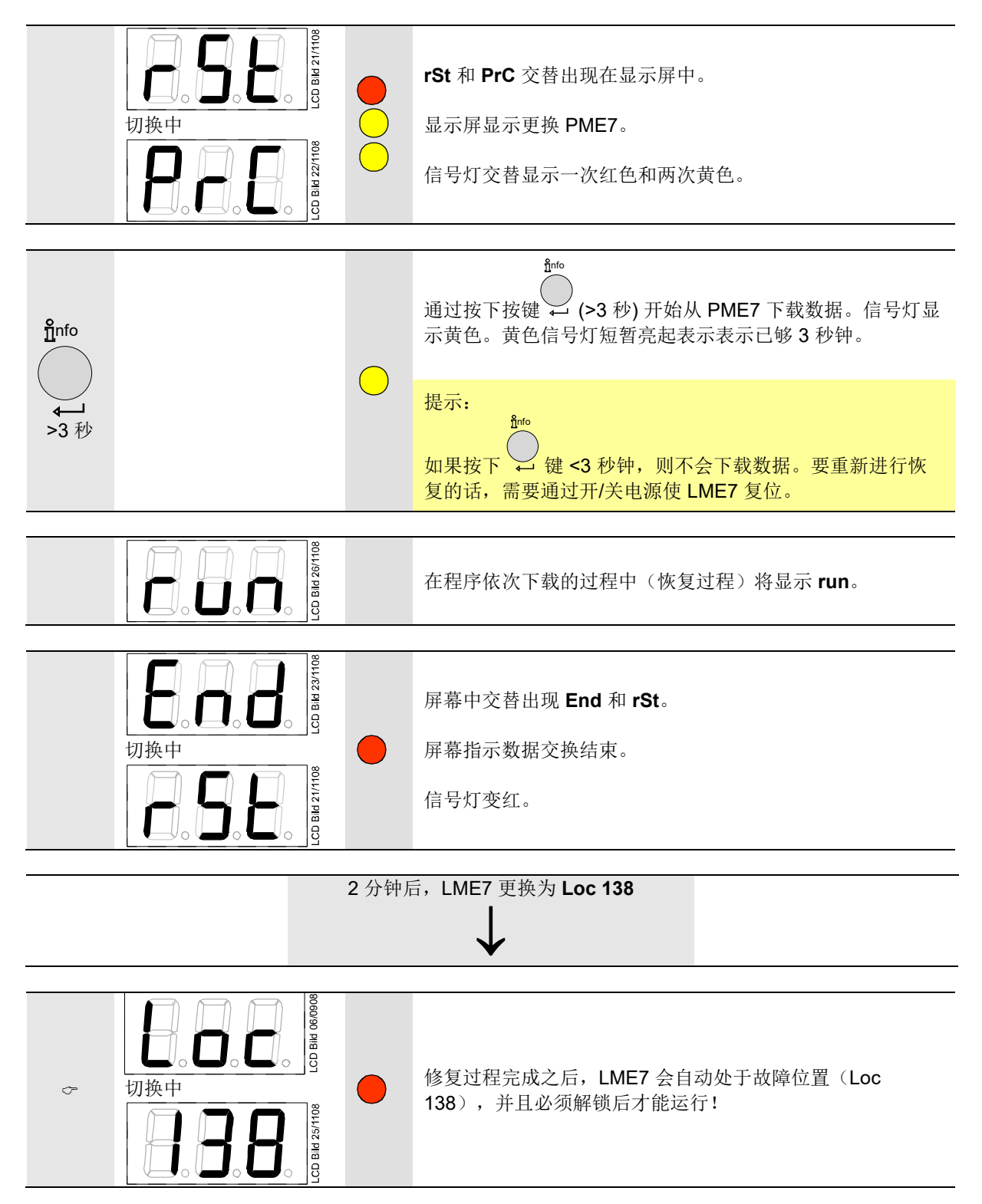

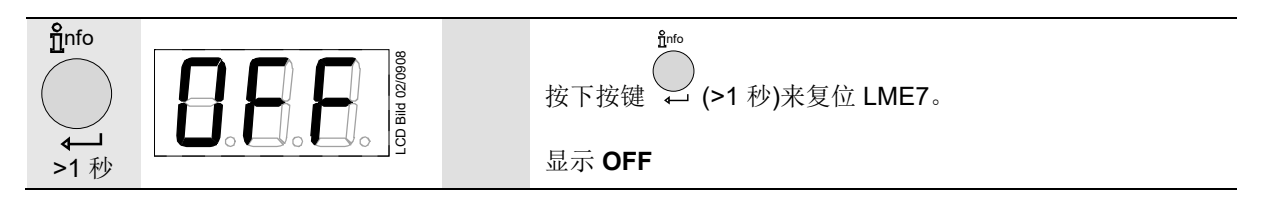

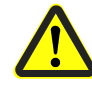

警告!

调试或更换 PME7 时,必须在修复过程之后检查功能顺序和参数设置。

→ 章节通过 AZL2 操作/首次启动、恢复

→ 章节*通过内部 LED 显示器操作/ 首次启动、恢复* 

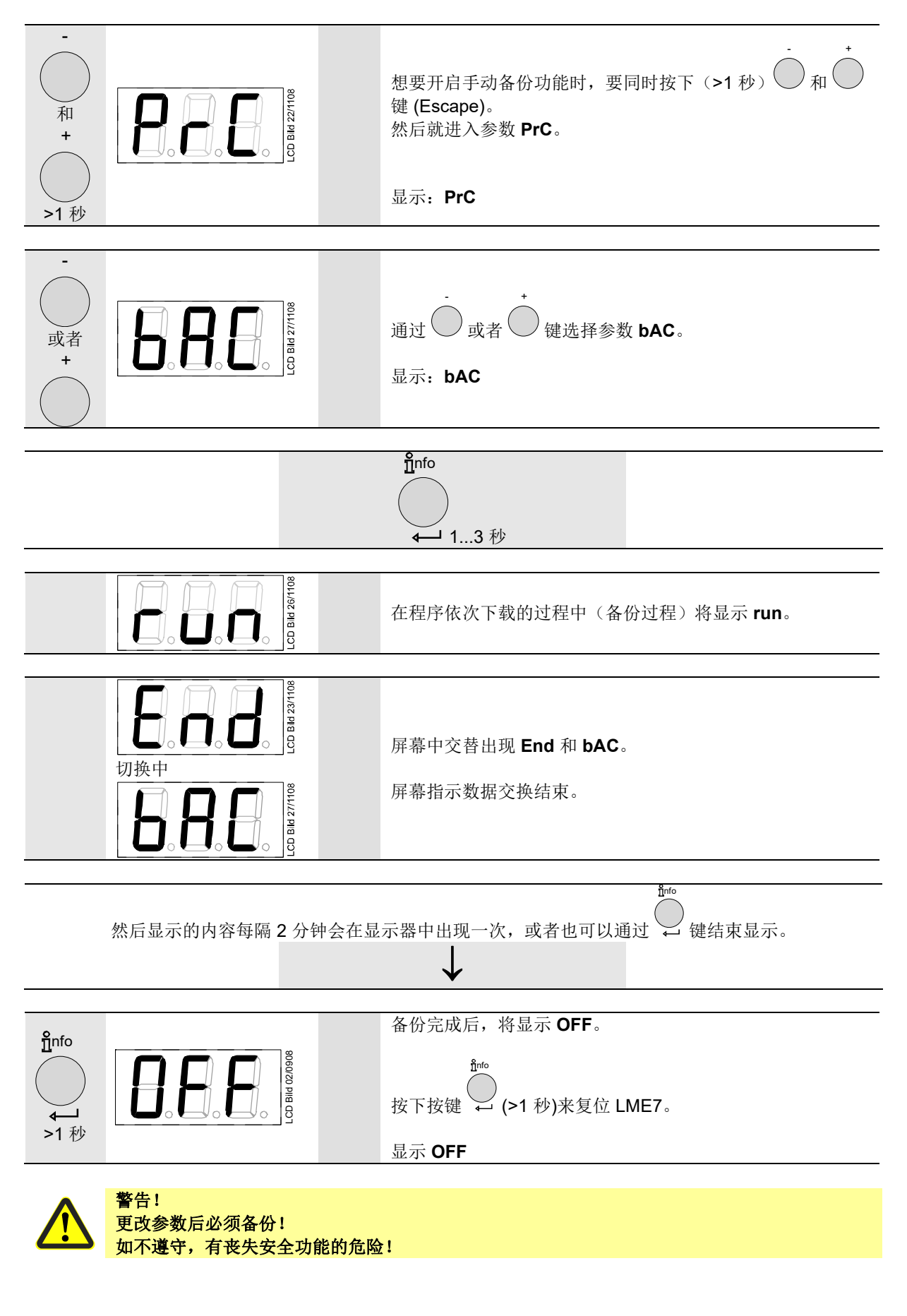

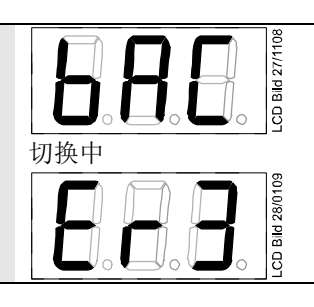

 $\widehat{\mathcal{T}}$ 

屏幕中交替显示 bAC 和 Er3。

含义和可能的原因参见章节通过内部 LED 显示屏操作时的错误代码列表。

提示! 备份时,LME7存储器中的所有设置和参数都保存在 PME7 中。

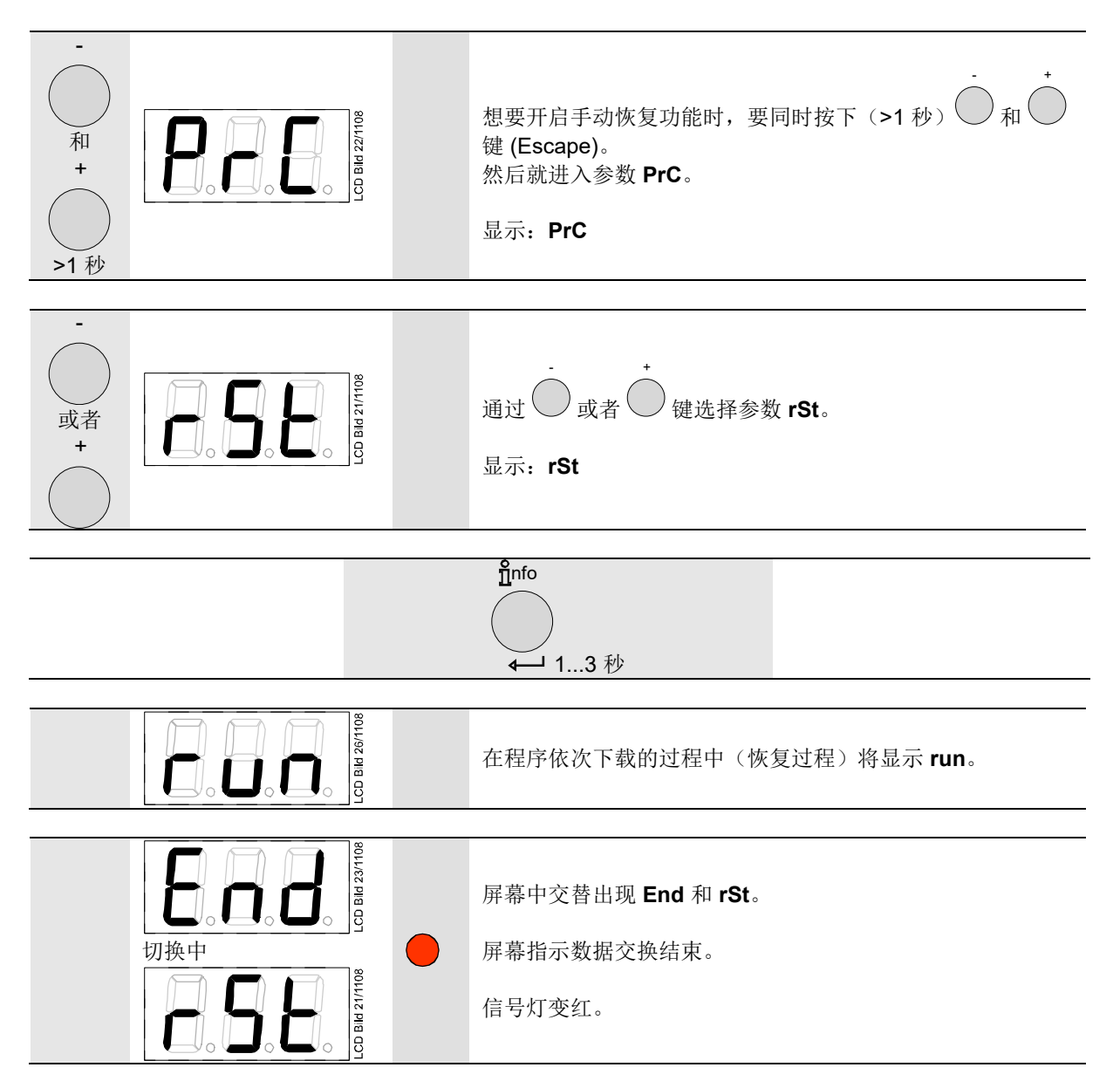

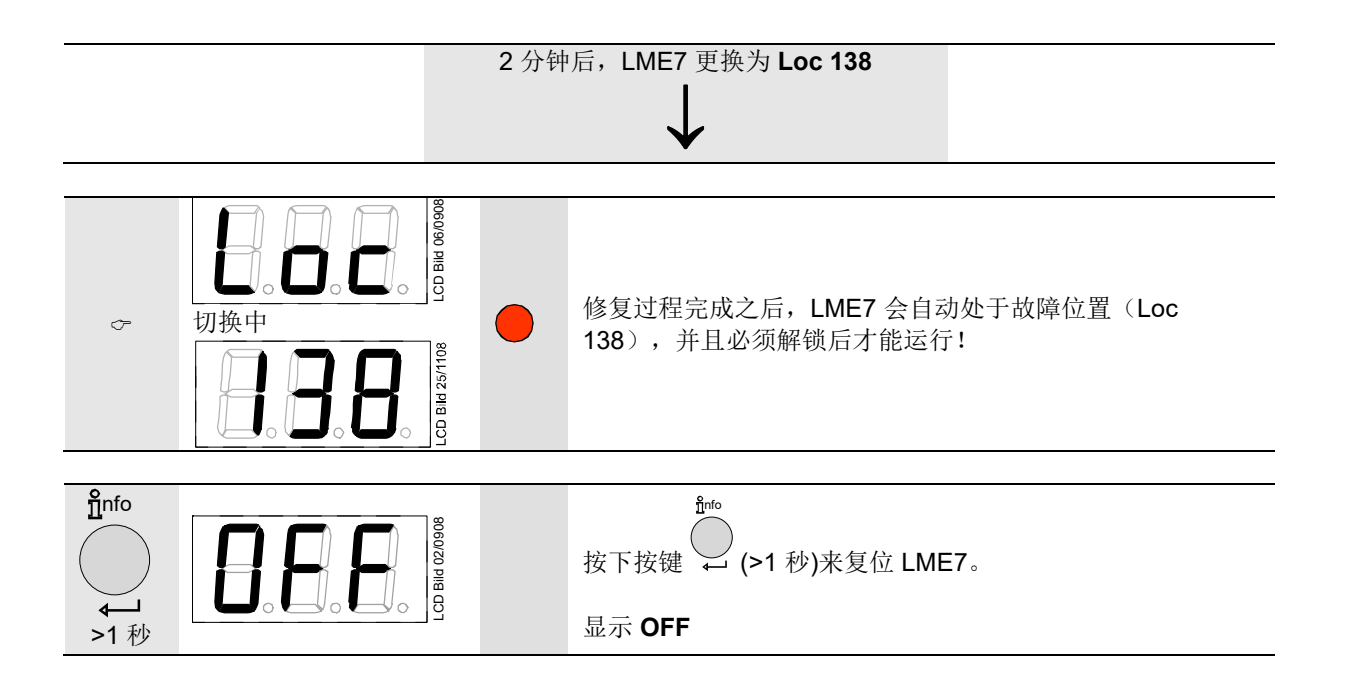

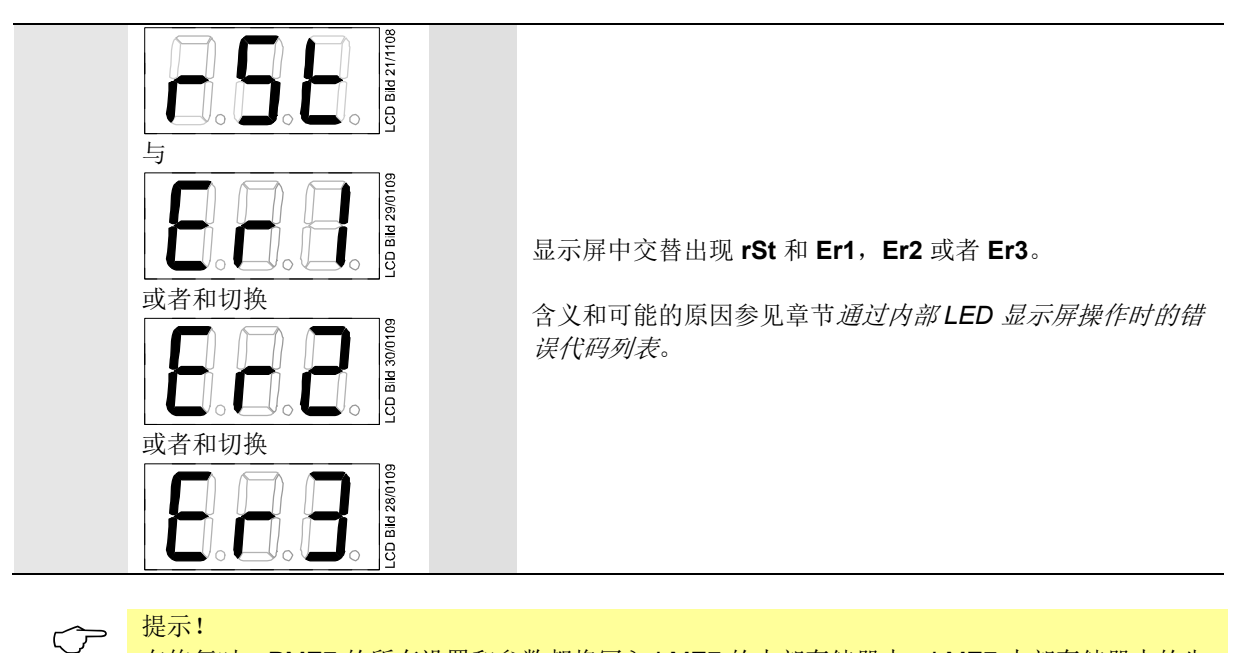

在修复时, PME7 的所有设置和参数都将写入 LME7 的内部存储器中。LME7 内部存储器中的先前储存的程序序列、参数和设置可能会被覆盖!

15.9.2复位

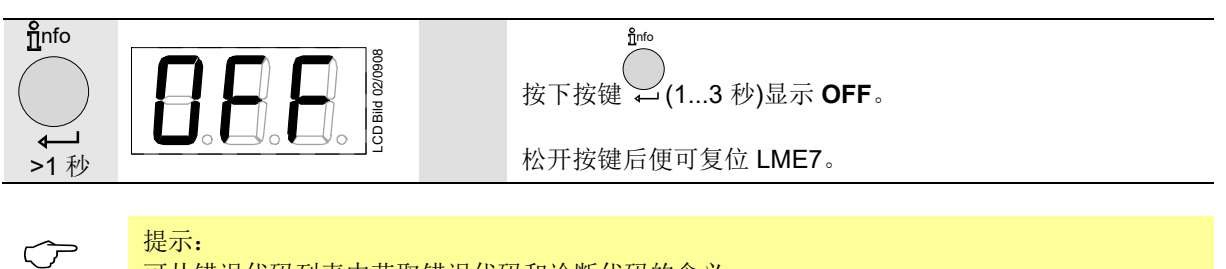

可从错误代码列表中获取错误代码和诊断代码的含义。

# 关键词目录

| A                                                                                   |                                                                                             |
|-------------------------------------------------------------------------------------|---------------------------------------------------------------------------------------------|
| AGG9                                                                                |                                                                                             |
| 的连接图4                                                                               | 6                                                                                           |
| AZL2                                                                                |                                                                                             |
| <b>OEM</b> 的密码更改7                                                                   | 7                                                                                           |
| 信息值显示6                                                                              | 7                                                                                           |
| 信息级60                                                                               | 6                                                                                           |
| 信息级显示60                                                                             | 6                                                                                           |
| 信息级末尾70                                                                             | 0                                                                                           |
| 具有锁定功能的错误显示64                                                                       | 4                                                                                           |
| 加热装置专家的密码更改70                                                                       | 6                                                                                           |
| 参数的操作变量82                                                                           | 2                                                                                           |
| 参数级7                                                                                | 3                                                                                           |
| 可复位调试69                                                                             | 9                                                                                           |
| 启动/停机显示6                                                                            | 1                                                                                           |
| 备份78                                                                                | 8                                                                                           |
| 复位64                                                                                | 4                                                                                           |
| 带索引的参数,带或不带直接显示器                                                                    | 봄                                                                                           |
|                                                                                     | 6                                                                                           |
| 待机显示6                                                                               | 1                                                                                           |
| 总启动次数70                                                                             | 0                                                                                           |
| 恢复8                                                                                 | 0                                                                                           |
| 操作6                                                                                 | 1                                                                                           |
| 故障信息、错误显示和信息显示64                                                                    | 4                                                                                           |
| 无索引的参数,不带直接显示器84                                                                    | 4                                                                                           |
|                                                                                     |                                                                                             |
| 尤案引的奓致,带且按显示器8                                                                      | 2                                                                                           |
| 尤家引的参数,带且按显示器8<br>显示屏符号的含义6                                                         | 2<br>0                                                                                      |
| 尤索引的参致,带且按显示器8<br>显示屏符号的含义6<br>标准显示6                                                | 2<br>0<br>1                                                                                 |
| 无案引的参数,带直按显示器8<br>显示屏符号的含义                                                          | 2<br>0<br>1<br>2                                                                            |
| 无案引的参数,带直按显示器8<br>显示屏符号的含义                                                          | 2<br>0<br>1<br>2<br>8                                                                       |
| 尤案引的参数,带直按显示器8<br>显示屏符号的含义                                                          | 2<br>0<br>1<br>2<br>8<br>2                                                                  |
| 无案引的参数,带直按显示器8<br>显示屏符号的含义60<br>标准显示6<br>火焰强度6<br>火焰强度                              | 2<br>0<br>1<br>2<br>8<br>2<br>5                                                             |
| 无案引的参数,带直按显示器8<br>显示屏符号的含义6<br>标准显示6<br>火焰强度7<br>燃烧器代码6<br>电源电压7<br>级别划分6<br>维修值显示7 | 2<br>0<br>1<br>2<br>8<br>2<br>5<br>2                                                        |
| 元案引的参数,带直接显示器8         显示屏符号的含义                                                     | 2<br>0<br>1<br>2<br>8<br>2<br>5<br>2<br>1                                                   |
| 元案引的参数,带直接显示器8         显示屏符号的含义                                                     | 2<br>0<br>1<br>2<br>8<br>2<br>5<br>2<br>1<br>1                                              |
| 元案引的参数,带直按显示器                                                                       | 2<br>0<br>1<br>2<br>8<br>2<br>5<br>2<br>1<br>1<br>2                                         |
| 元案引的参数,带直接显示器                                                                       | 201282521125                                                                                |
| 无案引的参数,带直接显示器8<br>显示屏符号的含义                                                          | 2012825211259                                                                               |
| 元案引的参数,带直按显示器                                                                       | 20128252112597                                                                              |
| 元案引的参数,带直接显示器                                                                       | 201282521125977                                                                             |
| 无案引的参数,带直接显示器                                                                       | 2012825211259774                                                                            |
| <b>尤案引的参敛,带直按显示器</b>                                                                | 20128252112597743                                                                           |
| 无案引的参数,带直接显示器                                                                       | 201282521125977439                                                                          |
| 无案 51 的 参 敛, 带 直 按 显 示 器                                                            | 2<br>0<br>1<br>2<br>8<br>2<br>5<br>2<br>1<br>1<br>2<br>5<br>9<br>7<br>7<br>4<br>3<br>9      |
| 无案引的参数,带直接显示器                                                                       | 2<br>0<br>1<br>2<br>8<br>2<br>5<br>2<br>1<br>1<br>2<br>5<br>9<br>7<br>7<br>4<br>3<br>9<br>8 |
| <b>尤案</b> 引的 <b>参</b> 敛,带直按显示器                                                      | 201282521125977439<br>81                                                                    |
| <b>尤案</b> 引的 <b>参</b> 敛,带直按显示器8<br>显示屏符号的含义                                         | 201282521125977439         812                                                              |
| 元案引的参数,带直接显示器                                                                       | 201282521125977439       8128                                                               |
| 元案引的参数,带直接显示器                                                                       | 201282521125977439 8128                                                                     |

| 具有锁定功能的错误显示  | 94 |
|--------------|----|
| 内部 LED 显示器操作 | 90 |
| 功率预设显示       | 96 |

| 自动/停机显示 01                   |
|------------------------------|
| <b>友</b> 八曲 20 100           |
| 奋伤钳厌102<br>气心                |
| 复位95, 105                    |
| 带有模拟信号的比调试运行状态中的             |
| 执行器位置或者 PWM 鼓风机转速            |
|                              |
| 待机显示                         |
| 恢复错误 105                     |
| 天文伯氏                         |
| 于幼年份                         |
| 于动恢复103                      |
| 手动调整97                       |
| 手动锁定93                       |
| 故障信息和错误显示                    |
| 显示和按键说明90                    |
| 标准显示                         |
| 火焰电流 ION 或者 ORA              |
|                              |
| 行行位置見云 03                    |
| 运门位直亚尔                       |
| 防权亚小                         |
| 则 权亚小列衣92                    |
| 目仄响试制的 PME7 或史换 PME7         |
|                              |
|                              |
| LME7: 外部调节器输入端 X5-03 插脚      |
| 150                          |
| LME7: 安全回路 X3-04 插脚 1 和 2 50 |
| LME7: 数字输入端50                |
| LME7: 火焰信号输入端和火焰探测器          |
| <b>X10-06</b>                |
| LME7: 空气压力开关 X3-0251         |
| LME7: 输入端和输出端说明49            |
| LME71                        |
| AGG9 的连接图46                  |
|                              |
| LINE / Z<br>ACCO的法按图 47      |
| AGG5 的庄安图                    |
| LME/3                        |
| AGG9 的建按图48                  |
|                              |
| 分段或比调运行模式: 3 位序点制入场          |
|                              |
| 分段或比调运行模式: 切率调节器的连           |
| · 送到                         |
| 分段或比调运行模式: 功率调节器输入           |
| 端54                          |
| 分段或比调运行模式:功能53               |
| 分段或比调运行模式: 反馈电位计             |
| ASZ12.33 的连接图52              |
| 分段或比调运行模式: 可能的最大分辨           |
| 率55                          |
| 分段或比调运行模式: 在通过 X65 的         |
| 模拟输入端信号实现的比调运行模式下            |
| 设置最小功率调节幅度56                 |
| 分段或比调运行模式。 执行器 53            |

| 分段或比调运行模式: 执行器最大运行                                             |
|----------------------------------------------------------------|
| 时间的设置54                                                        |
| 分段或比调运行模式: 执行器输出端                                              |
| <b>X2-09</b>                                                   |
| 分段或比调运行模式:模拟/3 位浮点输                                            |
| 入端功率预设源的选择                                                     |
| 分段或比调运行模式: 模拟量输入端                                              |
| <b>X65</b> 54                                                  |
| 分段或比调运行模式: 相关参数 52                                             |
| 分段或比调运行模式: 调节范围的标准                                             |
| 化                                                              |
| 分段或比调运行模式:通过3位浮点输                                              |
| 入端 <b>X5-03</b> 实现分段/比调运行模式55                                  |
| 分段或比调运行模式。 通过模拟输入端                                             |
| 信号端子 X65 实现比调运行模式 55                                           |
| 功                                                              |
| 功能 40                                                          |
| 通过 I MF7 解锁 41                                                 |
| 重启限制 <b>41</b>                                                 |
| 立時、福制间歇运行 40                                                   |
| 功能, 握作 42                                                      |
| 功能·操作、显示、诊断 42                                                 |
| 功能, 苏府原因分析 43                                                  |
| 功能; 政障承回力初                                                     |
|                                                                |
| 功能; 八压                                                         |
| 功能; 例 ((1) ) 成 前 ) 成 前 ) (7) (7) (7) (7) (7) (7) (7) (7) (7) ( |
| 功能; 这们状态指示                                                     |
| 空<br>刑 <b>已</b> 符合 15                                          |
| 王子间//                                                          |
| LIME7 的抽接关县表                                                   |
| <b>KJT油</b> 天                                                  |
| 1011 础··································                       |
| 亚小/床IF半儿和癿什20<br>服务工具 24                                       |
| <b>加</b> 安上只                                                   |
| <b>次阳沐</b> 侧岙                                                  |
| <b>淞</b> 烷岙控制岙                                                 |
| <b>空亏</b> 间/1:                                                 |
| <b>空亏</b> 间介: 柱庁侯庆 10                                          |
| 女 之 之 之 之 之 之 之 之 之 之 之 之 之 之 之 之 之 之 之                        |
| 女主城小     ()       安全相二     ()                                  |
| <b>女王掟亦:</b> (火川才印                                             |
| <b>女王婝不:</b> 处理社息争坝                                            |
| <b>女主徒不: 女主技不提不12</b>                                          |
| 女王捉不: 女衔捉不                                                     |
| 女 全 提 示: 女 宏 祝 明                                               |
| 女王促不: 于册况明                                                     |

| 安全提示:        | 按照规定使用       | 12 |
|--------------|--------------|----|
| 安全提示:        | 有资质的人员       | 12 |
| 安全提示:        | 标准和证书        | 11 |
| 安全提示:        | 火焰探测器的电路连接.  | 9  |
| 安全提示:        | 装配说明         | 8  |
| 安全提示:        | 警告           | 7  |
| 安全提示:        | 调试说明         | 10 |
| 尺            |              |    |
| 尺寸图          |              | 39 |
| 带            |              |    |
| 带执行器的        | 分段或比调运行模式    | 52 |
| 手            |              |    |
| 手动锁定         |              | 60 |
| 技            |              |    |
| <b>技</b> 术参数 |              | 25 |
| LME7         |              | 25 |
| OCI410       | - BCI接口      | 30 |
| QRA2/C       | RA4/QRA10    | 34 |
| QRB          |              | 35 |
| QRC          |              | 37 |
| RJ11插        | 头            | 31 |
| <b>信号</b> 电缆 | âAGV50       | 30 |
| 导线截面         | 茚积           | 30 |
| 导线长度         | £            | 29 |
| 执行器          |              | 29 |
| 焰监控          |              | 32 |
| 环境条件         | ŧ            | 31 |
| 输入端端         | <b>}</b> 子负荷 | 26 |
| 输出端如         | <b>岩子</b> 负荷 | 27 |
| 配接离子         | 上火焰探测器的火     | 32 |
| 特            |              |    |
| 特殊功能         |              | 60 |
| 系            |              |    |
| 系统结构/功       | 能说明          | 13 |
| 系统结构/功       | 能说明:显示和诊断    | 14 |
| 系统结构/功       | 能说明: 特征      | 14 |
| 累            |              |    |
| 累次极限:        | TSA 结束时未形成火焰 | 41 |
| 输            |              |    |
| 输入端 / 输出     | 出端           | 45 |
| 重            |              |    |
| 重启限制         |              |    |
| 火焰熄灭         | え时           | 41 |
| 错            |              |    |
| 错误历史         |              | 72 |

# 16 插图目录

| 插图 1: 装配——支承面                   | 8  |
|---------------------------------|----|
| 插图2: 示例: 比调式燃气燃烧器               | 13 |
| 插图3: AC 120 V/AC 230 V 时的电离输入端  | 32 |
| 插图4:测量电路 QRA                    | 34 |
| 插图5: LME7 尺寸图                   |    |
| 插图6: 故障原因分析                     | 43 |
| 插图7: 输入端和输出端                    | 45 |
| 插图9: 的连接图LME71 → AGG9           | 46 |
| 插图8: 的连接图LME72 → AGG9           | 47 |
| 插图10: 的连接图LME73 → AGG9          | 48 |
| 插图10: 火焰信号输入端端子 X10-06          | 49 |
| 插图11: 安全回路(Safety Loop)端子 X3-04 | 50 |
| 插图12: 外部功率调节器开/关输入端端子 X5-03     | 50 |
| 插图13: 空气压力开关端子 X3-02            | 51 |
| 插图14: 反馈电位计 ASZ12.33 的连接图       | 52 |
| 插图15: 功率调节器的连接图                 | 53 |
| 插图 16: 设备描述/显示和按键说明             | 59 |
| 插图 17:显示屏含义                     | 60 |
| 插图 18:级别划分                      | 65 |
| 插图 19: 信息级                      | 66 |
| 插图 20: 维修级                      | 71 |
| 插图 21: 显示和按键说明                  | 90 |
|                                 |    |

Siemens AG Smart Infrastructure Berliner Ring 23 拉施塔特(邮编: D-76437) Tel. +49 (7222) 784-2396 www.siemens.com © 2020 Siemens AG Smart Infrastructure 保留变更权利!